# 特定接種管理システム

# 申請者用操作マニュアル

第1.5.2版 令和5年10月2日

改定履歴

| 版     | 改定内容                                                   | 更新日             |
|-------|--------------------------------------------------------|-----------------|
| 1.0.0 | ✓新規作成                                                  | 平成 31 年 4 月 1 日 |
| 1.1.0 | ✓サイトリニューアルに関連して改訂                                      | 令和元年10月1日       |
| 1.2.0 | ✓下記管理機能の説明を追加                                          | 令和元年11月1日       |
|       | ・3. 事業者の管理                                             |                 |
|       | ・4. 事業所の管理                                             |                 |
|       | ・5. 接種場所の管理                                            |                 |
| 1.3.0 | ✓ ログイン ID 再発行時の照会先を訂正                                  | 令和元年11月7日       |
|       | ・2.2. ログイン画面                                           |                 |
| 1.3.1 | ✓ 事業所登録申請時のボタン名称誤りを訂正                                  | 令和元年 11 月 20 日  |
|       | ・4.7. 事業所登録申請                                          |                 |
|       | ✓ 事業所の削除ボタンに関する注釈を追記                                   |                 |
|       | ・4.3. 事業所詳細表示                                          |                 |
| 1.3.2 | ✓ システムの URL 記載誤りを訂正                                    | 令和元年12月9日       |
|       | ・2.1. アカウント申請 新規登録                                     |                 |
|       | ・2.2. ログイン画面                                           |                 |
| 1.3.3 | ✓ 番号重複の為以下の項番以降を振り直し                                   | 令和2年1月21日       |
|       | ・4. 事業者の管理                                             |                 |
| 1.3.4 | ✓ ガス業のコード定義を変更                                         | 令和2年1月30日       |
|       | ・別紙:事業の種類 ID(民間) No. 45                                |                 |
|       | ・別紙:事業の種類 ID(国、都道府県、市区町村) No. 68                       |                 |
| 1.3.5 | ✓特定接種情報管理運用変更に関連して改訂                                   | 令和2年3月18日       |
| 1.3.6 | ✓ ログイン ID が不明な場合のメール問い合わせ本文を訂正                         | 令和2年6月3日        |
|       | ・2.2. ログイン画面                                           |                 |
| 1.3.7 | ✓下記項目の説明を追加                                            | 令和2年6月22日       |
|       | ・5.9. 事業所登録変更(登録情報の修正)                                 |                 |
| 1.3.8 | ◆ 下記項目の画面項目値(接種場所住所(番地/建物名))を訂正                        | 令和2年7月13日       |
|       | ・5.2. 事業所登録確認                                          |                 |
|       | ・5.3. 事業所詳細表示                                          |                 |
|       | ・5.5. 事業所更新                                            |                 |
|       | ・5.6. 事業所更新確認                                          |                 |
| 1.3.9 | ◆ 申請事業者の全従業員数に関する注釈を追記                                 | 令和2年9月2日        |
|       | ・5.1.事業所新規登録<br>                                       |                 |
|       | ・5.5. 事業所更新                                            |                 |
|       | ・5.11. 事業所アップロード更新                                     |                 |
|       | <ul> <li>✓ 下記項目の説明を追加</li> <li>✓ 下記項目の説明を追加</li> </ul> |                 |
|       | ・5.11. 事業所アップロード更新                                     |                 |

| 1.4.0 | ✓ 覚書見本の掲載 URI 追記               | 令和2年12月23日 |
|-------|--------------------------------|------------|
| 1.1.0 |                                |            |
|       |                                |            |
|       |                                |            |
|       |                                |            |
|       |                                |            |
| 1.4.1 | ✓ 疑義照会メール内容を更新                 | 令和3年4月14日  |
|       | ・5.8. 疑義照会通知                   |            |
| 1.4.2 | ✓ タイトルに事業者を追記、更新画面追加           | 令和3年6月28日  |
|       | ・5.9. 事業所登録変更(登録情報の修正)         |            |
| 1.4.3 | ✓ フロー状態 [未申請] の説明内容を更新         | 令和3年7月15日  |
|       | ・1.2.2. 用語の定義                  |            |
|       | ✓ アップロード用ファイルの備考欄を更新           |            |
|       | ・接種実施医療機関一括アップロード用 Excel の作成要領 |            |
| 1.4.4 | ✓下記項目の説明を追加                    | 令和3年9月27日  |
|       | ・2.4. ログイン ID 再送               |            |
| 1.4.5 | ✓下記項目の画面を更新                    | 令和3年10月28日 |
|       | ・5.3. 事業所詳細表示                  |            |
|       | ・6.1. 接種場所検索                   |            |
| 1.4.6 | ✓下記項目の画面を更新                    | 令和4年2月8日   |
|       | ・4. 事業者の管理                     |            |
|       | ・5. 事業所の管理                     |            |
|       | ・7. プレファレンス                    |            |
|       | ・9. アカウント更新                    |            |
| 1.4.7 | ✓下記項目の画面を更新                    | 令和4年3月31日  |
|       | ・5.10 事業所ダウンロード                |            |
|       | ・5.11 事業所アップロード更新              |            |
| 1.4.8 | ✓下記項目の課名を更新                    | 令和4年7月6日   |
|       | ・1.2.3 特定接種管理システム申請フロー         |            |
|       | ・2.4 ログイン ID 再送                |            |
| 1.4.9 | ✓下記別紙の追加                       | 令和4年9月28日  |
|       | ・事業の種類 ID(民間)                  |            |
|       | ・事業の種類 ID(国、都道府県、市区町村)         |            |
| 1.5.0 | ◆ 設立区分による違いの注釈を追記              | 令和4年10月25日 |
|       | ・4.1.事業者新規登録                   |            |
|       | ・4.2.事業者登録確認                   |            |
|       | ・5.11.事業所アップロード更新              |            |

| 1.5.1 | ✓下記項目の追加                | 令和4年12月28日 |
|-------|-------------------------|------------|
|       | ・5.12.有効期限通知            |            |
|       | ・5.13. 更新の意思確認情報 更新     |            |
|       | ・5.14. 更新の意思確認情報 更新確認   |            |
| 1.5.2 | ✓下記項目の課名を更新             | 令和5年10月2日  |
|       | ・1.2.3. 特定接種管理システム申請フロー |            |
|       | ・2.4. ログイン ID 再送        |            |
|       | ✓下記項目の内容を更新             |            |
|       | ・5.12. 有効期限通知           |            |
|       | ✓下記項目の画面を訂正             |            |
|       | ・6.2. 接種場所新規登録          |            |

## 目次

| <ol> <li>1.1. このマニュアルについて</li></ol>   | 7<br>8<br>9<br>10 |
|---------------------------------------|-------------------|
| 1.2. 本システムにおける業務概要<br>1.2.1. 業務概要(登録) | 8<br>8<br>9<br>10 |
| 1.2.1. 業務概要(登録)                       | 8<br>9<br>10      |
| 1 2 2 田語の完美                           | 9<br>10           |
| 1.2.2. 用品の定義                          | 10                |
| 1.2.3. 特定接種管理システム申請フロー                |                   |
| 2. ログイン機能                             | 11                |
| 2.1. アカウント申請 新規登録                     | 12                |
| 2.2. ログイン画面                           | 14                |
| 2.3. パスワード再発行                         | 16                |
| 2.4. ログイン ID 再送                       | 21                |
| 3. メニュー                               | 25                |
| 3.1. ヘッダ部メニュー                         | 26                |
| 3.2. 画面遷移履歴リンク                        | 26                |
| 3.3. 画面タイトル部メニュー                      | 26                |
| 3.4. メニュータブ                           | 26                |
| 4. 事業者の管理                             | 27                |
| 4.1. 事業者新規登録                          | 27                |
| 4.2. 事業者登録確認                          | 28                |
| 4.3. 事業者詳細表示                          | 29                |
| 5. 事業所の管理                             | 30                |
| 5.1. 事業所新規登録                          | 30                |
| 5.2. 事業所登録確認                          | 32                |
| 5.3. 事業所詳細表示                          | 33                |
| 5.4. 事業所検索                            | 35                |
| 5.5. 事業所更新                            | 36                |
| 5.6. 事業所更新確認                          | 38                |
| 5.7. 事業所登録申請                          | 40                |
| 5.8. 疑義照会通知                           | 41                |
| 5.9. 事業所登録・事業者登録変更(登録情報の修正)           | 42                |
| 5.10. 事業所ダウンロード                       | 46                |
| 5.11. 事業所アップロード更新                     | 47                |
| 5.12. 有効期限通知                          | 59                |
| 5.13. 更新の意思確認情報 更新                    | 61                |
| 5.14. 更新の意思確認情報 更新確認                  | 63                |

| 6. 接種場所の管理        | 65 |
|-------------------|----|
| 6.1. 接種場所検索       | 65 |
| 6.2. 接種場所新規登録     | 66 |
| 6.3. 接種場所登録確認     | 67 |
| 6.4. 接種場所詳細表示     | 68 |
| 7. プレファレンス        | 69 |
| 7.1. プレファレンス      | 69 |
| 8. パスワード変更        | 70 |
| 8.1. アカウントパスワード変更 | 70 |
| 9. アカウント更新        | 75 |
| 9.1. アカウント更新      | 75 |
| 9.2. アカウント更新確認    | 80 |
| 9.3. アカウント更新完了    | 81 |
| 10. 別紙(事業の種類 ID)  | 82 |
| 10.1. 民間          | 82 |
| 10.2. 国、都道府県、市区町村 | 88 |

## 1. はじめに

## 1.1. このマニュアルについて

・本書は特定接種について事業者が登録申請を行うための特定接種管理システム申請者用操作マニュアルです。

#### ■マニュアル作成環境

本マニュアルの説明は、特に記述がない限り、以下の環境を使用して記述しております。

| OS        | Windows 10         |
|-----------|--------------------|
| Web ブラウザー | Google Chrome 76.0 |

※本マニュアルで掲載している画面表示は、お使いの Web ブラウザーによって異なります。

### 1.2. 本システムにおける業務概要

本システムを運用するにあたり、業務概要をご説明いたします。

### 1.2.1. 業務概要(登録)

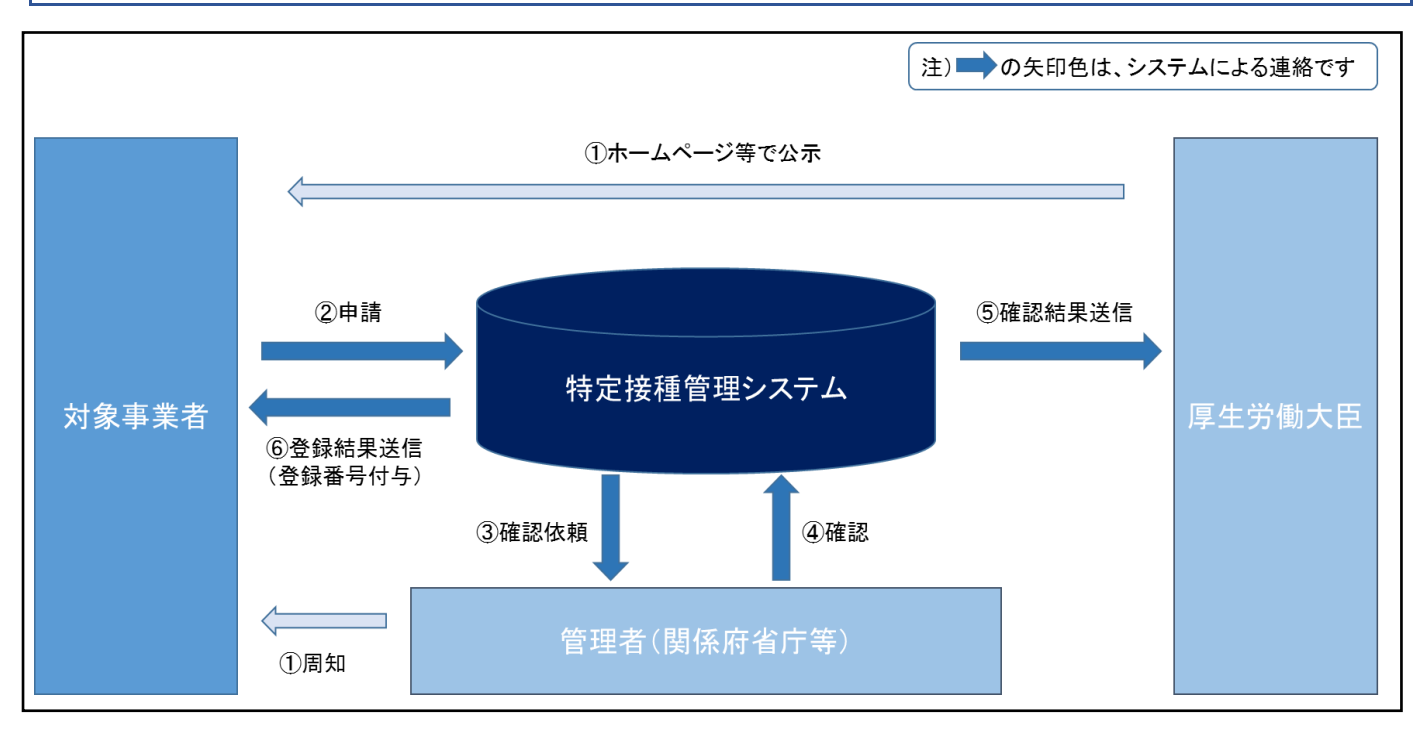

#### 【詳細説明】

①厚生労働大臣ならびに関係府省庁等より、ホームページ等を通じて特定接種管理システムへの登録申請要件などを 公示・周知します。

②対象事業者(本マニュアルにおける申請者)が各自インターネット回線を通じ、Web で必要事項を登録申請します。
 ③対象事業者から登録申請があった旨が、関係府省庁等(業種によって地方公共団体を含む。)にメールで通知されます。
 ④関係府省庁等は特定接種管理システムへログインし、登録申請された事業者の申請内容を確認し、

その結果を入力します。

⑤関係府省庁は、厚生労働大臣へ確認した旨を通知します。

⑥厚生労働大臣は、対象事業者へ登録した旨を通知します。

#### ※対象事業者へ登録番号が付与されます。

### 1.2.2. 用語の定義

本システムの登録業務におけるシステム上で使われる用語の定義を説明します。

【用語の定義について】

| 用語名        | 内容説明                                       |  |
|------------|--------------------------------------------|--|
| 対象事業者(申請者) | 特定接種の対象となる業種に属する事業者で、登録を申請する事業者            |  |
| 管理者        | 登録申請書の内容を確認する行政機関の担当部署(各業種を所管する府省庁及び都道府県等の |  |
|            | 地方公共団体(各業種によって内容確認を担当する部署を決定))             |  |
| フロー状態      | 登録申請があった個々の登録申請書に関して、内容確認の手続き上の状態をいう。      |  |
|            | 以下の3種類の状態がある。                              |  |
| - 未申請      | 申請の手続きを開始していない状態。                          |  |
|            | 申請者にて新規・変更または疑義修正の入力を行ったが、まだ申請(管理者への確認依頼)を |  |
|            | していない状態に該当する。                              |  |
|            | 管理者による疑義照会で差し戻しをされている状態。                   |  |
| -申請        | 登録申請書が、最初の管理者に到達した状態。                      |  |
| -確認[XX]    | 管理者(最終確認をする厚生労働省を除く)が確認済の登録申請書を次の管理者に送信するこ |  |
|            | とで、内容の確認を実行した状態。(XX 部分は直前で確認した管理者)         |  |
|            | ※XX の内容                                    |  |
|            | ・地方公共団体(市町村)                               |  |
|            | ・地方公共団体(都道府県)                              |  |
|            | ・関係府省庁(地方分支局)                              |  |
|            | ・関係府省庁(原課)                                 |  |
|            | ・厚生労働省                                     |  |
| 処理内容       | ワークフローにおける操作履歴。                            |  |
|            | フロー状態をより細分化したもので以下の5種類の状態がある。              |  |
| -新規登録      | 申請者が申請内容を登録した状態。                           |  |
| -申請        | 登録申請書が、最初の管理者に到達した状態。                      |  |
| - 疑義照会     | 管理者から申請者に申請書が差し戻された状態。                     |  |
| -確認        | 管理者(最終確認をする厚生労働省を除く)が確認済の登録申請書を次の管理者に送信するこ |  |
|            | とで、内容の確認を実行した状態。                           |  |
| - 最終確認     | 厚生労働省による最終確認が完了した状態。                       |  |
| 疑義照会       | 管理者が登録申請をした事業者に対して内容の確認を行うこと。              |  |
| 最終承認       | 厚生労働省が承認し、事業者登録が完了した状態。登録番号が付与される。         |  |
| 申請番号       | 登録事業者からの登録申請の際にシステムより自動的に発行される番号。          |  |

### 1.2.3. 特定接種管理システム申請フロー

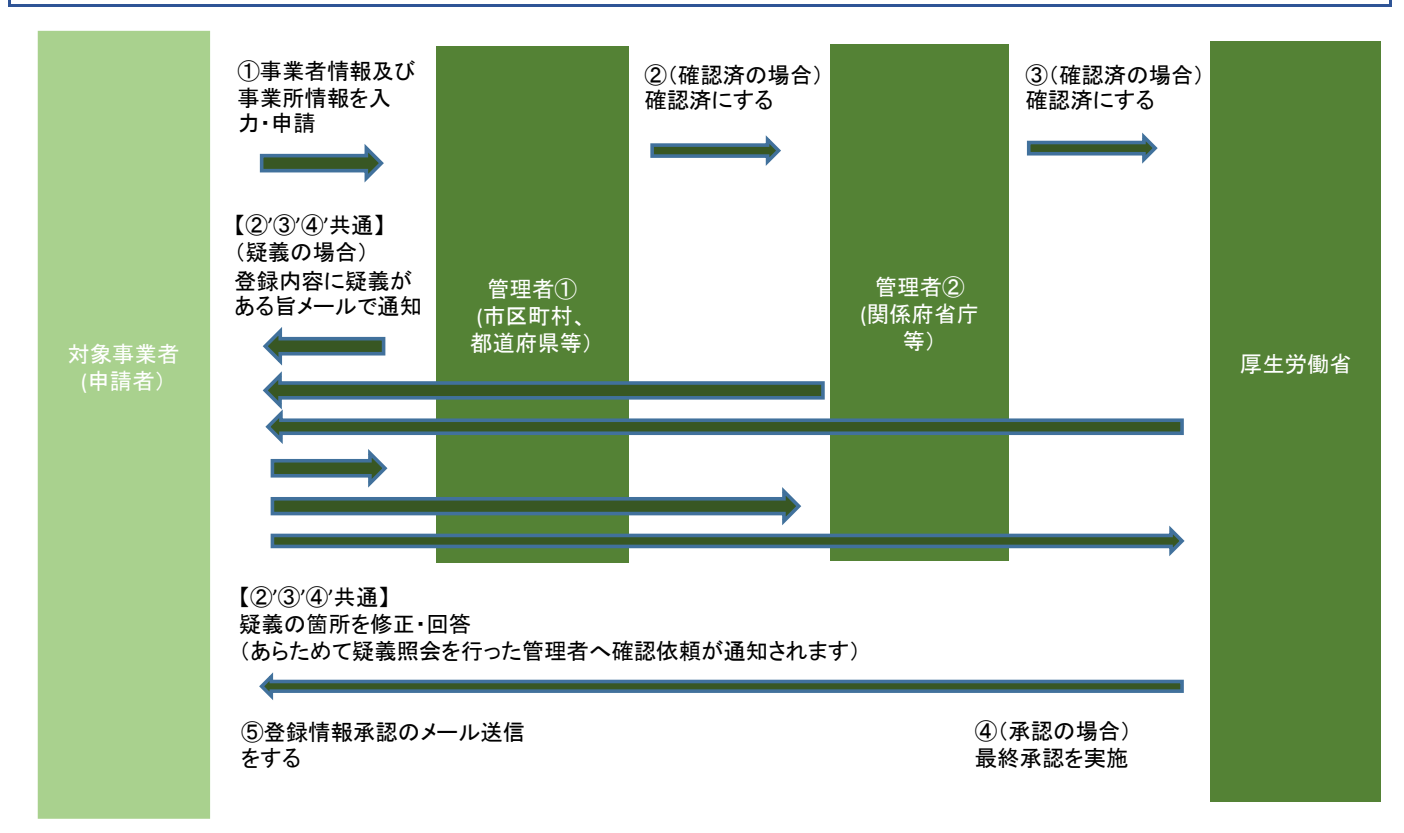

【詳細説明】

①対象事業者(申請者)は、特定接種管理システム(以後、システムとする)にて事業者及び事業所情報、事業の種類情報(接種実施医療機関情報を含む)を入力して申請します。

②対象事業者(申請者)は、申請内容についてシステムから疑義照会があった場合、訂正事項があれば、システムを用い て修正し回答します。

③厚生労働省から最終的に承認されると対象事業者(申請者)あてに事業者登録の通知メールが送られます。

※内容を確認する「関係府省庁等」は、業種によって確認する部署(業種によって異なる)が設定されています。 申請した内容は、この「関係府省庁等」が確認し、疑義がある場合はシステムを通して対象事業者(申請者)あてに 疑義照会がなされます。

※システム操作、データ修正に関するご質問は、ヘルプデスクまでご連絡ください。メールアドレス: support@tokutei.mhlw.go.jp(平日 午前9時~午後5時)

※制度、運用に関するご質問は、厚生労働省担当課室までご連絡ください。
厚生労働省健康・生活衛生局 感染症対策部 感染症対策課 パンデミック対策推進室
メールアドレス: test-tokutei@mhlw.go.jp

# 2. ログイン機能

l

本システムが提供するログイン機能について説明します。

| 特定接種管理システム                                                                                                    |
|----------------------------------------------------------------------------------------------------|
| ログインID<br>パスワード<br>※パスワードを忘れた方はこちら<br>※ログインIDを忘れた方はこちら                                                                                                    |
| おしらせ                                                                                                    |
| <ul> <li>【重要】2019年10月1日以降のログイン方法変更</li> <li>2019年10月1日(火)よりセキュリティ向上の一環として、特定投種管理システムへのログイン方法が下記の通り変更となりました。</li> <li>&lt;ログインID&gt;</li> <li>現状お使いのログインIDから新しい番号体系に変更されています。</li> <li>新しいログインIDは9月中旬頃より順次、システムからのメールにてご案内しています。</li> <li></li> <li>&lt;</li></ul> |
| 初回ロクイン時にパスワード変更の画面が表示されますので、新しいパスワードの設定をお贈いします。                                                                                                    |
| なお、登録申請事業者及び登録対象者には、要件が定められていますので、申請を希望する事業者の方は、各分野の登録要領を確認の上、申請してください。<br>○特定投稿の概要はこちら<br>○今後のスケジュールはごちら<br>○特定投種管理システムのアカウントはごちらより作成頂けます                                                                                                    |
|                                                                                                    |
| 操作マニュアル<br>特定投種管理システムの操作マニュアルをご覧頂けます。<br>システムの基本操作はこちらよりご確認ください。<br>申請者の方はこちら<br>管理者(自治体及び関係所省庁)の方はこちら<br>〇一括登録用Excelフォーマットファイル<br>事業所と投種実施医療機関はアップロード用のExcelを利用して一括登録が可能です。<br>こちらからExcelフォーマットをダウンロードしてご利用ください。                                                                                                    |
| お問い合わせ                                                                                                    |
| 操作方法、各種手続、トラブルシューティングなど、お困りごと解消・解決のヒントとなるQ&Aをご紹介しています。<br>お問い合わせをされる前にご確認ください。<br>○よくあるご質問<br>申請者の方はごちら<br>管理者(自治体及び関係府省庁)の方はごちら                                                                                                    |
| Eleta (Elata Acontenental) ジカはこちつ<br>「よくあるご質問」に該当する内容が見つからない際には、ヘルプデスクまでお問い合わせください。                                                                                                    |

## 2.1. アカウント申請 新規登録

特定接種管理システムのアカウントを作成していない場合は、以下の URL にアクセスしてアカウントを作成します。

URL : https://tokutei.mhlw.go.jp/vaccine/

アカウントは事業者で一つです。複数の事業所を申請する場合においても一つのアカウントで申請してください。

| 特定接種管理システム                                                                                                    |  |
|----------------------------------------------------------------------------------------------------|--|
| ログイシID<br>/パスワード<br>※パスワードを忘れた方はこちら<br>※ログインIDを忘れた方はこちら                                                                                    |  |
| 新型インフルエンザ等対策特別措置法に基づく特定接種の登録について                                                                                                    |  |
| 特定接種の登録申請は特定接種管理システムを通じて受け付けています。<br>新たに特定接種の登録を希望する事業者の方はアカウントを作成の上、特定接種管理システムより登録申請を行ってください。                                             |  |
| なが、豆球甲類事業者及び豆球列家者には、要件かためられていますので、甲類を希望する事業者の力は、各分野の豆球要領を確認の上、甲類してくたさい。<br>○特定接種の概要はこちら<br>○今後のスケジュールはこちら<br>○特定接種管理システムのアカウントはこちらより作成頂けます |  |

#### メールアドレスを入力してログイン ID を発行します。

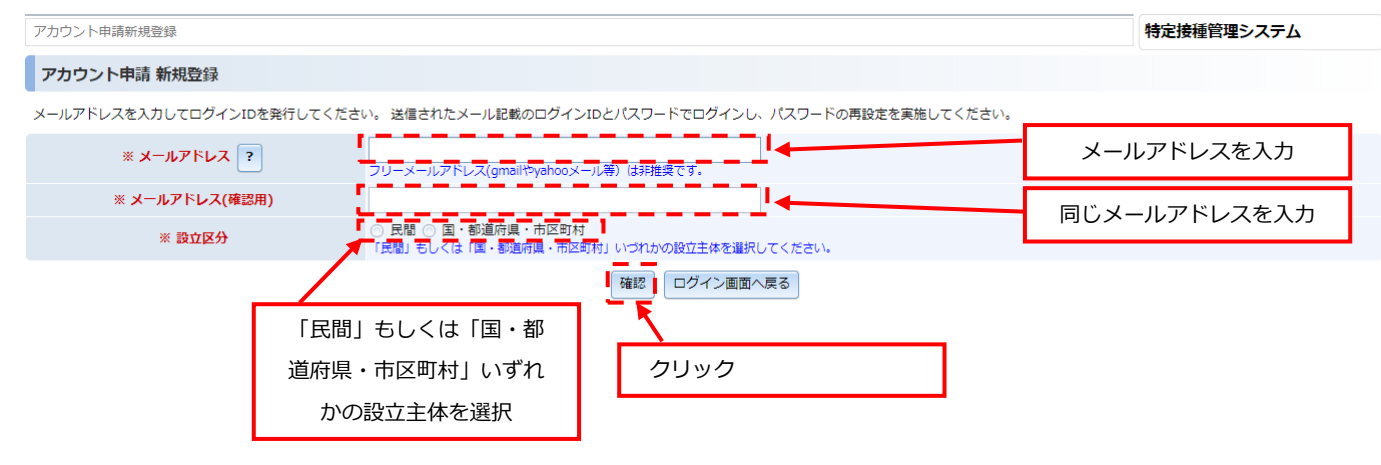

### 確認画面が表示されますので問題なければ「登録する」ボタンをクリック

| アカウント申請新規登録(確認)            |                                                       | 特定接種管理システム |
|----------------------------|-------------------------------------------------------|------------|
| アカウント申請 登録確認               |                                                       |            |
| メールアドレスを入力してログインIDを発行してくださ | い。 送信されたメール記載のログインIDとパスワードでログインし、パスワードの再設定を実施してください。  |            |
|                            | 入力されたメールアドレスヘログイン情報を送信します。よろしければボタンを押してください。          |            |
| ※ メールアドレス ?                | test@test.co.jp<br>フリーメールアドレス(gmailやyahooメール導)は邦推奨です。 |            |
| ※ 設立区分                     | 民間<br>「民間」もしくは「国・都道府県・市区町村」いづれかの設立主体を選択してください。        |            |
|                            | 登録する 登録画面へ戻る クリック                                     |            |

### 登録されると以下の画面が表示されます。

| アカウント申請詳細表示  |                                                | 特定接種管理システム |
|--------------|------------------------------------------------|------------|
| アカウント申請 詳細表示 |                                                |            |
|              | アカウント申請データの登録処理は正常に行われました。                     |            |
| ※ ログインID     |                                                |            |
| ※ メールアドレス ?  | フリーメールアドレス(gmailやyahooメール等)は排推奨です。             |            |
| ※ 設立区分       | 民間<br>「民間」もしくは「国・都道府県・市区町村」いづれかの設立主体を選択してください。 |            |
|              | ログイン画面へ戻る                                      |            |

以下の「アカウント登録受付のお知らせ」のメールが送付され、ログイン ID と仮パスワードが発行されます。

| 件名【特定接種管理システム】アカウント登録受付のお知らせ                                                                                          |  |
|----------------------------------------------------------------------------------------------------|--|
| ○○ 様                                                                                                    |  |
| 特定接種管理システムのアカウント登録を受付ました。<br>ログイン IDと仮パスワードを送付いたします。                                                                  |  |
| ログイン ID: ○ ○ ○ ○ ハイマート: ○ ○ ○ ○ ○ ○ ○ ○ ○ ○ ○ ○ ○ ○ ○ ○ ○ ○ ○                                                         |  |
| 以下の URL から特定接種管理システムにヘアクセスし、上記ログイン ID とパスワードにてログインください。<br>【特定接種管理システム】<br><u>https://tokutei.mhlw.go.jp/vaccine/</u> |  |
| 初回ログイン後、パスワードの再設定を求められますので、新しいパスワードの設定をお願いします。<br>新しく設定したパスワードはご自身にて厳重に管理をお願いします。                                     |  |
| ~省略~                                                                                                    |  |

## 2.2. ログイン画面

アカウント登録受付のお知らせメールに記載された以下の URL にアクセスすると、本システムの【ログイン画面】が表示されます。

URL : https://tokutei.mhlw.go.jp/vaccine/

[ログインID]、および[パスワード]欄に、初期登録時に設定した[ログインID]と[パスワード]を入力します。 『ログオン』ボタンをクリックすると、本システムにログインすることができます。

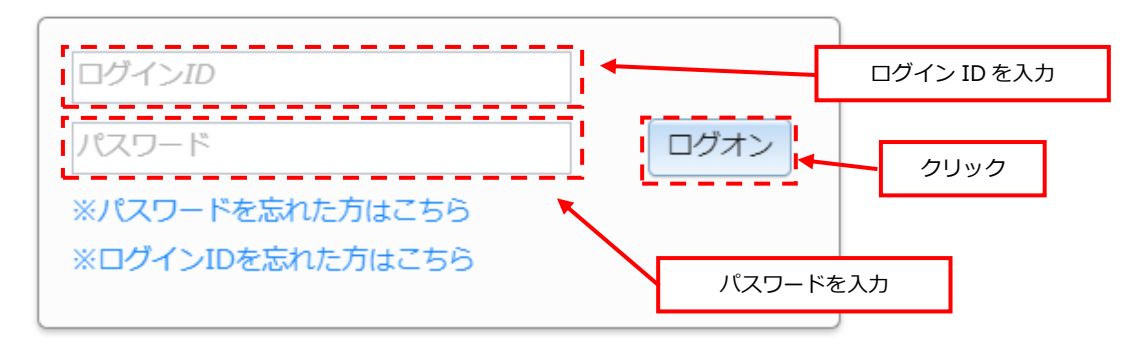

※初回ログインした場合は以下のメッセージが表示されますので、パスワード変更を行ってください。

| ×=          |                                                                  | 特定接種管理システム |
|-------------|------------------------------------------------------------------|------------|
| ×=-         |                                                                  |            |
| メニュー        |                                                                  |            |
|             | 初期パスワードがセットされています。パスワードの変更を行ってください。パスワードを変更するまでは、操作が制限される可能性がありま | इ.च.       |
| ×=          |                                                                  |            |
| JCZ 7- FREE | クリック                                                             |            |

パスワード変更方法は「8パスワード変更」を参照ください。

※入力に誤りがある場合、[ログオン]ボタンをクリックすると、エラーメッセージが表示されます。

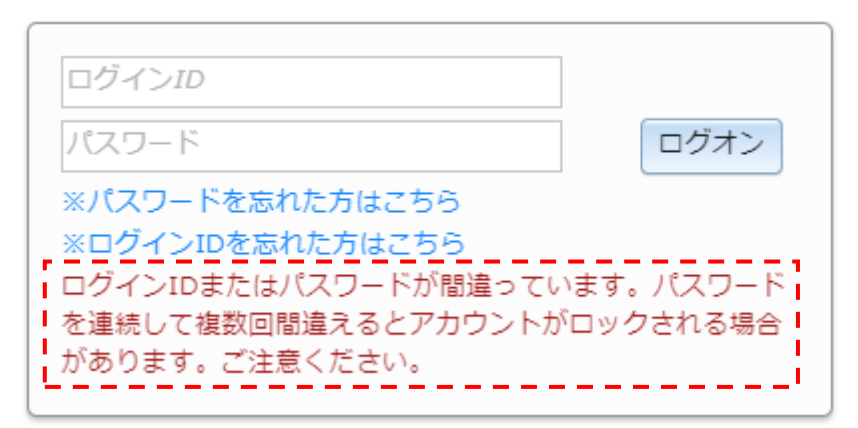

対処方法については、以下を参照してください。

| メッセージ                         | 対処方法                        |  |
|-------------------------------|-----------------------------|--|
|                               | ● ログイン ID またはパスワードに誤りがあります。 |  |
| ログイン ID またはパスワードが間違っていま<br>す。 | ● ログイン ID 及びパスワードを確認後、再度入力し |  |
|                               | [ログオン] ボタンをクリックしてください。      |  |

## 2.3. パスワード再発行

パスワードを忘れた場合は、下記の手順に従ってパスワードの再発行を行います。

① 【ログイン画面】にて[※パスワードを忘れた方はこちら]リンクをクリックします。

| ログインID                                                     |      |
|------------------------------------------------------------|------|
| パスワード                                                      | ログオン |
| <ul><li>※パスワードを忘れた方はこちら</li><li>※ログインIDを忘れた方はこちら</li></ul> | クリック |
|                                                            |      |

② 【パスワード再設定画面】が表示されます。

| 特定接種管理システム                                                               |
|--------------------------------------------------------------------------|
| パスワード再設定                                                                 |
| パスワードの再設定を行いたいログインIDを入力してください。そのメールアドレスに対して、<br>パスワード再設定を行うためのURLを送信します。 |
| <b>ログインID</b><br>送信する                                                    |
| ※URLの有効期限は1時間です。1時間以内にアクセスしていただけなかった場合は、再度お手続きをお願い致しま<br>す。              |
| [ログオン画面へ戻る]                                                              |

③ [ログイン ID]を入力したら[送信する]ボタンをクリックします。
 [送信する]ボタンをクリックすると、ログイン ID に紐づく E-mail アドレスに

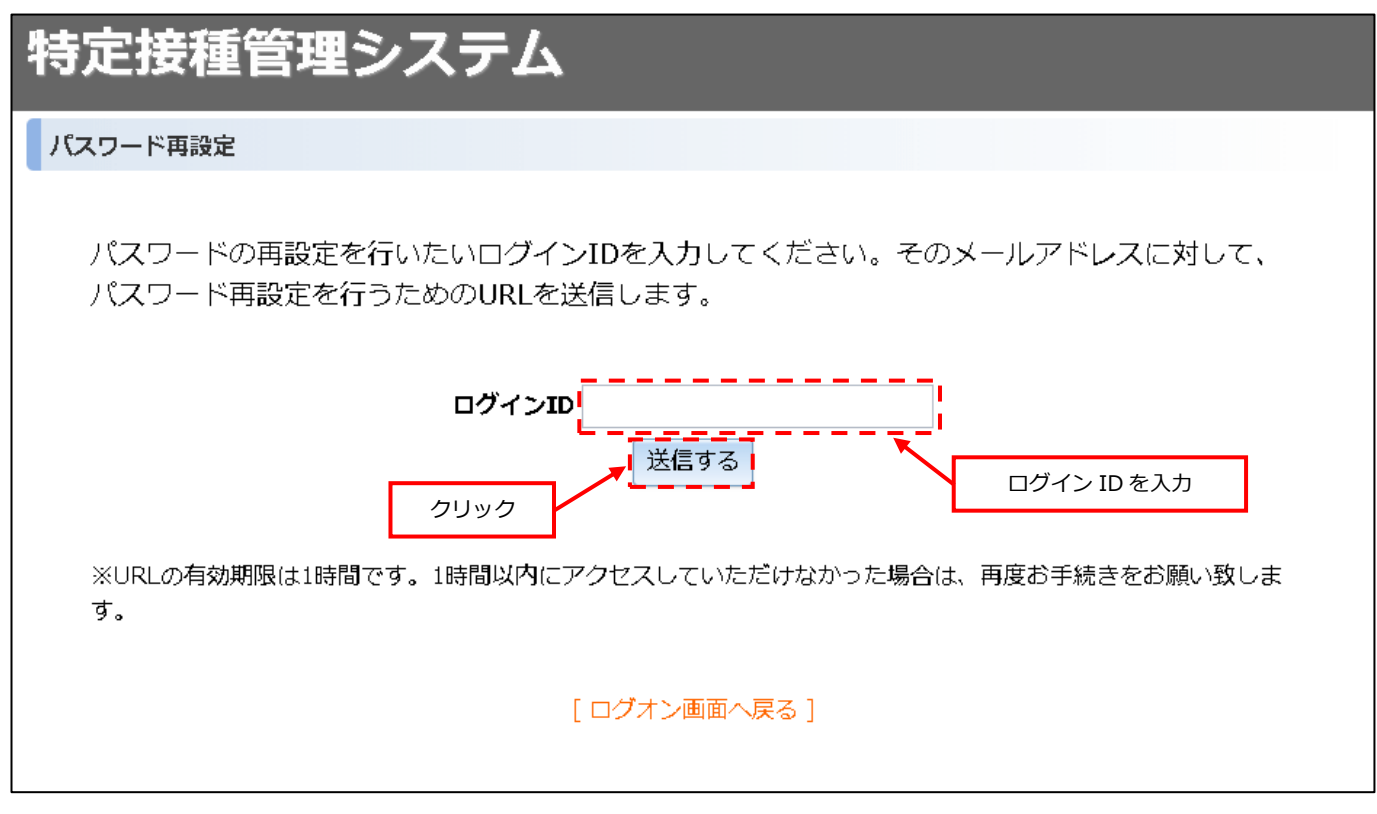

パスワード再設定用のリンクが記載されたメールが送信されます。

| 特定接種管理システム                                                                                                    |
|----------------------------------------------------------------------------------------------------|
| パスワード再設定                                                                                                    |
| パスワード再設定メールを送信しました。                                                                                                    |
| 登録されたメールアドレスへお送りしたメール本文に、パスワード再設定を行うためのサービス<br>へのURLが記載されています。このURLにアクセスして、パスワードを変更してください。<br>※URLの有効期限は1時間です。1時間以内にアクセスしていただけなかった場合は、再度お手続きをお願い致しま<br>す。 |
| [ログオン画面へ戻る]                                                                                                    |

※入力に誤りがある場合、[送信する]ボタンをクリックすると、エラーメッセージが表示されます。

| 特定接種                                                        | 「管理システム                                                                                                    |    |
|-------------------------------------------------------------|----------------------------------------------------------------------------------------------------|----|
| パスワード再設定                                                    | 定于 " " " " " " " " " " " " " " " " " " "                                                                                |    |
| パスワード<br>パスワード                                              | <sup>K</sup> の再設定を行いたいログインIDを入力してください。そのメールアドレスに対し<br><sup>K</sup> 再設定を行うためのURLを送信します。                                  | τ, |
|                                                             | 指定されたユーザが存在しないか、または指定されたユーザのパスワード再設定機<br>能が無効です。無効の理由として「メールアドレスが不正」「パスワード変更権限<br>がない」「本機能を利用しない設定になっている」のいずれかに該当しています。 |    |
|                                                             | ログインID<br>送信する                                                                                                    |    |
| ※URLの有効期限は1時間です。1時間以内にアクセスしていただけなかった場合は、再度お手続きをお願い致しま<br>す。 |                                                                                                    |    |
|                                                             | [ログオン画面へ戻る]                                                                                                    |    |

対処方法については、以下を参照してください。

| メッセージ                                                                                                    | 対処方法                                                                  |
|----------------------------------------------------------------------------------------------------|-----------------------------------------------------------------------|
| 指定されたユーザが存在しないか、または<br>指定されたユーザのパスワード再設定機能が<br>無効です。無効の理由として「メールアドレスが<br>不正」「パスワード変更権限がない」「本機能を<br>利用しない設定になっている」のいずれかに<br>該当しています。 | ● ログイン ID に誤りがあります。<br>● ログイン ID を確認後、再度入力し[ログオン] ボタンを<br>クリックしてください。 |

【メール見本】

件名:【特定接種管理システム】パスワード再発行受付のお知らせ

本文:

| · X4 |                                                                                        |
|------|----------------------------------------------------------------------------------------|
|      | XXX 様                                                                                  |
|      | (ログインID:xxxxx)                                                                         |
|      | パスワード再設定のリクエストをお受け致しました。<br>以下のURLからパスワードの再設定を行って下さい。                                  |
|      | http://xxx.xxx.go.jp/vaccine/setNewPassword.do?id=XXXXXXXXXXXXXXXXXXXXXXXXXXXXXXXXXXXX |
|      | ※このURLは20xx年xx月xx日 xx時xx分xx秒まで有効です。                                                    |
|      | *****                                                                                  |
|      | なお、この内容にお心当たりの無い場合は、<br>他の方がメールアドレスを閉違って入力した可能性があります。                                  |
|      | その場合、このメールは削除していただけますよう、お願い申し上げます。                                                     |
|      | ****                                                                                   |
|      | このメールは送信専用のメールアドレスから配信されています。<br>ご返信いただいてもお答えできませんのでご了承ください。                           |
|      |                                                                                        |

 ④ メールに記載のパスワード再設定を行うためのサービスへの URL にアクセスしてパスワードを変更する。
 [新しいパスワード]、および[新しいパスワード(再入力用)]欄に、パスワードを入力して[送信する]ボタンを クリックします。

特定接種管理システム パスワード再設定 新しいパスワードの入力 パスワードは8文字以上で半角英字(大文字)、半角英字(小文字)および指定された記号がそれぞれ含まれている必要があります。 指定された記号は !"\$&¥ (バックスラッシュ) ()^~[].{};:+\_/-? となります。 パスワードを入力 -1 新しいパスワード ....... 新しいパスワード(再入力用) 送信する っていただけなかった場合は、再度お手続きをお願い致します。 ※URLの有効期限は1時間です。1時間以内にアクセス」 パスワードを入力 クリック [ログオン画面へ戻る]

⑤ 新しいパスワードに変更されます。

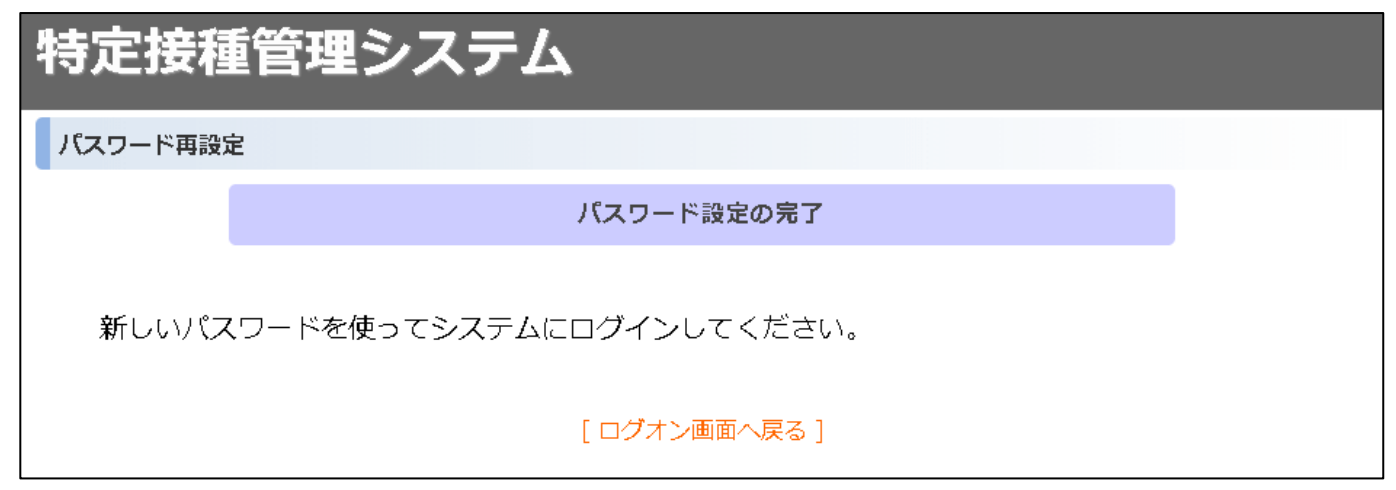

※メールアドレスを変更する場合は、アカウント更新機能をご利用ください。

## 2.4. ログイン ID 再送

ログインIDを忘れた場合は、下記の手順に従ってログインIDの再送を行います。

① 【ログイン画面】にて[※ログイン ID を忘れた方はこちら]リンクをクリックします。

| ログインID                              |      |
|-------------------------------------|------|
| パスワード                               | ログオン |
| ※パスワードを忘れた方はこちら<br>※ログインIDを忘れた方はこちら |      |
|                                     | クリック |

### ② 【ログイン ID のお問い合わせ画面】が表示されます。

| ログインIDのお問い合わせ                                                                                                    |                                                 | 特定接種管理システ                                         |  |
|----------------------------------------------------------------------------------------------------|-------------------------------------------------|---------------------------------------------------|--|
|                                                                                                    |                                                 | Б                                                 |  |
| ログインIDのお問い合わせ                                                                                                    |                                                 |                                                   |  |
| メールアドレスがお分かりになる場合は、メールアドレスのみ入力して「結果をメールで送信」をクリックしてください。<br>メールアドレスをお忘れの場合は、事業者名、および、事業者電話番号を入力して「結果をメールで送信」をクリックしてください。 |                                                 |                                                   |  |
| ご登録頂いているメールアドレスにログインIDのお問い合わせメールを送信します。                                                                                 |                                                 |                                                   |  |
| ログインIDのお問い合わせメールが届かない場合は、よくあるご質問(申請者)の「2. ログイン」を参照し、ご対応頂きますようお願いします。                                                    |                                                 |                                                   |  |
| - メールアドレスがお分かりの方                                                                                                    | - メールアドレスをお忘れの方                                 |                                                   |  |
| メールアドレス                                                                                                    | 事業者名 ? 法人、個人事業<br>異なるためヘル<br>ださい。全角文<br>は空けないこと | 主、公務員等で入力内容が<br>プを確認の上、入力してく<br>字を用い、途中でスペース<br>。 |  |
|                                                                                                    | 事業者電話番号<br>半角数字で市タ<br>ハイフン及び招                   | ト局番から入力すること。<br>師狐は用いない。                          |  |
| 結果をメールで送信                                                                                                    | に戻る                                             | )                                                 |  |

③ ご登録頂いているメールアドレスがお分かりの場合は[メールアドレス]にメールアドレスのみを入力、メールアドレスをお忘れの場合は[事業者名]および[事業者電話番号]を入力します。

| ログインIDのお問い合わせ                                                                                                    | 特定接種管理システ                                                                     |
|----------------------------------------------------------------------------------------------------|-------------------------------------------------------------------------------|
|                                                                                                    | Ь                                                                             |
| ログインIDのお問い合わせ                                                                                                    |                                                                               |
| メールアドレスがお分かりになる場合は、メールアドレスのみ入力して「結果をメールで送信」をクリックしてください。<br>メールアドレスをお忘れの場合は、事業者名、および、事業者電話番号を入力して「結果をメールで送信」をクリックして                                                                                                    | てください。                                                                        |
| ご登録頂いているメールアドレスにログインIDのお問い合わせメールを送信します。                                                                                                    |                                                                               |
| ログインIDのお問い合わせメールが届かない場合は、よくあるご質問(申請者)の「2. ログイン」を参照し、ご対応頂き                                                                                                    | ますようお願いします。                                                                   |
| メールアドレスがお分かりの方<br>メールアドレスが<br>メールアドレスが<br>お分かりの場合<br>メールアドレスをお忘れの場合<br>メールアドレスをお忘れの場合<br>メールアドレスをお忘れの場合<br>メールアドレスをお忘れの方<br>「「」」」、「個大事業<br>事業者名 ?」<br>異なるためヘル<br>ださい。全角文<br>は空けないこと<br>事業者電話番号 半角数字で市外<br>ハイフン及び描<br>結果をメールで送信 | 主、公務員等で入力内容が<br>プを確認の上、入力してく<br>字を用い、途中でスペース。<br>。<br>時番から入力すること。<br>師知は用いない。 |

※メールアドレス、事業者名、事業者電話番号の全て入力した場合、メールアドレスで登録データを参照いたします。

#### 入力に誤りがある場合、エラーが表示されます。

| ─ メールアドレスがお分かりの方 ──                                                              | ]           |
|----------------------------------------------------------------------------------|-------------|
| メールアドレス                                                                          | 入力した値は無効です。 |
| ─ メールアドレスをお忘れの方 ────                                                             |             |
| 入力した値は無効です。                                                                      |             |
| 事業者名 ? 法人、個人事業主、公務員等で入力内容が異なるためヘルプを<br>確認の上、入力してください。全角文字を用い、途中でスペー<br>スは空けないこと。 |             |
| 入力した値は無効です。                                                                      |             |
| デボロ 電明 用 5 「半角数字で市外局番から入力すること。 バイフン及び括弧は用<br>いない。                                |             |

対処方法については、以下を参照してください。

| メッセージ       | 対処方法                                      |  |  |  |
|-------------|-------------------------------------------|--|--|--|
|             | ● メールアドレス:「@」が無い、「スペース」挿入などがアドレスとして不適切です。 |  |  |  |
|             | アドレスが正しいか確認してください。                        |  |  |  |
| 入力した値は無効です。 | ● 事業者名:「スペース」挿入、「半角文字」の使用などに誤りがあります。      |  |  |  |
|             | ● 事業者電話番号:「-」の使用、「全角文字」の使用などに誤りがあります。     |  |  |  |
|             | 「?」ヘルプ、入力の注意点を参考にしてください。                  |  |  |  |

 ④ [結果をメールで送信]ボタンをクリックすると、ご登録頂いているメールアドレスに、ログイン ID の お問い合わせメールを送信します。

| ログインIDのお問い合わせ                                                                        |                                                                  | 特定接種管理システ<br>ム                                        |
|--------------------------------------------------------------------------------------|------------------------------------------------------------------|-------------------------------------------------------|
| ログインIDのお問い合わせ                                                                        |                                                                  |                                                       |
| メールアドレスがお分かりになる場合は、メールアドレスのみ入力して「結果をメールで<br>メールアドレスをお忘れの場合は、事業者名、および、事業者電話番号を入力して「結果 | 送信」をクリックしてください<br>をメールで送信」をクリックし                                 | 。<br>てください。                                           |
| ご登録頂いているメールアドレスにログインIDのお問い合わせメールを送信します。                                              |                                                                  |                                                       |
| ログインIDのお問い合わせメールが届かない場合は、よくあるご質問(申請者)の「2. L                                          | コ <mark>グイン」</mark> を参照し、ご対応頂き                                   | きますようお願いします。                                          |
| 登録されているメールアドレス宛にログインIDを設                                                             | 5点しました。                                                          |                                                       |
| ~ メールアドレスがお分かりの方                                                                     | ~ メールアドレスをお忘れの?                                                  | <b>л</b> — — — — — — — — — — — — — — — — — — —        |
| メールアドレス                                                                              | <ul> <li>事業者名</li> <li>課なるためへ<br/>ださい。全角1<br/>は空けないこの</li> </ul> | 戦主、公務員等で入力内容が<br>ルブを確認の上、入力してく<br>文字を用い、途中でスペース<br>と。 |
| クリック                                                                                 | 事業者電話番号<br>半角数字で市<br>ハイフン及び                                      | 外局番から入力すること。<br>括弧は用いない。                              |
| 結果をメールで送信 ログイン画面                                                                     | 前に戻る                                                             |                                                       |

【メール見本】

| 件名:【特定接種管理システム】ログイン ID のお問い合わせ           |
|------------------------------------------|
| 本文:                                      |
| ログインIDのお問い合わせをお受け致しました。                  |
| ログイン ID をお知らせします。                        |
| ログイン ID: Vn-●●●●●●                       |
| 各種お問い合わせは下記までお願いします。                     |
| 【システム操作に関するお問い合わせ】                       |
| ヘルプデスク(平日 9:00~17:00)                    |
| メールアドレス:support@tokutei.mhlw.go.jp       |
| 電話:03-6910-4813                          |
| 【制度や運用に関するお問い合わせ】                        |
| 厚生労働省 健康・生活衛生局 感染症対策部 感染症対策課 パンデミック対策推進室 |
| メールアドレス:test-tokutei@mhlw.go.jp          |
|                                          |
| ~省略~                                     |

※メールが届かない場合、[ヘルプデスク]までお問い合わせください。(support@tokutei.mhlw.go.jp)※パスワードをお忘れの場合、本マニュアル[2.3. パスワード再発行]をご参照ください。

※入力内容と登録データが一致しない場合、エラーメッセージが表示されます。

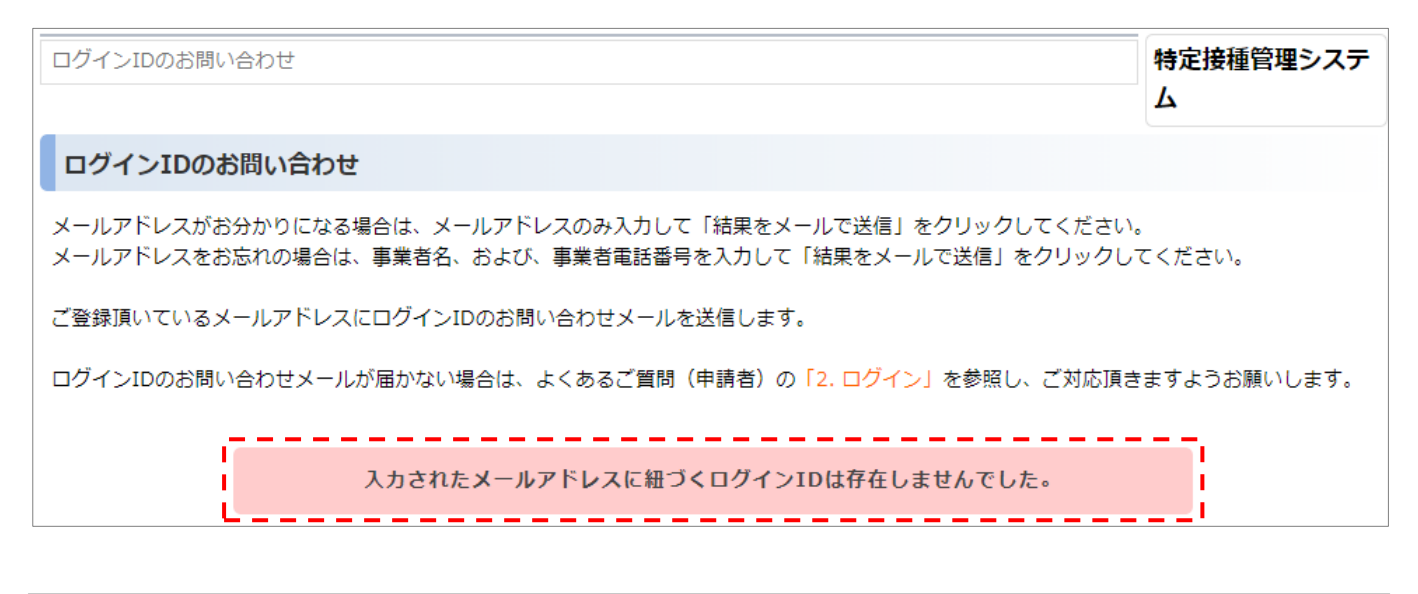

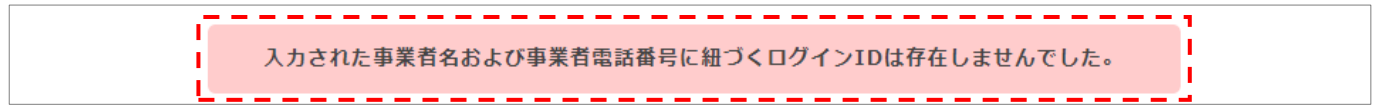

### ※メールアドレス、事業者名、事業者電話番号の全て情報に紐づく登録データが存在しない場合、ヘルプデスクで お調べしますので、必要事項を記載の上、メールにてお問い合わせください。

厚生労働省 健康・生活衛生局 感染症対策部 感染症対策課 パンデミック対策推進室

特定接種管理システム ヘルプデスク(平日 9:00-17:00)

メールアドレス: support@tokutei.mhlw.go.jp

【件名】ログイン ID 再送依頼

【本文】

- ① 事業者名
- ② 登録されている電話番号
- ③ 登録されている事業者メールアドレス※不明の場合、登録されている可能性が高いアドレスを可能な範囲で全てご記載してください
- ④ 申請番号:不明な場合は「不明」とご記載ください
- ⑤ 事業者 ID: 不明な場合は「不明」とご記載ください
- ⑥ 事業所 ID: 不明な場合は「不明」とご記載ください
- ⑦ この件に関する問い合わせ先 電話番号、担当者名(フルネーム)
- ⑧ ③に記載したアドレスが現在ご利用できない場合、変更希望のアドレスを記載してください
   ※受信可能な場合は、システムログイン後にご自身で変更をお願いします

※上記メールフォーマットは以下 URL、よくあるご質問 [2-2. ログイン ID を忘れた。] からも参照できます。 https://tokutei.mhlw.go.jp/docs/faq/user.html

## 3. メニュー

本システムのメニュー画面について説明します。

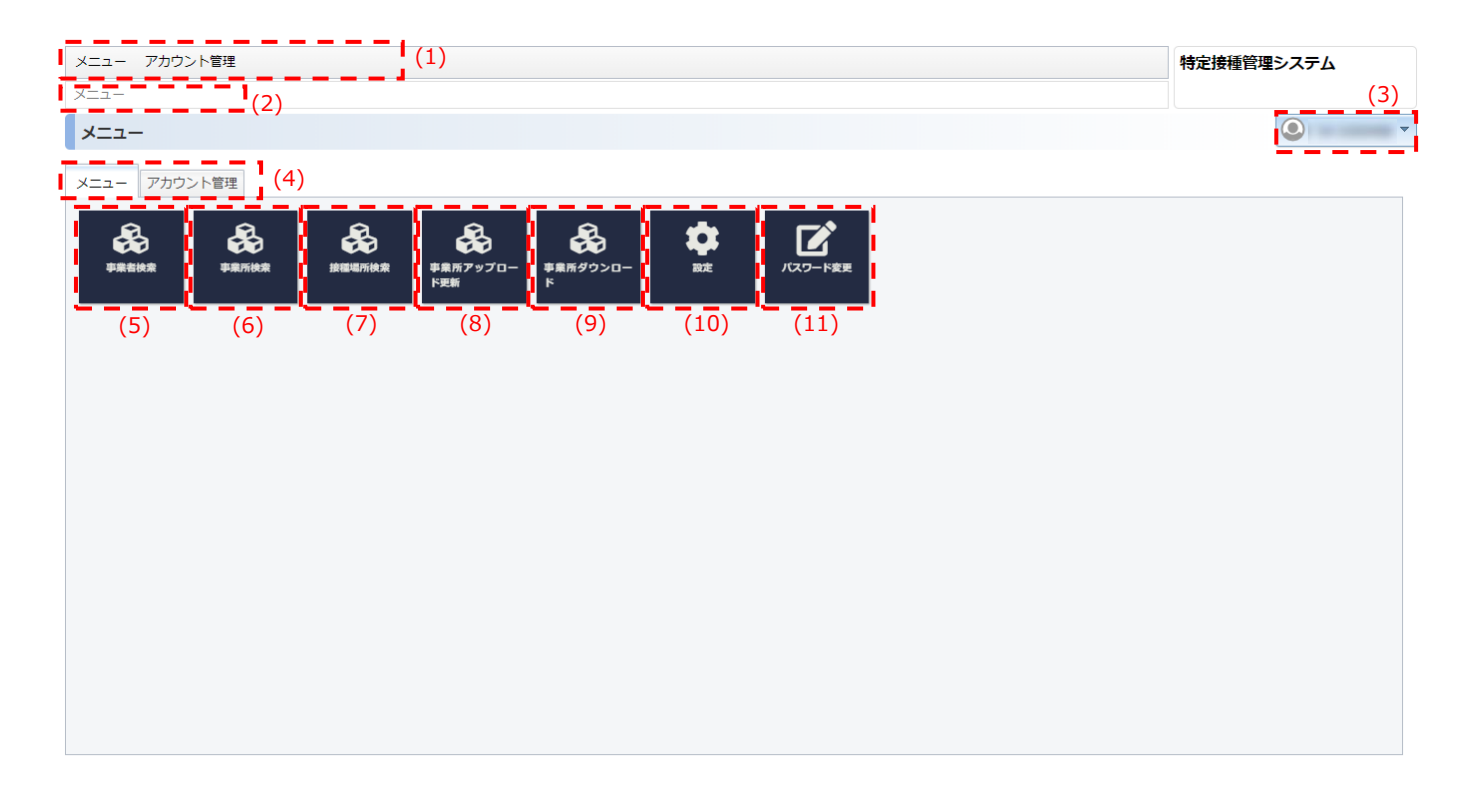

| No   | 項目                | 説明               |
|------|-------------------|------------------|
| (1)  | ヘッダ部メニュー          | 3.1 を参照          |
| (2)  | 画面遷移履歴リンク         | 3.2 を参照          |
| (3)  | 画面タイトル部メニュー       | 3.3 を参照          |
| (4)  | メニュータブ            | 3.4 を参照          |
| (5)  | (メニュー)事業者検索       | 事業者 詳細表示画面へ遷移    |
| (6)  | (メニュー)事業所検索       | 事業所検索画面へ遷移       |
| (7)  | (メニュー)接種場所検索      | 接種場所検索画面へ遷移      |
| (8)  | (メニュー)事業所アップロード更新 | 事業所アップロード更新画面へ遷移 |
| (9)  | (メニュー)事業所ダウンロード   | 事業所ダウンロード画面へ遷移   |
| (10) | (メニュー)設定          | プレファレンス画面へ遷移     |
| (11) | (メニュー)パスワード変更     | パスワード変更画面へ遷移     |
| (12) | (アカウント管理)アカウント更新  | アカウント更新画面へ遷移     |

### 3.1. ヘッダ部メニュー

ログイン後には常にヘッダ部に表示されており、クリックすると各画面遷移の選択肢が表示されます。

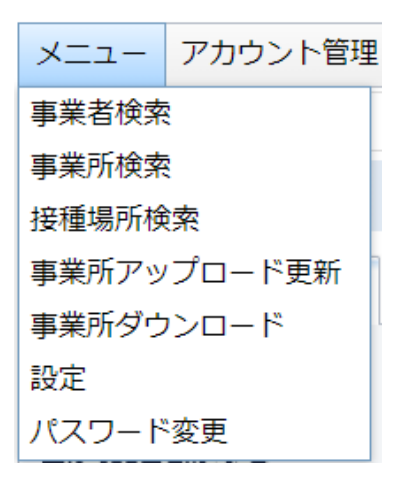

### 3.2. 画面遷移履歴リンク

遷移した画面の履歴がリンクとして表示されており、クリックするとその画面に遷移します。

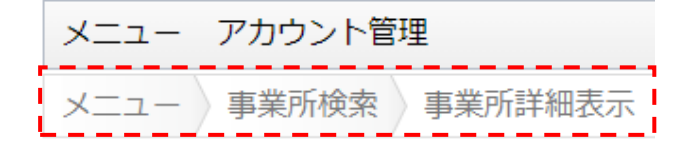

例)メニュー画面→事業所検索画面→事業所詳細表示画面と遷移した場合

### 3.3. 画面タイトル部メニュー

プルダウンでログオフ、文字サイズの変更の機能が利用可能です。

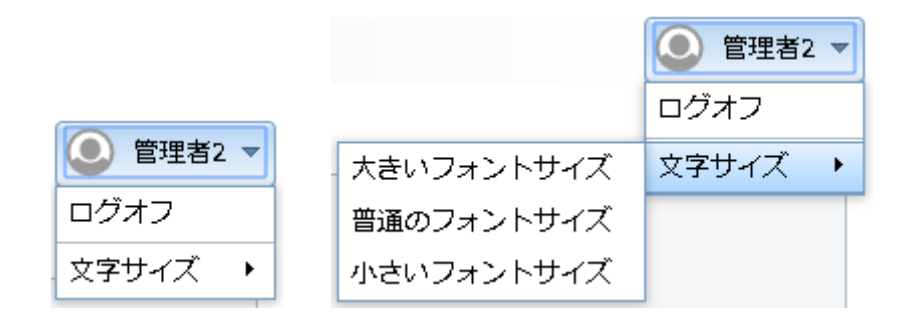

### 3.4. メニュータブ

それぞれのタブに機能へ遷移するアイコンが配置されています。

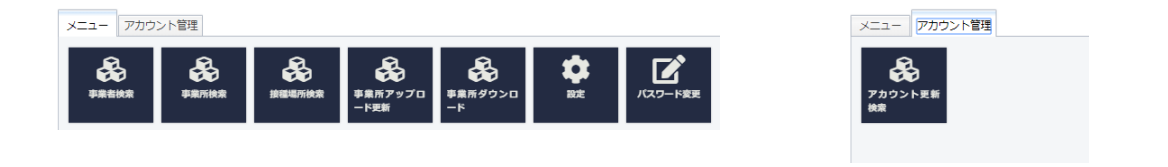

## 4. 事業者の管理

本システムで事業者情報を管理する機能について説明します。

### 4.1. 事業者新規登録

メニューの事業者検索を押下すると事業者が登録されていない場合は、以下の新規登録画面が表示されます。

※手順「2.1.アカウント申請新規登録」にて「設立区分」を「国・都道府県・市区町村」で

アカウント作成された場合は、「事業者名かな」の下で区分の内、何れかを選択する必要がございます。

| メニュー アカウント管理                                                            |                   |                                                                    | 特定接種管理システム                              |
|-------------------------------------------------------------------------|-------------------|--------------------------------------------------------------------|-----------------------------------------|
| メニュー   事業者検索   事                                                        | 業者新規登録            |                                                                    |                                         |
| 事業者 新規登録                                                                |                   | (1) (2) (3)                                                        |                                         |
|                                                                         |                   | 登録確認 「キャンセル」 全クリア                                                  |                                         |
| ┌ 特定接種の趣旨について (3)                                                       | 以下についてご確認いただき、    | 「特定接種についてのPDFを確認し、特定接種の趣旨を理解しました」にチェックしてください) ─────                |                                         |
| 以下のリンクにより特定接種の                                                          | の趣旨をご理解の上、登録へご    | な力いただきますようお願いいたします。                                                |                                         |
| 特定接種とは?                                                                 |                   |                                                                    |                                         |
| 大由志について (以下につ)                                                          |                   |                                                                    |                                         |
| 厚牛労働大臣 殿                                                                |                   | 「「「「「「「「「」」」「「「「」」「「」」「「」」、「」」「」」                                  |                                         |
| 新型インフルエンザ等対策特別                                                          | 別措置法(平成24年法律第31号) | 第28条の規定に基づき実施される 特定接種の対象となる申請者(事業者)の登録について、以下の内容を申請します             |                                         |
| 本申請書には虚偽の記載は                                                            | はありません            |                                                                    |                                         |
| 、<br>※の付いた項目は必須項目です                                                     |                   |                                                                    |                                         |
| ※ 事業者                                                                   | 銘 ?               |                                                                    |                                         |
|                                                                         |                   | 法人、個人事実主、公務員等で入力内容が異なるためヘルプを確認の上、入力してください。全角文字を用い、途中でスペース          | スは空けないこと。                               |
| ※ 事業                                                                    | 皆名かな              |                                                                    |                                         |
| ※ 代表考                                                                   | <b>\$</b> ?       |                                                                    |                                         |
| ** VAANA  法人、個人事業主、公務員等で入力内容が異なるためへいプを確認の上、入力してください、全角文字を用い、途中でスペースは空けな |                   | れた空けないこと。                                                          |                                         |
| ※ 代表                                                                    | 者名かな しょうしょう       | 平仮名で全角文字を用いて入力し、途中でスペースは空けないこと。                                    |                                         |
| ** 事業者郵便番号 ** 事業者郵便番号 *** ** ** ** ** ** ** ** ** ** ** ** *            |                   |                                                                    |                                         |
|                                                                         |                   | 彭興番号を3桁以上入力すると、彭便番号と住所の候補についての選択肢が表示されます。ハイフン有り、無し、いずれの場合          | でも候補は表示されます。                            |
| ※ 事業有任所(都道)                                                             | 村県/巾区町村/番地)       |                                                                    |                                         |
| 事業者住所(者                                                                 | 番地/建物名)           | 町名以下を全角文字で入力すること。登記簿等と一致させること。また、建物名がある場合は省略せずに入力すること。             |                                         |
|                                                                         |                   |                                                                    |                                         |
| ※ 事業有電話番号                                                               | 半角数字で市外局番から入力する   |                                                                    | から入力すること、ハイフン及び括弧は用いない。FAX がない場合は、空機で差し |
| 産業医選                                                                    | 任の有無              |                                                                    |                                         |
| ur Wenned                                                               |                   | □ 雇業感ど通任していない場合は登録申請の対象とならない。※「事業の理想」か社会保険・社会福祉・介護事業に該当する場合<br>□ 有 | 회과 주변                                   |
| ※ 東拐越初                                                                  | 電工画の有無            | 業務継続計画を作成していない場合は登録申請の対象とならない。                                     |                                         |
| 許認可任号 空級由議事業者の許認可希号(許認可希号がい)等価になっては、会社法人等希号)を入力する                       |                   | 登録由議事業者の許認可番号 (許認可番号がない業績にあっては、会社法人等番号) を入力する。                     |                                         |
|                                                                         |                   |                                                                    |                                         |
| 事業得                                                                     | 皆備考               |                                                                    |                                         |

| No  | 項目       |                  |
|-----|----------|------------------|
|     |          | 説明               |
| (1) | 登録確認ボタン  | 事業者登録確認画面へ遷移します。 |
| (2) | キャンセルボタン | 前画面へ遷移します。       |
| (3) | 全クリアボタン  | 入力項目をクリアします。     |
| (4) | 事業者情報    | 事業者情報を入力します。     |

※青字の入力規則に従い入力してください。「?」ボタンがある項目は、より詳細な説明が記載されています。 ※赤字の項目は、省略できません。必ず入力してください。

## 4.2. 事業者登録確認

事業者新規登録画面で「登録確認」ボタンを押下すると登録確認画面が表示されます。 ※手順「2.1.アカウント申請新規登録」にて「設立区分」を「国・都道府県・市区町村」で アカウント作成された場合は、「事業者名かな」の下に「設立区分」が表示されます。

| 事業者 登録確認             |                  |                |                       |            |  |
|----------------------|------------------|----------------|-----------------------|------------|--|
|                      |                  | このデータを登録します。よろ | 5しいですか?               |            |  |
|                      |                  | (1) 登録する 登録画面  | ∿戻る <mark>(</mark> 2) |            |  |
| ※の付いた項目は必須項目です       |                  |                |                       |            |  |
| ※ 事業者名               | 事業者              |                |                       |            |  |
| ※ 事業者名かな             | じぎょうしゃ           |                |                       |            |  |
| ※ 代表者名               | 代表者              |                |                       |            |  |
| ※ 代表者名かな             | だいひょうしゃ          |                |                       |            |  |
| ※ 事業者郵便番号            | 100-8916         |                |                       |            |  |
| ※事業者住所(都道府県/市区町村/番地) | 東京都千代田区霞が関1丁目2-2 |                |                       |            |  |
| 事業者住所(番地/建物名)        | 2                |                |                       |            |  |
| ※ 事業者電話番号 0312345678 |                  |                | 事業者FAX番号              | 0387654321 |  |
| 許認可番号                |                  |                |                       |            |  |
| 事業者備考                |                  |                |                       |            |  |

| No  | 項目         | 説明            |
|-----|------------|---------------|
| (1) | 登録するボタン    | 登録完了画面へ遷移します。 |
| (2) | 登録画面へ戻るボタン | 新規登録画面へ遷移します。 |

### 4.3. 事業者詳細表示

事業者登録確認画面で「登録する」ボタンを押下、または、事業者が登録された状態で、メニューの事業者検索を押下すると 詳細表示画面が表示されます。

| メニュー         アカウント管理           メニュー         事業有体素         事業有体素                                                                                                    |                                                                               |                 |             |            | 特定接種管理システム |
|----------------------------------------------------------------------------------------------------|-------------------------------------------------------------------------------|-----------------|-------------|------------|------------|
| 事業者 詳細表示                                                                                                    |                                                                               |                 |             |            | ٢          |
|                                                                                                    |                                                                               | 事業者データの登録処理     | は正常に行われました。 |            |            |
|                                                                                                    |                                                                               | (1) <b>Br</b> H | 新規作成        |            |            |
| <ul> <li>事業者に</li> <li>事業者名</li> <li>事業者名が応</li> <li>事業者名が応</li> <li>代表者名</li> <li>代表者名/が応</li> <li>事業者生所(等近所以/市区町村/番地)</li> <li>事業者住所(福地/基地名)</li> <li>事業者生所(福地/基地名)</li> <li>事業者電話番号</li> <li>0312345678</li> <li>許認可最号</li> <li>事業者編考</li> </ul> | 151059<br>事業者<br>じぎょうしゃ<br>代表者<br>だいびょうしゃ<br>1008916<br>東京部千代田区義が變1丁目2-2<br>2 |                 | 事業者FAX番号    | 0387654321 |            |

| No  | 項目         | 説明               |
|-----|------------|------------------|
| (1) | 事業所新規作成ボタン | 事業所新規登録画面へ遷移します。 |

※事業者の変更は、事業所更新画面にて行ってください。

申請中、登録完了後に事業者の変更をする場合は、再度承認者に確認を得る必要があります。

## 5. 事業所の管理

本システムで事業所情報を管理する機能について説明します。

### 5.1. 事業所新規登録

#### 事業者詳細表示画面から「事業所新規作成」ボタンを押下すると事業所新規登録画面が表示されます。

| メニュー アカウント管                           | 管理                                              | 特定接種管理システム                                                                                                    |
|---------------------------------------|-------------------------------------------------|----------------------------------------------------------------------------------------------------|
| メニュー 事業者検索                            | 事業者詳細表示 事業所新規登録                                 |                                                                                                    |
| 事業所 新規登録                              |                                                 |                                                                                                    |
| 変種医療機関が確定してい                          | いない場合、登録申請を行えませんので御                             | 注意下さい。                                                                                                    |
|                                       |                                                 | (1) 登録確認 キャンセル (2)                                                                                                    |
| (3)                                   | ※ 由地フロー                                         |                                                                                                    |
| ÷/117                                 | * THE C                                         | WALMERLOPTER OF STREAM,                                                                                                    |
| 主/2/2<br>東学家信仰                        |                                                 |                                                                                                    |
| · · · · · · · · · · · · · · · · · · · | 実産者での                                           | 15100                                                                                                    |
|                                       | 9RGID                                           | 121020                                                                                                    |
|                                       | <b>学来自白</b> :<br>実施家なかわ                         | (2)2 (2)2 (2)2 (2)2 (2)2 (2)2 (2)2 (2)2                                                                                                    |
|                                       | <b>学末自石</b> がな                                  |                                                                                                    |
|                                       | 代表者名(?)                                         |                                                                                                    |
|                                       | 代表者名かな<br>事業者都使番号                               | 本る本なたろう<br>060001                                                                                                    |
| 事業者(                                  | 住所(都道府県/市区町村/番地)                                | 北海道北侧市中央区北一条西                                                                                                    |
| 4                                     | 事業者住所(番地/建物名)                                   | 3 ТН                                                                                                    |
| 事業者電話構築                               | 5                                               | 專款者FAX器号                                                                                                    |
|                                       | 事業者メールアドレス                                      |                                                                                                    |
|                                       | 事業者偏考                                           |                                                                                                    |
| 事業所情報                                 |                                                 |                                                                                                    |
| 車業実績協つビー                              |                                                 |                                                                                                    |
| 3-9614 (P)110-1 C                     |                                                 |                                                                                                    |
|                                       | ※ 事業所名                                          | 支店名、振設各等を入力する。全角文字を用いて入力すること。例)〇〇支店、〇〇申編所、〇〇局                                                                                                    |
|                                       | ※ 事業研究 (at)                                     |                                                                                                    |
|                                       | **************************************          | 中僚名で全角文字を用いて人力すること。                                                                                                    |
|                                       | ※ 事業所郵便番号                                       |                                                                                                    |
| ※ 事業月                                 | 所住所(都道府県/市区町村/蜀黍)                               | ALEMA DE TRUE ALEMAN DE LE CONTRACTOR DE LE CONTRACTOR DE LE CONTRACT |
|                                       |                                                 |                                                                                                    |
| 4                                     | 事業所住所(當地/建物名)                                   | 和名以下を全角交字で入力すること。合近博等と一致させること。また、連指各がある場合は素明せずに入力すること。東奥所を1つしか有しない場合は、単語者情報で入力した所有地を入力すること。                                                                                                    |
| ※ 事業所電話番                              | i <del>n</del>                                  | 事業所FAX 勝号                                                                                                    |
|                                       | 半角数字で市外局番から入力する                                 | にと、ハイプン及び基礎は用いない。<br>主角数字で市外開催から入力すること、ハイプン及び基礎は用いない。                                                                                                    |
|                                       | 事業所メールアドレス                                      |                                                                                                    |
|                                       | ※ 事業の種類                                         | (木道鉄)。<br>一連サモを振客シリストの中から現在すること、20世後、銀目1が対応する福日に取り込まれます                                                                                                    |
|                                       | ※ 事業の研究期日1                                      | (本通野) =                                                                                                    |
|                                       | ※ 争来以他场相目1                                      | 該当する#目1をリストの中から選択すること。 E選択後、 #目2が対応する項目に取り込まれます                                                                                                    |
|                                       | 事業の種類組目2                                        | (大連邦)。                                                                                                    |
|                                       |                                                 |                                                                                                    |
|                                       |                                                 |                                                                                                    |
| 1¥C-                                  |                                                 | 詳しくは対象事業が特先の含みを参照ください。<br>https://www.mthiv.go.jb///foesikunitsulte/zonya/kenkou_inyou/kenkou/kekkaku-kansenshou/infuenza/index.html                                                                                                    |
|                                       |                                                 |                                                                                                    |
|                                       | 業務継続計画の有無                                       | インプルによず (後の人・ジ) の 目別性、 評価作の調整人 1 個にあります<br>注: ノーイングルとかず 日本時代のようにを見てまた。                                                                                                    |
|                                       |                                                 | arto x uszgenen/i koczarte servi kocze w<br>https://www.mtwi.go.go/d//seskanitsuute/bunya/kenkou_inyou/kenkou/kekkaku-kansenshou/infulenza/index.html                                                                                                    |
| 登録対象                                  | 業務の従業者数(常勤換算) ?                                 | 0<br>中国・単語など外部単葉素の資源素数の合計が目動積入されます。※合理業務の点理業素数の人力的ロイルブを参照                                                                                                    |
| * ==                                  | ち申請事業者の従業表数 2                                   | 0                                                                                                    |
| ~ 25                                  |                                                 | 常期換算し、整数(小板点以下は切り上げる)で入力すること。※常期換算についてはヘルプを参照                                                                                                    |
| * 51                                  | ち外部事業者の従業者数?                                    | 0<br>宗教権賞し、教教(小教会以下は切り上げる)で入力すること、※宗教権賞についてはヘルプを参照                                                                                                    |
|                                       |                                                 |                                                                                                    |
|                                       | 申請事業者の全従業者数                                     | 出生事業時において勤労する中心事業者の介留業者数(分解事業者の資業者数を含まない。)を入力する。<br>国民生活、国民性考査で学校(分類目(分分)3(金))                                                                                                    |
|                                       |                                                 |                                                                                                    |
|                                       | 事業所備考                                           |                                                                                                    |
| 101204070                             | ******                                          |                                                                                                    |
| ・安極地に可再発                              | when the mail and a definite sector of a sector |                                                                                                    |
| 299中期を行う事業者は、<br>第局、訪問看護ステーショ         | 、新型インブルエンサ専先生時にこの医療<br>/ョン等、自施設以外で接種を受ける事業者     | 機関に付き技働を変いすいで、あったいないありためにあります。<br>は、登録目前の際に投産実販販売機関を自ら発情し、資料を取り次わしておくことが必要です。                                                                                                    |
| 自施設で接種を受けま                            | ます。                                             |                                                                                                    |
| 自施設以外で接種を受                            | 受けるため、下記の接種実施医療機関と覚け                            | 格を取り交わしています (O)                                                                                                    |
|                                       |                                                 |                                                                                                    |
|                                       |                                                 | 対象の体理機関クリアコンやない場合は、「メニュー」に接触機関体構成)から登録を立向いします。<br>防要機関のなられ、低力が使要になっている時間性もあります。 医機構関に体験のと、・機能管操にご注意ください。                                                                                                    |
|                                       | 接種場所名                                           |                                                                                                    |
|                                       | 接種場所名かな                                         |                                                                                                    |
| 101210                                | 接種場所變使費号表示用<br>新住所(新道应風/末度町台/美地)                |                                                                                                    |
| 按種場所電話番                               | num(御潮和宗/印と町村/會地)<br>行                          | 線補場所FAX調冊                                                                                                    |
| 接                                     | 發種場所住所(攝地/建物名)                                  |                                                                                                    |
| 1                                     | 接種場所メールアドレス                                     |                                                                                                    |
|                                       | 接種場所備寄                                          |                                                                                                    |
|                                       |                                                 |                                                                                                    |
| 変更履歴                                  |                                                 |                                                                                                    |

| No  | 項目       | 説明                |
|-----|----------|-------------------|
| (1) | 登録確認ボタン  | 事業所登録確認画面へ遷移します。  |
| (2) | キャンセルボタン | 前の画面へ遷移します。       |
| (3) | 全クリアボタン  | 入力項目をクリアします。      |
| (4) | 事業所情報    | 事業所の情報を入力します。     |
| (5) | 接種場所情報   | 接種場所情報を検索して入力します。 |
| (6) | 検索       | 接種場所検索画面へ遷移します。   |

※青字の入力規則に従い入力してください。「?」ボタンがある項目は、より詳細な説明が記載されています。

※赤字の項目は、省略できません。必ず入力してください。

※申請事業者の全従業員数の入力は、選択した[事業の種類]が、国民生活・国民経済安定分野(公務員(区分3)含む)に 該当する場合のみ必須入力となります。

※接種場所は必ず決定してから事業所の申請をしてください。

※接種場所はシステム全体で共有情報です。

・接種場所の接種場所が、検索しても見つからない場合

[メニュー]⇒[接種場所検索]から登録をお願いします。

※申請を行う事業者は、新型インフルエンザ等発生時にどの医療機関で特定接種を受けるかを、

あらかじめ決めておく必要があります。

薬局、訪問看護ステーション等、自施設以外で接種を受ける事業者は、登録申請の際に接種実施医療機関を自ら確保し、 覚書を取り交わしておくことが必要です。

覚書の見本は下記 URL の【登録について(令和2年5月12日更新)/6.【別添2】特定接種の接種体制に関する覚書】 をご参照ください。 https://www.mhlw.go.jp/stf/seisakunitsuite/bunya/tokuteisessyu\_iryou.html

※事業の種類の入力は、[事業の種類]、[事業の種類の細目1]、[事業の種類の細目2]の順で入力することで、対応する項目が リストとして選択可能となります。

[事業の種類]を選択すると、対応する項目がリストとして[事業の種類の細目1]で選択可能となります。 [事業の種類]を選択していない場合

| 事業の種類     | (すべて) 👻 |
|-----------|---------|
| 事業の種類の細目1 | (すべて) 👻 |
| 事業の種類の細目2 | (すべて)   |

[事業の種類]で"新型インフルエンザ等医療提供を行う事業"を選択した場合

| 事業の種類     | 新型インフルエンザ等医療提供          | を行う事業 👻 |
|-----------|-------------------------|---------|
| 事業の種類の細目1 | (すべて) 🔽                 |         |
| 事業の種類の綱目2 | (すべて)                   |         |
| 申請No.     |                         |         |
| レコードNo.   | 診療所(歯科診療所を除く。)<br>歯科診療所 |         |

## 5.2. 事業所登録確認

### 事業所新規登録画面にて「登録確認」ボタンを押下すると登録確認画面が表示されます。

#### 事業所 登録確認

接種医療機関が確定していない場合、登録申請を行えませんので御注意下さい。

このデータを登録します。よろしいですか?

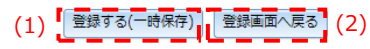

| ▼ 事業者情報           |                                                                                                    |                     |                               |      |
|-------------------|----------------------------------------------------------------------------------------------------|---------------------|-------------------------------|------|
| 事                 | 業者ID                                                                                                    | 151696              |                               |      |
| * 4               | 「業者名                                                                                                    | 医療法人〇〇会             |                               |      |
| ※ 事業              | 美者名かな                                                                                                    | いりょうほうじんまるまるかい      |                               |      |
| * #               | 代表者名                                                                                                    | 00太郎                |                               |      |
| ※ 代表              | 長者名かな                                                                                                    | まるまるたろう             |                               |      |
| ※ 事業              | 者郵便番号                                                                                                    | 0600001             |                               |      |
| ※ 事業者住所(都道        | 「府県/市区町村/番地)                                                                                                    | 北海道札幌市中央区北一条西       |                               |      |
| 事業者住所             | (番地/建物名)                                                                                                    | 3丁目                 |                               |      |
| ※ 事業者電話番号         |                                                                                                    |                     | 事業者FAX番号                      |      |
| 事業者メ-             | ールアドレス                                                                                                    |                     |                               |      |
| 許認                | 阿番号                                                                                                    |                     |                               |      |
| 事業                | 者備考                                                                                                    |                     |                               |      |
| ■ 事業所情報           |                                                                                                    |                     |                               |      |
|                   |                                                                                                    |                     |                               |      |
| ※ 事               | ■美所1D                                                                                                    | 0                   |                               |      |
| * =               | 単美所名                                                                                                    |                     |                               |      |
| ※ 爭秉              | またろかな<br>                                                                                                    | さんかくやっきょく           |                               |      |
| ※ 爭美              | 所郵便番号<br>(テロッテロット) (デル・)                                                                                                    | 0600003             |                               |      |
| ※ 爭美所任所(都進        | 3时県/市区町村/番地)                                                                                                    | 北海迫札幌市中央区北三条西       |                               |      |
| 爭美所任所<br>         | (番地/建物名)                                                                                                    | 1]目                 |                               |      |
| ※ 事業所電話番号         | 0311112222                                                                                                    |                     | 争莱阶FAX番号                      |      |
| 事業所メ-             | ールアドレス                                                                                                    |                     |                               |      |
| ※事                | 美の裡類                                                                                                    | 新型インノルエンサ寺医療提供を行う事業 |                               |      |
| ※ 爭美0             | り程規維日1                                                                                                    |                     |                               |      |
| 争業の               | <b>裡</b> 類糊自2                                                                                                    | 保健所設置市(特別区を含む。)     |                               |      |
| 産業医)              | 有<br>産業医避任の有無<br>インフルエンザ(総合ページ)の「目治体、府省庁の皆様へ」欄にあります<br>詳しくは対象事業分野のQ&Aを参照ください。<br>https://www.mhiw.go.jo/stf/selisakunitsuite/bunya/kenkou_iryou/kenkou/kekkaku-kansenshou/infulenza/index.html |                     |                               |      |
| 業務維続              | 有                                                                                                    |                     |                               |      |
| 登録対象業務の           | 従業者数(常勤換算)                                                                                                    | 5                   |                               |      |
| ※ うち申請事           | 事業者の従業者数                                                                                                    | 5                   |                               |      |
| ※ うち外部事           | 事業者の従業者数                                                                                                    | 0                   |                               |      |
| 申請事業者             | の全従業者数                                                                                                    |                     |                               |      |
| 事業                | 〔所備考                                                                                                    |                     |                               |      |
| ▼ 接種場所情報          |                                                                                                    |                     |                               |      |
|                   | (Alexino                                                                                                    | 69496               |                               |      |
| ※ 按4              | 裡場所1D                                                                                                    | 60426               |                               |      |
| 按信                | 関係が名                                                                                                    |                     |                               |      |
| 按俚憑               | が行われる                                                                                                    | 000000              |                               |      |
| 按理场/              | 小型使甘方                                                                                                    |                     |                               |      |
| 按俚场川壮川(船坦         | 3府県/印区可村/黄地)                                                                                                    | 北海道和境中中央陸北一条四       | 10 Marca V The                |      |
| 按 <b>裡</b> 場所電話曲号 | ズノ 355 John / 7-35 data チャ \                                                                                                    | 2 TB                | <b></b> 接種場們FAX <del>曲弓</del> |      |
| 按理場所住所            | ៣(曲吧/建物名)                                                                                                    | 3]目                 |                               |      |
| 按俚场///×           | ロボ港来                                                                                                    |                     |                               |      |
| 技性                | 95/7/11/18-45                                                                                                    |                     |                               |      |
| ▼ 甲請   同戦         |                                                                                                    |                     |                               |      |
| フロー状態             | 未申請                                                                                                    |                     | 申請有効状態                        | 有効   |
| 申請年月日             | 2022-02-24                                                                                                    |                     | 申請番号                          |      |
| 登録番号              |                                                                                                    |                     | 登録年月日                         |      |
| ▼ 変更履歴            |                                                                                                    |                     |                               |      |
| No                | 変更日時                                                                                                    | 変更ユーザ               |                               | 変更内容 |
| <b>、</b> 由諸状況腐厥   |                                                                                                    |                     |                               |      |
| · TPHWWIRE        |                                                                                                    |                     |                               |      |
|                   |                                                                                                    | (1) 登録する(一時保存       | 字) 登録画面へ戻る (2                 | 2)   |

| No  | 項目            | 説明               |
|-----|---------------|------------------|
| (1) | 登録する(一時保存)ボタン | 事業所詳細表示画面へ遷移します。 |
| (2) | 登録画面へ戻るボタン    | 事業所新規登録画面へ遷移します。 |

## 5.3. 事業所詳細表示

事業所の詳細が表示されます。

| <b>吉里</b> +                            |                                                                                                    |                                                              |
|----------------------------------------|----------------------------------------------------------------------------------------------------|--------------------------------------------------------------|
| ▼ 伊美吉博報                                |                                                                                                    |                                                              |
| 事業者ID                                  | 151696 🖸                                                                                                    |                                                              |
| 事業者名                                   | 医療法人〇〇会                                                                                                    |                                                              |
| 事業者名かな                                 | いりょうほうじんまるまるかい                                                                                                    |                                                              |
| 代表者名                                   | OO太郎                                                                                                    |                                                              |
| 代表者名かな                                 | まるまるたろう                                                                                                    |                                                              |
| 事業者郵便番号                                | 0600001                                                                                                    |                                                              |
| 事業者住所(都道府県/市区町村/番地)                    | 北海道札幌市中央区北一条西                                                                                                    |                                                              |
| 事業者住所(番地/建物名)                          | 318                                                                                                    |                                                              |
| 事業者示沃番号                                | 市場                                                                                                    | 者FAX番号                                                       |
| テ末日地山田ワ<br>市営者マールフトレフ                  | <b>*</b> *                                                                                                    | HILINH'S                                                     |
| おおこをロ                                  |                                                                                                    |                                                              |
| 計認り働号                                  |                                                                                                    |                                                              |
| 争兼百偏考                                  |                                                                                                    |                                                              |
| ▼事業所情報                                 |                                                                                                    |                                                              |
| 事業所ID                                  | 305593                                                                                                    |                                                              |
| <b>事業所</b> タ                           | △漱局                                                                                                    |                                                              |
| 事業所をかか                                 | さんかくやっきょく                                                                                                    |                                                              |
| → ポリロル/の<br>車業所載/(西秋口)                 | 0600003                                                                                                    |                                                              |
| 事業所要使用方                                | 小海道が過去市中区であま                                                                                                    |                                                              |
| 尹未川壮川(御道附県/巾区町州/番地)                    | 北海道化院の平大陸北二天四                                                                                                    |                                                              |
| 爭美所任所( <b>衛</b> 地/建物名)                 | 118                                                                                                    | South D                                                      |
| <b>爭業所電話番号</b>                         | 事業                                                                                                    | MFAX番号                                                       |
| 事業所メールアドレス                             |                                                                                                    |                                                              |
| 事業の種類                                  | 新型インフルエンザ等医療提供を行う事業                                                                                                    |                                                              |
| 事業の種類細目1                               | 薬局                                                                                                    |                                                              |
| 事業の種類細目2                               | 保健所設置市(特別区を含む。)                                                                                                    |                                                              |
| 産業医選任の有無                               | 有<br>産業業を選任していない場合は登録目標の対象とならない。<br>インフルエンザ(総合ページ)の「目的体、所省庁の首係へ」欄にあり<br>詳しくは対象申集分野のQ&Aを登点ください。<br>https://www.inhiv.go.jp/st/setakuintsute/bunya/kenkou_inyo  | । इन्द्र<br>1/kenkou/kekkaku-kansenshou/infulenza/index.html |
| 業務継続計画の有無                              | 有<br>実施総括す後た成していない場合は登録年降の対象とならない、<br>インフルエンザ(税会ページ)の「包治体、何省庁の皆様へ」機にあり<br>詳しくは対象事実対野のQ&Aを参考(べきい、<br>https://www.mihw.go.jpx/tjsesakunisulte/bunya/kenkou_irya | )इउँ<br>J/kenkou/kekkaku-kansenshou/infulenza/index.html     |
| 登録対象業務の従業者数(常勤換算)                      | 5                                                                                                    |                                                              |
| うち申請事業者の従業者数                           | 5                                                                                                    |                                                              |
| うち外部事業者の従業者数                           | 0                                                                                                    |                                                              |
| 由諸事業者の全従業者数                            |                                                                                                    |                                                              |
| <b>重</b> 業所備表                          |                                                                                                    |                                                              |
|                                        |                                                                                                    |                                                              |
| ▼ 接種場所情報                               |                                                                                                    |                                                              |
| 接種場所ID                                 | 60426 🕨                                                                                                    |                                                              |
| 接種場所名                                  |                                                                                                    |                                                              |
| 按插相而存 补约                               |                                                                                                    |                                                              |
|                                        |                                                                                                    |                                                              |
| 按程場//野使街号                              |                                                                                                    |                                                              |
| 接種場所住所(都道府県/市区町村/番地)                   | 北海道札幌市中央区北一条西                                                                                                    |                                                              |
| 接種場所電話番号                               | 接種場                                                                                                    | 所FAX番号                                                       |
| 接種場所住所(番地/建物名)                         | 3丁目                                                                                                    |                                                              |
| 接種場所メールアドレス                            |                                                                                                    |                                                              |
| 接種場所備考                                 |                                                                                                    |                                                              |
| - 中志法:##2                              |                                                                                                    |                                                              |
| * ************************************ |                                                                                                    |                                                              |
| フロー状態未申請                               | 申詞                                                                                                    | 有効状態 有効                                                      |
| 申請年月日 2022-02-24                       | B                                                                                                    | P請番号 305593                                                  |
| 登録番号                                   | 豊                                                                                                    | 錄年月日                                                         |
| ▼ 枩更履懸                                 |                                                                                                    |                                                              |
| No WHEFTON                             | 75                                                                                                    | 25.45.ch.22                                                  |
| XUU                                    | ★3ビューリ<br>二 万字が18(-3048) +1 + -                                                                                                    | <b>永</b> 定内告                                                 |
| 1 2022-02-24 20:11:59                  | アータを新規に登録しました。                                                                                                    |                                                              |
| ▼ 申請状況履歴                               |                                                                                                    |                                                              |
| 処理者                                    | 処理内容                                                                                                    | コメント 処理日                                                     |
|                                        |                                                                                                    | APIH                                                         |
| 由违法记                                   |                                                                                                    |                                                              |
| -170910.00                             |                                                                                                    |                                                              |
|                                        | 加珊山穴                                                                                                    |                                                              |
| hn xm #*                               | 70.4 MA                                                                                                    | 川及ノビーの理由                                                     |
| 処理者                                    | ********                                                                                                    |                                                              |
|                                        | 新規登録                                                                                                    | 2022-02-24 20:12:02                                          |
|                                        | 新規登録                                                                                                    | 2022-02-24 20:12:02                                          |

| No   | 項目        | 説明                                            |
|------|-----------|-----------------------------------------------|
| (1)  | 登録画面へボタン  | 事業所新規登録画面へ遷移します。                              |
| (2)  | 更新画面へボタン  | 事業所更新画面へ遷移します。                                |
| (3)  | コピー登録ヘボタン | 登録された内容をコピーして新規登録画面へ遷移します。                    |
| (4)  | 検索画面へボタン  | 事業所検索画面へ遷移します。                                |
| (5)  | 削除ボタン     | 申請前の事業所を削除します。                                |
|      |           | ※既に申請済の事業所に関しては申請抹消の手続きが必要となります。              |
|      |           | 申請抹消の手続き方法に関しては、「よくある質問」にてご確認ください。            |
|      |           | <よくある質問への URL>                                |
|      |           | https://tokutei.mhlw.go.jp/docs/faq/user.html |
| (6)  | PDF 出力ボタン | 登録した事業所情報を PDF にて出力します。                       |
| (7)  | ページ移動ナビ   | ページ移動を行います。                                   |
| (8)  | 変更履歴      | 変更履歴を表示します。                                   |
| (9)  | 申請状況      | 申請、確認、疑義照会の履歴を表示します。                          |
| (10) | コメント欄     | 申請時にコメントがある場合入力します。                           |
| (11) | 申請ボタン     | 管理者へ申請します。                                    |

## 5.4. 事業所検索

#### メニューの事業所検索を押下すると事業所検索画面が表示されます。

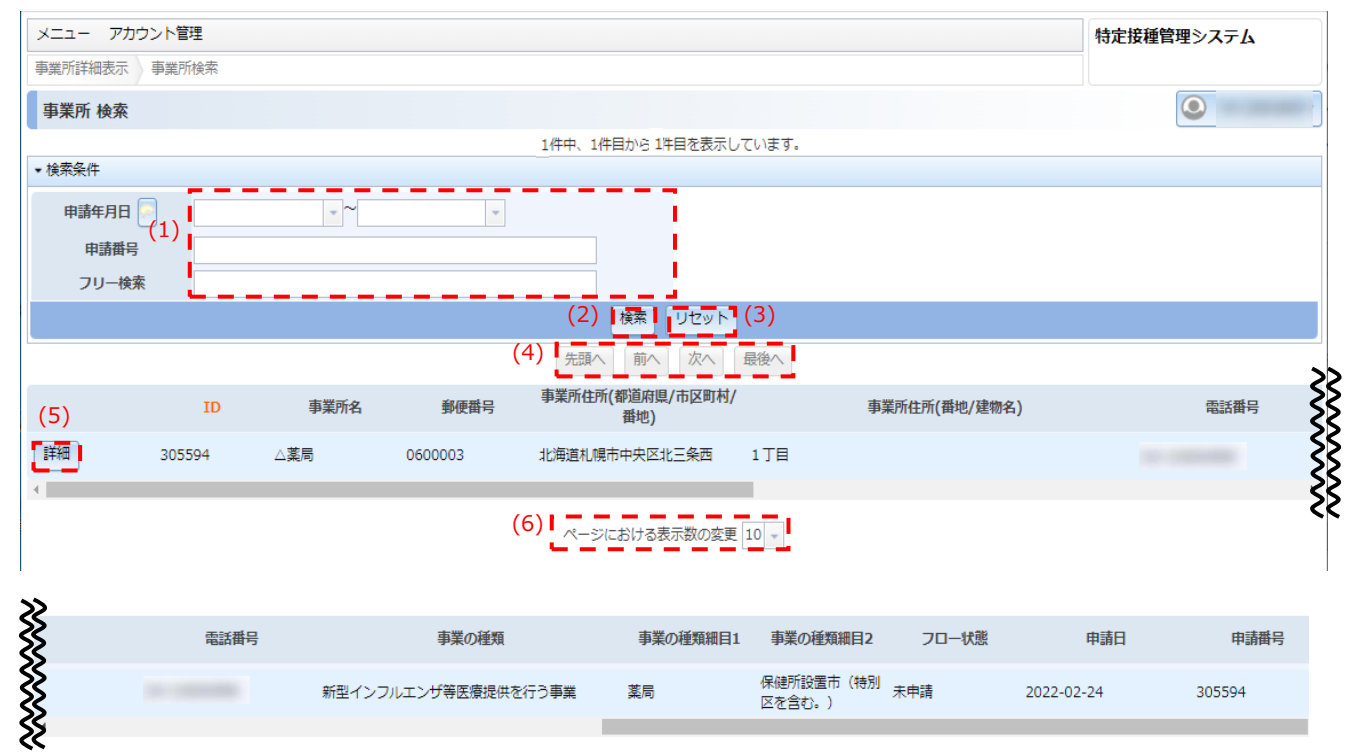

ページにおける表示数の変更 10 🗸

| No  | 項目      | 説明                                     |
|-----|---------|----------------------------------------|
| (1) | 検索条件    | 検索条件を設定します。▼検索条件バーをクリックで表示、非表示を切り替えます。 |
| (2) | 検索ボタン   | 事業所を検索します。                             |
| (3) | リセットボタン | 検索条件をクリアします。                           |
| (4) | ページ移動ナビ | ページ移動を行います。                            |
| (5) | 詳細ボタン   | 事業所詳細画面へ遷移します。                         |
| (6) | ページ表示数  | 1ページ辺りの表示数(10、30、50 件)を設定します。          |

## 5.5. 事業所更新

事業所詳細画面にて「更新する」ボタンを押下すると事業所更新画面が表示されます。

| <ul> <li>アハワント管理</li> <li>事業所検索</li> <li>事業所詳細表示</li> <li>事業所更新</li> </ul>                                                                                                    |                                                                                                    |                                                                                                    |                                                                                                    | 特定接種管理システム                |
|----------------------------------------------------------------------------------------------------|----------------------------------------------------------------------------------------------------|----------------------------------------------------------------------------------------------------|----------------------------------------------------------------------------------------------------|---------------------------|
| 事業所 更新                                                                                                    |                                                                                                    |                                                                                                    |                                                                                                    | ٩                         |
| (3)                                                                                                    | (1) 更新確認                                                                                                    | ≠r>セu(2)                                                                                                    |                                                                                                    |                           |
| 全クリア                                                                                                    |                                                                                                    |                                                                                                    |                                                                                                    |                           |
|                                                                                                    |                                                                                                    |                                                                                                    |                                                                                                    |                           |
| 事業者ID                                                                                                    | 151696 医療法人〇〇会                                                                                                    |                                                                                                    |                                                                                                    |                           |
| ※ 事業者名 ?                                                                                                    | 法人、個人事業主、公務員等で入力内容が異なるためヘル                                                                                                    | プを確認の上、入力してくだ;                                                                                                    | さい。全角文字を用い、途中でスペースは空けが                                                                                              | <b>ぷいこと</b> 。             |
| ※ 事業者名かな                                                                                                    | いりょうほうじんまるまるかい<br>平仮名で全角文字を用いて入力し、途中でスペースは空け                                                                                                    | ねいこと。                                                                                                    |                                                                                                    |                           |
| ※ 代表者名 ?                                                                                                    | ○○太郎<br>法人、個人事業主、公務員等で入力内容が異なるためヘル                                                                                                    | プを確認の上、入力してくだ;                                                                                                    | さい。全角文字を用い、途中でスペースは空け                                                                                               | aいこと。                     |
| ※ 代表者名かな                                                                                                    | まるまるたろう                                                                                                    | 181 A 77 A                                                                                                    |                                                                                                    |                           |
| ※ 事業者郵便番号                                                                                                    | 0600001 -                                                                                                    |                                                                                                    |                                                                                                    |                           |
| ※ 事業者住所(都道府県/市区町村/番地)                                                                                                    | 動使番号を3桁以上入力すると、動使番号と住所の候補に1<br>北海道札幌市中央区北一条西                                                                                                    | ついての違い肢が表示されます                                                                                                    | 。ハイフン有り、無し、いすれの場合でも候補                                                                                               | ಟಹೆಸರೆಗಿತ್.               |
| 事業者住所(番地/建物名)                                                                                                    | 3丁目                                                                                                    |                                                                                                    |                                                                                                    |                           |
| ※ 東業者委託都会                                                                                                    | 司名以下を主用文子で入力すること。登記層等と一致させ                                                                                                    | ること。また、建物名がある <sup>3</sup><br>事業者FAX番号                                                                                | 言語は管理せてに入力すること。                                                                                                    |                           |
| 半角数字で市外局番から入事業者メールアドレス                                                                                                    | し力すること、ハイフン及び括弧は用いない。                                                                                                    |                                                                                                    | 半角数字で市外局番から入力すること。ハイ                                                                                                | フン及び搭卸は用いない。              |
| 許認可番号                                                                                                    |                                                                                                    |                                                                                                    | 1772                                                                                                    |                           |
|                                                                                                    |                                                                                                    | CIAC 25122/107897-62                                                                                                  | 0.99.                                                                                                    |                           |
| 毕来自偏考                                                                                                    |                                                                                                    |                                                                                                    |                                                                                                    |                           |
| 事業所情報                                                                                                    |                                                                                                    |                                                                                                    |                                                                                                    |                           |
| 事業者情報コピー<br>事業所ID                                                                                                    | 305594                                                                                                    |                                                                                                    |                                                                                                    |                           |
| ※ 事業所名                                                                                                    | △薬局                                                                                                    |                                                                                                    |                                                                                                    |                           |
| ※ 東葉所名 かた                                                                                                    | 支持名、施設名等を入力する。 全角文字を用いて入力する<br>さんかくやっきょく                                                                                                    | 支持名、総設名等を入力する。全角文字を用いて入力すること。例)のの支持、のの専業所、のの局<br>さんかくやつきょく                                                            |                                                                                                    |                           |
| ∞ <b>₽</b> #//10//%                                                                                                    | 平仮名で全角文字を用いて入力すること。 0600003 *                                                                                                    |                                                                                                    |                                                                                                    |                           |
| ※ 事業所郵便皆号                                                                                                    | ■使番号を3桁以上入力すると、郵便番号と住所の候補に1                                                                                                    | ついての選択肢が表示されます                                                                                                    | х.                                                                                                    |                           |
| ※ 争来师任师(都追附厚/市区司村/番吧)                                                                                                    | 1丁目                                                                                                    |                                                                                                    |                                                                                                    |                           |
| 事業所住所(番地/建物名)                                                                                                    | 町名以下を全角文字で入力すること、登記簿等と一致させ<br>た所在地を入力すること。                                                                                                    | ること。また、建物名がある                                                                                                    | 昌合は省略せずに入力すること、事業所を1つ(                                                                                              | しか有しない場合は、申請者情報で2         |
| ※事業所電話番号                                                                                                    | 3.力すること ハイコンの7.5時期は用いたい。                                                                                                    | 事業所FAX番号                                                                                                    | 半会数字で市外完成から入力すること ハイ                                                                                                | フトルスの新聞には用いたい。            |
| 事業所メールアドレス                                                                                                    |                                                                                                    |                                                                                                    |                                                                                                    |                           |
| ※ 事業の種類                                                                                                    | 新型インフルエンザ等医療提供を行う事業 -<br>該当する事業をリストの中から選択すること。※選択後、                                                                                                    | 細目1が対応する項目に絞り                                                                                                    | ∆まれます                                                                                                    |                           |
| ※ 事業の種類細目1                                                                                                    | 英局                                                                                                    | · 細田 2 形材内才 2 頂田 / 約1                                                                                                 | 13 <b>=</b> 41 = T                                                                                                  |                           |
| 事業の種類網目2                                                                                                    | 保健所設置市(特別区を含む。)                                                                                                    |                                                                                                    |                                                                                                    |                           |
|                                                                                                    | 該当する相目2をリストの中から選択すること。※リスト<br>同有                                                                                                    | が未選択のみの場合、未選択。                                                                                                    | で建支えない。                                                                                                    |                           |
| 産業医選任の有無                                                                                                    | 産業素を増生していない場合は登録申請の対象とならない<br>インフルエンザ(総合ページ)の「自治体、府省庁の皆様<br>詳しくは対象事業分野のQ&Aを参照ください。                                                                                                    | 。<br>へ」 横にあります                                                                                                    |                                                                                                    |                           |
|                                                                                                    | https://www.mhiw.go.jp/stf/selsakunitsuite/bunya/ko                                                                                                    | enkou_iryou/kenkou/kekka                                                                                              | ku-kansenshou/infulenza/index.html                                                                                  |                           |
| 業務継続計画の有無                                                                                                    | 実務継続計画を作成していない場合は登録申請の対象とな<br>インフルエンザ(総合ページ)の「自治体、府省庁の皆様                                                                                                    | らない。<br>iへ」 横にあります                                                                                                    |                                                                                                    |                           |
|                                                                                                    | 詳しくは外線争業分野のQ&Aを数据くたさい。<br>https://www.mhlw.go.jp/stf/seisakunitsuite/bunya/k                                                                                                    | enkou_iryou/kenkou/kekka                                                                                              | ku-kansenshou/infulenza/index.html                                                                                  |                           |
| 登録対象業務の従業者数(常勤換算) ?                                                                                                    | 5<br>申請事業者と外部事業者の従業者数の合計が自動挿入され                                                                                                    | ます。※登録業務の各従業者                                                                                                    | 故の入力例はヘルプを参照                                                                                                    |                           |
| ※ うち申請事業者の従業者数 ?                                                                                                    | 5<br>常動換算し、整数(小数点以下は切り上げる)で入力する                                                                                                    | こと、※常動換算については                                                                                                    | ~しプを参照                                                                                                    |                           |
| ※ うち外部事業者の従業者数 ?                                                                                                    | 0<br>常動換算し、整数(小数点以下は切り上げる)で入力する                                                                                                    | こと。※常勤換算については                                                                                                    | ∨レプを参照                                                                                                    |                           |
| 申請事業者の全従業者数                                                                                                    |                                                                                                    |                                                                                                    |                                                                                                    |                           |
| 事業所備考                                                                                                    |                                                                                                    |                                                                                                    |                                                                                                    |                           |
| 接種場所情報                                                                                                    |                                                                                                    |                                                                                                    |                                                                                                    |                           |
|                                                                                                    | 発生時にどの医療機関で特定接種を受けるかを、あらかし<br>種を受ける事業者は、登録申請の際に接種実施医療機関?                                                                                                    | しめ決めておく必要がありま<br>を自ら確保し、覚書を取りる                                                                                        | Eす。<br>おトレておくことが必要です。                                                                                               |                           |
| 宮球中崎を行う単業者は、新型インフルエンサ等先<br>官局、訪問看護ステーション等、自施設以外で接種                                                                                                    |                                                                                                    |                                                                                                    |                                                                                                    |                           |
| はW中時を行う単無者は、新田インフルエンサ等弁<br>範局、訪問看護ステーション等、自施股以外で接種<br>自施股で接種を受けます。                                                                                                    |                                                                                                    |                                                                                                    |                                                                                                    |                           |
| 2007年後でフラ単高者は、新田イシブルムング等弁<br>第局、訪問者譲ステーション等、自施設以外で接租<br>自施設以外で接種を受けます。<br>]自施設以外で接種を受けるため、下記の接種実                                                                                                    | 施医療機関と覚書を取り交わしています<br>60426 検索                                                                                                    |                                                                                                    |                                                                                                    |                           |
| 数甲機&パラ単無者は、新型インノルエンラ等み<br>長、訪時着線ステーション等、目地設以外で接種<br>自地設立接種を受けます。<br>自地設以外で接種を受けるため、下記の接種実<br>※ <b>接種場所ID</b> ③                                                                                                    | 1983医療機関と覚書を取り交わしています<br>60426 検索<br>対象の医療機関が見つからない場合は、[メニュー]<br>医療機関の系、体所が空東になっている可能性たる                                                                                                    | ⇒[接種場所検索]から登録る<br>ちります。医療機関に確認(                                                                                       | :お願いします。<br>りた、重複登録にご注意ください。                                                                                        |                           |
| 数4mm後イン9単単著は、約14インパルニン7年9<br>美し、防防電波スケーション等。目前股以小で接種<br>自転設で接種を受けます。<br>目転設以外で接種を受けます。<br>※ <b>技種場所ID</b> ●<br>接種場所名                                                                                                    | 38.三条機関と覚着を取り交わしています<br>60426<br>対象の互動機能が見つからないをは、「メニュー」<br>医療機関の名称、住所が変更になっている可能性もあ<br>ロロクリニック                                                                                                    | ●[接種堪所検索]から登録る<br>あります。医療機関に確認の<br>設置、医療機関と取り交わしが                                                                     | はお願いします。<br>)上、重複登録にご注意ください。<br>と覚音等と一致させること。                                                                       |                           |
| 設計単成イン学典者であ、物理インリルシン学科<br>(注) 1.187者観大アーションネ (日起版以外で接触<br>) 目起設で接種を受けます。<br>) 目起設以外で接種を受けます。<br>) 1.187者観大アレーション・<br>1.187者観光ので接種を受けます。<br>1.187者観光のでは<br>1.187者観光のでは<br>1.187<br>(1.187<br>(1.187<br>(1.187<br>(1.197<br>(1.187<br>(1.187<br>(1.187<br>(1.197<br>(1.19 | 議医療機械と覚着を取り交わしています<br>60426<br>減少こ意識機能が見つからない場合は、【メニュー】-<br>医療機能の名外、住所が変更になっている可能性もあ<br>ロロクリンテム<br>構成の工作が変更になっている可能性もあ<br>ロログリンテム<br>があっている可能性もあ<br>しかくくりにつく<br>いんくりにつく<br>いんでくりにつく                                                | ●[接種場所検索]から登録る<br>あります。医療機関に確認の<br>設置、国家機関と取り交わし/<br>ないこと。                                                            | (お願いします。<br>)上、重視登録にご注意ください。<br>と覚書等と一致させること。                                                                       |                           |
| 20日本後インラ単美者は、約11インブルビン学校<br>第二、約5階度がアーラコン学、目前起いかて現在<br>目前2015度を受けます。<br>目前2015度を受けます。<br>目前2015度を受けまため、下記の規模実<br>※ 接種場所名D<br>接種場所名かな<br>接種場所名のな<br>接種場所名使器号                                                                                                    |                                                                                                    | ●(接種無所検索)から登録る<br>あります。医療機関に確認の<br>設置、医療機関と取り交わし/<br>ないこと。<br>ついての裏内数が完売されます。                                         | お願いします。<br>D上、重要登録にご注意ください。<br>- 定意等と一致させること。<br>- ノイイフン有り、割し、いずれが読みですが考                                            | は長示されます。                  |
| 設計中進化プラ準備着は、約114インリルンフライン<br>「自然設い外で接触<br>自然設い外で接触を受けます。<br>自然設い外で接触を受けます。<br>自然設い外で接触を受けます。<br>自然説い外で接触を受けます。<br>に参加所ため、下記の規模実<br>接触場所名<br>接触場所名<br>接触場所名<br>接触場所名のな<br>接触場所名のな<br>接触場所名のな<br>接触場所名のな                                                                                                    | 議 医療機構と覚着を取り交わしています<br>60426<br>対象の医療機械が見つからない場合は、[メニュー]=<br>医療機械の名称、住所が変更になっている可能性をお<br>ロークリニック<br>増殖際医素解解的を全合大学を用いて入力すること、疑<br>しかくくりにつく<br>中心をできた文字を用いて入力し、途中でスペースは回け<br>0600003<br>制度着号をおが止入力するこ、影響着号と住所の映解にて<br>北岸道札(現市中央区北一条西 | ●(接種場所検索)から登録あ<br>あります。医療機関に確認<br>認識、医療機関と取り交わし<br>ないこと。<br>ついての違所数が表示されます                                            | お願いします。<br>うた、重要登録にご注意ください。<br>生業書等と一致させること。<br>・ノイフン有り、無し、いずれの場合でも検醒                                               | は最示されます。                  |
| 2日中海を行う参単着に、相当インノルンライーション等、自然的以外で排除<br>自然的で排除を受けます。<br>自然的で排除を受けます。<br>自然的以外で排催を受けまため、下記の排爆実<br>※ 接種場所名<br>接種場所名がな<br>接種場所名がな<br>接種場所名がな<br>接種場所をがな<br>接種場所を引用していたのであり<br>(学道場合の)<br>な種場所を引用していたのでの。<br>また<br>になったののであり、<br>になったののであり、<br>になったののであり、<br>になったののであり、<br>になったののであり、<br>になったののであり、<br>になったののであり、<br>になったののであり、<br>になったののであり、<br>になったののであり、<br>になったののであり、<br>になったののであり、<br>になったののであり、<br>になったののであり、<br>になったののであり、<br>になったのであり、<br>になったのであり、<br>にのであり、<br>にのであり、<br>にのでのでのであり、<br>にのでのでのでのでのでのでのでのでのでのでのでのでのでのでのでのでのでのでので                                                                                                    | 日本の学校会社会社会社会社会社会社会社会社会社会社会社会社会社会社会社会社会社会社会社                                                                                                    | (狭窄進所検索)から登録る<br>あります。医療機関に確認<br>起こ、医療機関に確認<br>ないこと、<br>ついての選択的で表示されます<br>接種場所FAX開号                                   | お願いします。<br>うた、重要登録にご注意ください。<br>- 実務等と一致させること。<br>・ ノイフン有り、無し、いずれの場合でも練練<br>半発数すで市外展着から入力すること、ノイ?                    | は高示されます。<br>フン及び感動は用いない、  |
| 設計中級なびつき単着に、相当インノにしつから<br>使用、防管職がつきコンラーション等、自然的がかで排除<br>自然的で排除を受けます。<br>自然的以外で排催を受けます。<br>自然的以外で排催を受けまため、下記の排催実<br>※ 接種場所名かな<br>接種場所名かな<br>接種場所をかな<br>接種場所を許用号<br>就優場所在所、創造の時利(周地)<br>接種場所在所、創造の時利(周地)<br>接種場所在所、創造のため、「話の場所の」                                                                                                    |                                                                                                    | (接種基所検索)から登録的<br>あります。医療機関に確認の<br>ないこと。<br>のいての選択的が表示されます<br>広範報所FAX服号<br>ること、また、途称るがあみ                               | お願いします。<br>うした、重要登録にご注意ください。<br>ご覚察等と一致させること。<br>・ ノイフン有り、無し、いずれの場合でも検索<br>半発数中で市外展着から入力すること。ノイ1<br>等合は答問せずに入力すること。 | は表示されます。<br>フン及び通道は用いない。  |
| 2日中心をパンラ単発着で、物理インノルレンラインラシスト<br>通知の心をパンラ単発着で、物理インノルレンライン<br>自然など外障を受けるため、下記の損傷実<br>※ 接種場所名)<br>接種場所名のな<br>接種場所名のな<br>接種場所名のな<br>接種場所名のな<br>接種場所名のな<br>接種場所名のな<br>接種場所名のな<br>接種場所名のな<br>接種場所名のな<br>接種場所名のな<br>接種場所名のな<br>接種場所名のな<br>接種場所名のな<br>接種場所名のな<br>接種場所名のな<br>接種場所名のな<br>接種場所名のな<br>接種場所名のな<br>接種場所名のな<br>た<br>低着場所の使用引<br>た<br>の<br>の<br>の<br>の<br>の<br>の<br>の<br>の<br>の<br>の<br>の<br>の<br>の                                                                                                    | 日本の学校の学校の学校の学校の学校の学校の学校の学校の学校の学校の学校の学校の学校の                                                                                                    | (接種基所検索)から登録があります。<br>(接種基所検索)から登録が<br>なります。医療機構と取りなりし<br>ないこと。<br>ン、ての違用数が表示されます<br>症種場所FAX満号<br>ること、また、建物名がある4      | は無いします。<br>うした、重要管理にご注意ください。<br>「実著等と一致させること。<br>・ ノイフン有り、言い、いずれの場合でも体現<br>半角数字で用外展量から入力すること。ノイ?<br>客合は各時せずに入力すること。 | は表示されます。<br>フン及び援助は用いない。  |
| 2日中心をパラ準単着る、相当インバムシアトション等、自然的以外で推測<br>自然的ながで推測を受けるため、下記の指導表<br>自然的な外で推測を受けるため、下記の指導表<br>※ 接種場所名のな<br>接種場所名のな<br>接種場所名のな<br>接種場所在所(夢道用限」の意味利益地の<br>接種場所在所(書店内型)<br>生活場所在所(書店内型)<br>な種場所任所(書店の)<br>生活場所在所(書店の)<br>生活場所在所(書店の)<br>生活場所在所(書店の)<br>生活場所在所(書店の)<br>生活場所在所(書店の)<br>生活場所在所(書店の)<br>生活場所在所(書店の)<br>生活場所在所                                                                                                    | SBASE 機構化と覚着を取り交わしています                                                                                                    | (接管場所(株式)から登録が<br>(接管場所(株式)から登録が<br>ないこと。<br>ないこと。<br>ないこと。<br>ないこと、<br>ないての通行成が表示されます<br>接種場所FAX進行<br>ること、また、連邦をかある4 | は制いします。<br>した、重要登録にご注意ください。<br>実著等と一致させること。<br>・ ノイフン有り、言い、いずれの場合でも検熱<br>半角数字で市外展着から入力すること。<br>→                    | Ng表示されます。<br>フン及び短期は用いない、 |
| No  | 項目       | 説明               |
|-----|----------|------------------|
| (1) | 更新確認     | 事業所更新確認画面へ遷移します。 |
| (2) | キャンセルボタン | 前の画面へ遷移します。      |
| (3) | 全クリアボタン  | 入力した値をクリアします。    |

※青字の入力規則に従い入力してください。「?」ボタンがある項目は、より詳細な説明が記載されています。

※赤字の項目は、省略できません。必ず入力してください。

ただし、申請事業者の全従業員数の入力は、選択した[事業の種類]が、

国民生活・国民経済安定分野(公務員(区分3)含む)に該当する場合のみ必須入力となります。

※接種場所はシステム全体で共有情報です。

・登録されている接種場所の名称、住所等の情報が変更となる場合

申請時、コメント欄に変更内容を記載し、申請してください。

コメント欄確認し管理者にて変更します。

・登録されている接種場所を異なる接種場所に変える場合

該当する接種場所を検索して変更してください。

※申請を行う事業者は、新型インフルエンザ等発生時にどの医療機関で特定接種を受けるかを、

あらかじめ決めておく必要があります。

薬局、訪問看護ステーション等、自施設以外で接種を受ける事業者は、登録申請の際に接種実施医療機関を自ら確保し、 覚書を取り交わしておくことが必要です。

## 5.6. 事業所更新確認

#### 事業所更新画面にて「更新確認」ボタンを押下すると事業所更新確認画面が表示されます。

|                                  | (m-527)                                                                                                    |                                                                               |                                        | 特定接種管理システム |
|----------------------------------|----------------------------------------------------------------------------------------------------|-------------------------------------------------------------------------------|----------------------------------------|------------|
| 即一後來 事業所詳細表示 事業所更新(1             | 確認)                                                                                                    |                                                                               |                                        |            |
| 業所 更新確認                          |                                                                                                    |                                                                               |                                        | ٩          |
|                                  | このデ                                                                                                    | ータを更新します。よろしいですか?                                                             |                                        |            |
|                                  |                                                                                                    | 更新する 更新画面へ戻る                                                                  |                                        |            |
| 業者情報                             |                                                                                                    | (1) (2)                                                                       |                                        |            |
| 事業者ID                            | 151696                                                                                                    |                                                                               |                                        |            |
| ※ <b>事業者名</b>                    | 医療法人〇〇会                                                                                                    |                                                                               |                                        |            |
| ※ 事業者名かな                         | いりょうほうじんまるまるかい                                                                                              |                                                                               |                                        |            |
| ※ 代表者名                           | 00太郎                                                                                                    |                                                                               |                                        |            |
| ※ 代表者名かな                         | まるまるたろう                                                                                                    |                                                                               |                                        |            |
| ※事業者郵便番号                         | 0600001                                                                                                    |                                                                               |                                        |            |
| ※事業者住所(都道府県/市区町村/番地)             | 北海道札幌市中央区北一条西                                                                                               |                                                                               |                                        |            |
| 事未有任所(街吧/建物名)<br>※ 事業者告訴希見       | 3]目                                                                                                    | 古炭素CAV来口                                                                      |                                        |            |
|                                  |                                                                                                    | 尹来日FAA面亏                                                                      |                                        |            |
| 許認可番号                            |                                                                                                    |                                                                               |                                        |            |
| 事業者備考                            |                                                                                                    |                                                                               |                                        |            |
| J業所情報                            |                                                                                                    |                                                                               |                                        |            |
| ※ 事業所ID                          | 305594                                                                                                    |                                                                               |                                        |            |
| ※ 事業所名                           | △薬局                                                                                                    |                                                                               |                                        |            |
| ※ 事業所名かな                         | さんかくやっきょく                                                                                                   |                                                                               |                                        |            |
| ※ 事業所郵便番号                        | 0600003                                                                                                    |                                                                               |                                        |            |
| ※事業所住所(都道府県/市区町村/番地)             | 北海道札幌市中央区北三条西                                                                                               |                                                                               |                                        |            |
| 事業所住所(番地/建物名)                    | 1丁目                                                                                                    |                                                                               |                                        |            |
| ※ 事業所電話番号                        |                                                                                                    | 事業所FAX番号                                                                      |                                        |            |
| 事業所メールアドレス                       |                                                                                                    | ***                                                                           |                                        |            |
| ※ 事業の種類<br>※ 事業の通覧編目1            | 新空1 シブルエンサ寺広爆旋供を行う<br>変易                                                                                    | 尹耒                                                                            |                                        |            |
| 事業の種類細目2                         |                                                                                                    |                                                                               |                                        |            |
| 3-76-7 LD WIREIE                 | 有                                                                                                    |                                                                               |                                        |            |
| 産業医選任の有無                         | 雇買医を選任していない場合は登録申請の<br>インフルエンザ(紛合ページ)の「自治体<br>詳しくは対象事業分野のQ&Aを参照くださ<br>https://www.mhlw.go.jp/stf/seisakunil | 対象とならない。<br>5、府省庁の皆様へ」欄にあります<br>5い。<br>tsuite/bunya/kenkou_iryou/kenkou/kekka | ku-kansenshou/infulenza/index.html     |            |
| 業務継続計画の有無                        | 有<br>実務総統1回を作成していない場合は登録<br>インフルエンザ(紛合ページ)の「自治体<br>詳しくは対象事業分野のQ&Aを参照くださ                                     | 申請の対象とならない。<br>5、府省庁の皆様へ」棚にあります<br>5い。                                        | les lessensites (left lesse (lestes)   |            |
| 登録対象業務の従業者数(常勤換算)                | 5                                                                                                    | caute, duriyay kerikou_ir you, kerikou, kekka                                 | ku-kansensilouyinilulenzayiniluex.htmi |            |
| ※ うち申請事業者の従業者数                   | 5                                                                                                    |                                                                               |                                        |            |
| ※ うち外部事業者の従業者数                   | 0                                                                                                    |                                                                               |                                        |            |
| 申請事業者の全従業者数                      |                                                                                                    |                                                                               |                                        |            |
| 事業所備考                            |                                                                                                    |                                                                               |                                        |            |
| 度種場所情報                           |                                                                                                    |                                                                               |                                        |            |
| ※ 接種場所ID                         | 60426                                                                                                    |                                                                               |                                        |            |
| 接種場所名                            | ロロクリニック                                                                                                    |                                                                               |                                        |            |
| 接種場所名かな                          | しかくくりにっく                                                                                                    |                                                                               |                                        |            |
| 接種場所郵便番号                         | 0600003                                                                                                    |                                                                               |                                        |            |
| 按種場所任所(都追府県/市区町村/番地)<br>培養場所委託番号 | 北海追礼幌市中央区北一条西                                                                                               | with party and party                                                          |                                        |            |
| 1女任物/川電論曲写<br>注誦挹所止所/悉納/凍納々)     | 378                                                                                                    | <b></b>                                                                       |                                        |            |
| 接種場所メールアドレス                      | 514                                                                                                    |                                                                               |                                        |            |
| 接種場所備考                           |                                                                                                    |                                                                               |                                        |            |
| 請情報                              |                                                                                                    |                                                                               |                                        |            |
| フロー状態ま申請                         |                                                                                                    | 由請有効状能                                                                        | 有劲                                     |            |
| 申請年月日 2022-02-24                 |                                                                                                    | 申請番号                                                                          | 305594                                 |            |
| 登録番号                             |                                                                                                    | 登録年月日                                                                         |                                        |            |
| で更履歴                             |                                                                                                    |                                                                               |                                        |            |
|                                  | <b>恋面っ</b>                                                                                                  |                                                                               | <b>亦</b> 面 <b>巾</b> 容                  |            |
| 2022-02-24 20:24:03              | データを新規に登                                                                                                    | 登録しました。                                                                       | 8.KMB                                  |            |
|                                  | > > 2 Children                                                                                              |                                                                               |                                        |            |
| PRIVA/UKELE                      |                                                                                                    |                                                                               |                                        |            |
| 加班老                              | 加珊山杰                                                                                                    |                                                                               |                                        | /n 198 m   |

| No  | 項目      | 説明             |
|-----|---------|----------------|
| (1) | 更新する    | 事業所詳細画面へ遷移します。 |
| (2) | 更新画面へ戻る | 事業所更新画面へ遷移します。 |

※事業所詳細画面の履歴情報に更新内容が記録されます。

| ▼ 変更履歴 | 2                   |       |                                              |
|--------|---------------------|-------|----------------------------------------------|
| No     | 変更日時                | 変更ユーザ | 変更内容                                         |
| 1      | 2019-10-30 14:31:36 |       | データを新規に登録しました。                               |
| 2      | 2019-10-30 20:06:24 |       | 項目【事業所電話番号】:変更前「0312345555」→ 変更後「0312347777」 |

## 5.7. 事業所登録申請

事業所詳細画面より「申請」を押下すると以下のメッセージが表示され OK を押下すると事業所登録申請されます。

| 事業所 詳細表示 × |                     |  |  |  |  |
|------------|---------------------|--|--|--|--|
|            | 申請処理を実行します。よろしいですか? |  |  |  |  |
|            | OK キャンセル            |  |  |  |  |

以下の申請を受付したメッセージが送付されます。

| Vn-0000 様                                       |
|-------------------------------------------------|
| (ログイン ID:Vn-〇〇〇〇)                               |
|                                                 |
| 新型インフルエンザ等対策特別措置法に基づく特定接種の登録において、               |
| 特定接種管理システムにて下記の申請を受付ました。                        |
|                                                 |
| (申請項目)                                          |
| 新型インフルエンザ等医療提供を行う事業/病院/保健所設置市(特別区を含む。)/東京都/千代田区 |
| 事業者名:事業者                                        |
| 申請番号: ○○○○                                      |
|                                                 |
|                                                 |
| *****                                           |
| このメールは送信専用のメールアドレスから配信されています。                   |
| ご返信いただいてもお答えできませんのでご了承ください。                     |
|                                                 |

### 5.8. 疑義照会通知

申請内容に不備等がある場合、管理者から疑義照会通知のメールが届きます。

件名:【特定接種管理システム】管理者から登録内容の疑義照会が届いています ●●● 様 (ログイン ID: Vn-●●●●●●●) 新型インフルエンザ等対策特別措置法に基づく特定接種の登録において、 特定接種管理システムでの申請内容に、管理者から疑義がありました。 (申請項目) 事業の種類/細目1/細目2/都道府県/市区町村 事業者名;●●●●●●●●●●●●●●●● 申請番号:●●●● 以下の操作手順にて、管理者からのコメントを確認し、申請内容の修正をしてください。 疑義コメントの内容は「事業所詳細画面」の一番下、申請状況コメント欄に記載されています。 【操作手順】 ① 下記の【特定接種管理システム】URL をクリック ② 表示されるログイン画面で ID、パスワードを入力、疑義対象の事業所詳細画面が展開されます ※既にログインされた状態で URL をクリックした場合、疑義対象の事業所詳細画面が表示されます ③ 管理者からのコメントを確認 ④ [更新画面へ] ボタンを押下 ⑤ 管理者からのコメント内容に応じて、申請内容を修正する ⑥ [更新確認] ボタンを押下 ⑦ [更新する] ボタンを押下 ⑧ [申請] ボタンを押下 【特定接種管理システム】  $https://tokutei-st.mhlw.go.jp/vaccine/showDMOFFICE?OfficeId = \bullet \bullet \bullet \bullet \bullet \bullet \&\_jfc\_ignore\_defaultLogon=true$ ログインした状態で URL クリックすると、疑義対象の事業所情報が展開されます。 ログインしていない状態から URL クリックすると、ログイン画面が表示されますので、ID、パスワードを入力しログインしてください。

事業所の「事業所詳細画面」の一番下、申請状況コメント欄の内容を確認し、申請内容を修正して再申請をしてください。

### 5.9. 事業所登録・事業者登録変更(登録情報の修正)

既に登録が完了している事業所・事業者の情報修正方法は以下となります。

「事業所検索」ボタンを押下します。

| -ב=א                  |                    |                              |               |     |             |
|-----------------------|--------------------|------------------------------|---------------|-----|-------------|
| メニュー アカウント管理          |                    |                              |               |     |             |
| ●<br>● 業者検索<br>● 業者検索 | <b>会</b><br>按種場所検索 | <b>その</b><br>事業所アップロ<br>ード更新 | 事業所ダウンロ<br>ード | RCE | レイト (スワード変更 |

#### 表示された事業所一覧から更新したい登録行左側にある『詳細』ボタンを押下します。

| 事業所 検索  |              |           |         |                             |               |          |                    |                           |              |                   |            |        |
|---------|--------------|-----------|---------|-----------------------------|---------------|----------|--------------------|---------------------------|--------------|-------------------|------------|--------|
|         |              |           |         |                             |               | 640件中、1件 | 目から10件目を表示してい      | ます。                       |              |                   |            |        |
|         | 申請年          | 月日 🛜      |         |                             | ~             | *        |                    |                           |              |                   |            |        |
|         | 申            | 請番号       |         |                             |               |          |                    |                           |              |                   |            |        |
|         | フリ           | J一検索      |         |                             |               |          |                    |                           |              |                   |            |        |
|         |              |           |         |                             |               |          | 検索リセット             |                           |              |                   |            |        |
|         |              |           |         |                             |               | 先頭へ      | 前へ次へ最後へ            | •                         |              |                   | _          |        |
|         | ID           | 事業所名      | 郵便番号    | 事業所住所(都道<br>府県/市区町村/<br>番地) | 事業所住所(番地/建物名) | 電話番号     | 事業の種類              | 事業の種<br>類細目1              | 事業の種<br>類細目2 | フロー状<br>態         | 申請日        | 申請番号   |
| I¥細     | 304432       | 〇〇診療<br>所 | 1008916 | 東京都霞が関1<br>丁目2              |               |          | 社会保険・社会福祉・介<br>護事業 | 指定地域<br>密着型<br>サービス<br>事業 |              | 確認[厚<br>生労働<br>省] | 2020-10-09 | 304432 |
| ×1 1-01 | $\mathbf{x}$ |           |         |                             |               |          |                    |                           |              | ×1                |            |        |

※1 について

フロー状態が「未申請」(登録変更届出ボタンを既に押下している、または疑義照会で差戻されている)の場合は、既に 該当登録は変更可能な状態のため、登録変更届出ボタンは表示されません。詳細ボタンを押下後、P42 に進んでください。

事業所詳細表示画面に切り替わります。以下キャプチャ赤枠「登録変更届出」ボタンを押下してください。

| メニュー   | アカウント管理                               | 特定接種管理システム |
|--------|---------------------------------------|------------|
| X=1-   | 事業者検索 事業者詳細表示 事業所詳細表示                 |            |
| 事業所    | 洋稠表示                                  | •          |
|        | 登録画面へ コピー登録へ 検索画面へ PDF出力 前へ 次へ 登録変更届出 |            |
| ▼ 事業者情 |                                       |            |
| ※登録    | 変更届出ボタンが表示されない場合                      |            |

既に申請済で管理者が確認中の可能性があります。

フロー状態が以下の場合、最終承認の完了(フロー状態が「確認[厚生労働省]」になる)までお待ちください。

[申請] [地方公共団体(市町村)] [地方公共団体(都道府県)] [関係府省庁(地方分支局)] [関係府省庁(原課)]

以下のメッセージが表示されます。内容を確認し、OK ボタンを押下してください。

| 事業所 詳細表示                                                     | х   |
|--------------------------------------------------------------|-----|
| ▲ 登録変更届出を行います。                                               |     |
| 「OK」ボタンを押下すると、最終確認済が申請前<br>となります。<br>事業所情報を変更し、申請を行う必要があります。 | の状態 |
| 実行してよろしいでしょうか?                                               |     |
| ОК =+72                                                      | セル  |

画面が切り替わりましたら、「更新画面へ」ボタンを押下することで情報が更新、入力出来る状態となります。

| 事業所 詳細表示                                                                                                    |                                                                                                    |                                                                                                    |  |  |  |  |
|----------------------------------------------------------------------------------------------------|----------------------------------------------------------------------------------------------------|----------------------------------------------------------------------------------------------------|--|--|--|--|
|                                                                                                    |                                                                                                    | 42件中、1件目を表示しています。                                                                                                    |  |  |  |  |
|                                                                                                    |                                                                                                    | 登録画面へ 更所画面へ コピー登録へ 検索画面へ PDF出力 前へ 次へ                                                                                                    |  |  |  |  |
|                                                                                                    |                                                                                                    |                                                                                                    |  |  |  |  |
| 全クリア                                                                                                    |                                                                                                    |                                                                                                    |  |  |  |  |
| ▼ 事業者情報                                                                                                    |                                                                                                    |                                                                                                    |  |  |  |  |
| <u>本</u> 使                                                                                                    | 唐TD                                                                                                    | 151606                                                                                                    |  |  |  |  |
|                                                                                                    |                                                                                                    |                                                                                                    |  |  |  |  |
| ※ 事業者                                                                                                    | ¥8 ?                                                                                                    | Temperate CAA<br>記入、個人事業主、公務員等で人力内容が異なるためヘルプを構成の上、人力してください。全角文字を用い、途中でスペースは守けないこと。                                                                                                    |  |  |  |  |
| ※ 事業                                                                                                    | 者名かな                                                                                                    | いりょうほうじん求るまるかい                                                                                                    |  |  |  |  |
|                                                                                                    |                                                                                                    | 半教客で全角交牙を用いて入わし、途中でスペースは受けないこと。<br>「ニーンサー                                                                                                    |  |  |  |  |
| ※ 代表者                                                                                                    | 銘 ?                                                                                                    | ○○太郎<br>注入、個人事業も、公務局室で入力内容が異なるためへルプチ種語の「L、入力してください」、全食文字を用い、途中でスペースは受けないこと。                                                                                                    |  |  |  |  |
|                                                                                                    |                                                                                                    | まるまるたろう                                                                                                    |  |  |  |  |
| ※ 代表:                                                                                                    | 者名かな                                                                                                    | - 保険者で全角文字を用いて入力し、途中でスペースは空けないこと。                                                                                                    |  |  |  |  |
| ※ 事業者                                                                                                    | 当都使職号                                                                                                    | 060001 -                                                                                                    |  |  |  |  |
|                                                                                                    |                                                                                                    | 御後備予ち拓設(入力すると、朝後無号と住所の後端についての選択隊が表示されます。ハイフン有り、無し、いずれの場合でも後端は表示されます。<br>19.1.1.1.1.1.1.1.1.1.1.1.1.1.1.1.1.1.1.                                                                                                    |  |  |  |  |
| ※ 爭業者任所(都通用                                                                                                    | 雨県/市区町村/番地)                                                                                                    | に加速れ線の中央区北に一路西                                                                                                    |  |  |  |  |
| 事業者住所()                                                                                                    | 番地/建物名)                                                                                                    |                                                                                                    |  |  |  |  |
|                                                                                                    |                                                                                                    |                                                                                                    |  |  |  |  |
| ※事業者電話番号                                                                                                    | 半角数字で市外局番から入力すること。                                                                                                    | 事業者FAX留号         事業者FAX留号           ハイフン及び共通は用いない。         半会長すで市外局俵から入力すること。ハイフン及び共通は用いない。                                                                                                    |  |  |  |  |
| 事業者メー                                                                                                    | -ルアドレス                                                                                                    | takashi.usami@persol.co.jp                                                                                                    |  |  |  |  |
| <b>許 經石</b>                                                                                                    | 司後号                                                                                                    |                                                                                                    |  |  |  |  |
|                                                                                                    |                                                                                                    | 1013年以外総第の決認の無行(許認の無行がない実現にあっては、会社法人等無行)を入力する。                                                                                                    |  |  |  |  |
| 事業者                                                                                                    | 吉備考                                                                                                    |                                                                                                    |  |  |  |  |
|                                                                                                    |                                                                                                    |                                                                                                    |  |  |  |  |
|                                                                                                    |                                                                                                    |                                                                                                    |  |  |  |  |
| ▼ 事業所情報                                                                                                    |                                                                                                    |                                                                                                    |  |  |  |  |
| <ul> <li>事業所情報</li> <li>事業者情報コピー</li> </ul>                                                                                                    |                                                                                                    |                                                                                                    |  |  |  |  |
| <ul> <li>・事業所携報</li> <li>・事業者情報コピー</li> <li>・事業</li> </ul>                                                                                                    | 1951D                                                                                                    | 305594                                                                                                    |  |  |  |  |
| <ul> <li>▶業所情報</li> <li>▶業者情報コピー</li> <li>事業</li> </ul>                                                                                                    | ЭйD                                                                                                    | 305594                                                                                                    |  |  |  |  |
| <ul> <li>東京所情報</li> <li>東京(情報コピー)</li> <li>東京</li> <li>※ 東京</li> </ul>                                                                                                    | 所ID<br>業所名                                                                                                    | 205594<br>2<br>2<br>2<br>2<br>2<br>2<br>2<br>二<br>2<br>二<br>二<br>二<br>3<br>二<br>二<br>二<br>二<br>二<br>二<br>二<br>二<br>二<br>二<br>二<br>二<br>二 |  |  |  |  |
| <ul> <li>東京所情報</li> <li>東京(情報コピー)</li> <li>東京</li> <li>※ 事(第)</li> <li>※ 事(第)</li> </ul>                                                                                                    | 所ID<br>業所名<br>所名かな                                                                                                    | 305594<br>(広案局<br>支払為、金魚文字を用いて入力すること。例 ○○支法、○○事業所、○○局<br>さんかくやつきょく                                                                                                    |  |  |  |  |
| <ul> <li>東京所情報</li> <li>東京情報コピー</li> <li>東京</li> <li>※ 東京/</li> </ul>                                                                                                    | 5月10<br>業所名<br>所名かな                                                                                                    | 305594<br>(広案時<br>変変系、振波各等を入力する、全型文字を用いて入力すること。例 ○○支店、○○字単所、○○房<br>さんかくやっさょく<br>平仮宏で全型文字を用いて入力すること。例                                                                                                    |  |  |  |  |
| <ul> <li>・事生所情報</li> <li>・事生所情報</li> <li>・事生者(情報コピー)</li> <li>・事業</li> <li>※ 事業/</li> <li>※ 事業/</li> <li>※ 事業/</li> </ul>                                                                                                    | 5月<br>2015<br>所名かな<br>5回使器号                                                                                                    | 305594           (加端時)           支援局           支払方<           支払方<           (日本)           (日本)                                                                                                    |  |  |  |  |
| <ul> <li>・ 東京所情報</li> <li>・ 東京所情報</li> <li>・ 東京</li> <li>・ 東京</li> <li>※ 東京</li> <li>※ 東京</li> <li>※ 東京</li> <li>※ 東京所住所(都源)</li> </ul>                                                                                                    | 所ID<br>業所名<br>所名力な<br>新御使器号<br>可根/市区町村/農地)                                                                                                    | 305594           23年月           支索局           支空点<振送名号と力する、全型文字を用いて入力すること。例 ○○支店、○○事業所、○○男           さんかくやっさょく           平板あて全型文字を用いて入力すること。例 ○○支店、○○事業所、○○男           さんかくやっさょく           平板あて全型文字を用いて入力すること。           0600003 (=)           野畑町号之外に入力すると、御桜町号と牛所の技術についての近代微が表示されます。           北海道札幌や中央水北三条西                                                                                                    |  |  |  |  |
| <ul> <li>・事業所情報</li> <li>・事業所情報ごビー・</li> <li>・事業</li> <li>※事業</li> <li>※事業所住所(都高明</li> </ul>                                                                                                    | 所1D<br>業所名<br>所名かな<br>新教徒番号<br>研想(市区町村/書地)                                                                                                    | 305594           「2案局<br>支払多くやっきょく<br>年後まで全和文字を用いて入力すること。例 ○○支店、○○事業所、○○男<br>さんかくやっきょく<br>年後まで全和文字を用いて入力すること。例 ○○支店、○○事業所、○○男<br>ごとかっくやっきょく<br>年後まで全和文字を用いて入力すること。例 ○○支店、○○事業所、○○男           資格の<br>学校書のを当ね文子を用いて入力すること。<br>(1)<br>「1)<br>「1)<br>「1)<br>「1)                                                                                                    |  |  |  |  |
| <ul> <li>・ 非工作情報</li> <li>・ 非工作情報</li> <li>・ 非工作情報</li> <li>・ 非工作</li> <li>・ 非工作</li> <li>・ 非工作</li> <li>・ 非工作</li> <li>・ 非工作</li> <li>・ 非工作</li> <li>・ 非工作</li> <li>・ 非工作</li> <li>・ 非工作</li> <li>・ 非工作</li> <li>・ 非工作</li> </ul>                                                                                                    | 所1D<br>業所名<br>所名かな<br>新型装葺号<br>府限(市区町村/曇地)<br>曇地/建物名)                                                                                                    |                                                                                                    |  |  |  |  |
| <ul> <li>・ 東京所情報</li> <li>・ 東京所情報</li> <li>・ 東京</li> <li>・ 東京</li> <li>・ 東京</li> <li>・ 東京所住所(都派)</li> <li>・ 東京所住所(都派)</li> <li>・ 東京所住所(都派)</li> </ul>                                                                                                    | 5%1D<br>案所名<br>所名かな<br>新慰使器号<br>府現(市区町村/賞地)<br>書地(道物名)                                                                                                    |                                                                                                    |  |  |  |  |
| <ul> <li>・事工所情報</li> <li>事工(情報)ことー</li> <li>事業</li> <li>※ 事業</li> <li>※ 事業</li> <li>※ 事業所</li> <li>※ 事業所は西保号</li> </ul>                                                                                                    | 第1D  案所名  系数次番号  新型次番号  新型次番号  書地/店区町村/貫地)  書地/近郊名)  「日本の一日の一日の一日の一日の一日の一日の一日の一日の一日の一日の一日の一日の一日の                                                                                                    | 305594         305594           ふ気局         305594           支充集、施設各等を入力する、全角文学を用いて入力すること。例 ○○変点、○○申業所、○○局         ごろんかくやっきょく           すめ素で含力文字を用いて入力すること。例 ○○変点、○○申業所、○○局         ごろんかくやっきょく           すめ素で含力文字を用いて入力すること。         10000003 [**]           御髪棚手を分析以て入力すること、御鮮物門と住所の接端についての説明説が表示されます。         111           町名山洋を含丸文字で入力すること。         2010年年代から客場合は物理がて入力すること。           171日         111           町名山洋を含丸文字で入力すること。         2010年年代の意味についての記録を示されます。           171日         111           町名山洋を含丸文字で入力すること。         単本所FAX留号           パイプンねび経営成年代いない。         事業所FAX留号                                                                                                    |  |  |  |  |
| <ul> <li>・事工所情報</li> <li>事工者(情報コピー)</li> <li>事業</li> <li>※ 事業</li> <li>※ 事業所</li> <li>※ 事業所</li> <li>※ 事業所住所((都県)</li> <li>※東常所住所((都県)</li> <li>※東常所住所((都県)</li> <li>※東常所に新聞号</li> <li>事業所大一</li> </ul>                                                                                                    | 第1D<br>第1D<br>業所名<br>新都使番号<br>再現/市区町村/賞物)<br>醤地/建物名)<br>「日本のから人力すること。<br>ルアドレス                                                                                                    | 305594       235594       235594       2526、振波各等人力する、全鬼父子を用いて入力するごと。例 ○○支点、○○字裏所、○○房       ざちんかくやっきょく       せめなで全身文子を用いて入力すること。例       660003 [*]       御媛香門やろゆ以て入力すること、御媛香門と住所の接触についての選択感が表示されます。       北西通礼順所中央以北三条西       17日       形名通どを含丸文子で入力すること、意応等高としたこと、また、諸物名がある場合は有限せずに入力すること、単純所名 1つしか有しない場合は、単純香水和で入力した所有物を入力すること。       ハイブン以び防衛は用いない、       中会教文子で入力すること。       小ブン以び防衛は用いない、                                                                                                    |  |  |  |  |
| <ul> <li>・ 事工所情報</li> <li>・ 事工所情報</li> <li>・ 事工</li> <li>・ 事工</li> <li>・ ・ 事工</li> <li>・ ・ ・</li> <li>・ ・</li> <li>・ ・</li></ul>                                                                                    | 第1D<br>第1D<br>第4<br>第4<br>第4<br>第4<br>第4<br>第4<br>第4<br>第                                                                                                    |                                                                                                    |  |  |  |  |
| <ul> <li>・事工所情報</li> <li>事工活情報コピー</li> <li>事業</li> <li>※ 事業</li> <li>※ 事業</li> <li>※ 事業所</li> <li>※ 事業所任所(修道県</li> <li>※ 事業所は所(修道県</li> <li>※ 事業所人一、</li> <li>※ 事業</li> </ul>                                                                                                    | 所ID<br>案所名<br>所名かな<br>新御使番号<br>研説/市区町村/信地)<br>雪地/建物名)                                                                                                    |                                                                                                    |  |  |  |  |
| <ul> <li>・事工所情報</li> <li>・事工所情報</li> <li>・事工</li> <li>・事工</li> <li>・</li> <li>・</li></ul>                                                                                                    | 所ID<br>家所名<br>第名かな<br>新御徒番号<br>可提/市区町村/都地)<br>環地/運物名)<br>「<br>単句数字で市外局面から入力すること。<br>・<br>ルアドレス<br>なの種類<br>種類相目1                                                                                                    |                                                                                                    |  |  |  |  |
| <ul> <li>・事工所情報</li> <li>・事工所情報</li> <li>・事工<br/>事業</li> <li>・事工</li> <li>・事工</li> <li>・事工</li> <li>・事工所住所(都級<br/>事業所住所(</li> <li>・事工</li> <li>・事工</li> <li>・</li> <li>・</li></ul>                                                                                                    | 第1D<br>業所名<br>所名かな<br>部受容号号<br>研媒/市区町村/書地)<br>書地/道勒名)<br>「半発表学で市外開催から入力すること。<br>-ルアドレス<br>総の種類<br>#2週目目                                                                                                    |                                                                                                    |  |  |  |  |
| <ul> <li>・事工所情報</li> <li>・事工所情報</li> <li>・事工</li> <li>・事工</li> <li>・事工</li> <li>・事工</li> <li>・*事工</li> <li>・*事工</li> <li>・*事工</li> <li>・*事工</li> <li>・*事工</li> <li>・*事工</li> <li>・*事工</li> <li>・*事工</li> <li>・*事工</li> <li>・*事工</li> <li>・*事工</li> <li>・*事工</li> </ul>                                                                                                    | 第1D<br>業所名<br>所名かな<br>部を容号<br>                                                                                                    |                                                                                                    |  |  |  |  |
| <ul> <li>・事工所情報</li> <li>・事工所情報</li> <li>・事工</li> <li>・事工</li> <li>・事工</li> <li>・事工</li> <li>・※事工</li> <li>・※事工</li> <li>・※事工</li> <li>・※事工</li> <li>・※事工</li> <li>・</li> <li>・<!--</th--><th>第1D<br/>業所名<br/>所名かな<br/>部校課号<br/>府限(市区町村/書地)<br/>間地/建物名)<br/>単和3字で市外局部から入力すること。<br/>・ルアドレス<br/>転の補加<br/>経営期目1<br/>総数補目2</th><th></th></li></ul> | 第1D<br>業所名<br>所名かな<br>部校課号<br>府限(市区町村/書地)<br>間地/建物名)<br>単和3字で市外局部から入力すること。<br>・ルアドレス<br>転の補加<br>経営期目1<br>総数補目2                                                                                                    |                                                                                                    |  |  |  |  |
| <ul> <li>・事工所情報</li> <li>・事工所情報</li> <li>・事工</li> <li>・事工</li> <li>・</li> <li>・</li></ul>                                                                                                    | 新日D<br>蒙所名<br>第名<br>第名<br>第名<br>が<br>なかな<br>新智徳語号<br>一部<br>一部 の<br>一部 の<br>一部 の<br>一部 の<br>の<br>一部 の<br>の<br>して<br>市 の<br>して<br>市 の<br>して<br>で 市 の<br>月<br>曲<br>か ら して<br>か う く ろ す る こ と<br>・<br>・<br>・<br>・<br>・<br>、<br>で<br>で 市 の<br>月<br>曲<br>か ら して<br>か う く ろ す る こ と<br>・<br>・<br>、<br>・<br>・<br>、<br>・<br>・<br>、<br>・<br>・ |                                                                                                    |  |  |  |  |

※更新時の注意※

接種場所 ID 自体の変更は可能です。ただし、接種場所 ID に紐づく情報(病院名、住所、電話番号等)は、ほかの申請者と 共通で使用する情報であり、誤登録発生時のリスク低減のため申請者側での修正ができません。 接種場所 ID に紐づく情報を変更する場合は、そのまま次のステップに進んでいただき、 申請時にコメントにて依頼をお願いいたします。詳細はマニュアル P44 を確認ください。

・接種場所 ID〇〇から、接種場所 ID〇〇に変更したい:申請者にて ID を変更し、申請可能

|          | 10572           | 検索                                   |
|----------|-----------------|--------------------------------------|
| ※ 接種場所ID | 対象の医療機関が見つからない場 | 合は、[又ニュー]⇒[接種場所検索]から登録をお願いします。       |
|          | 医療機関の名称、住所が変更にな | っている可能性もあります。医療機関に確認の上、重複登録にご注意ください。 |

・接種場所 IDOOの住所、電話番号等を変更したい:接種場所情報は変更不可。コメントにて管理者に依頼。

| ▼接種場所情報                     |                      |
|-----------------------------|----------------------|
| ※ 接種場所ID                    | 60427                |
| 接種場所名                       | ○○病院                 |
| 接種場所名かな                     | まるまるびょういん            |
| 接種場所郵便番号                    | 1008916              |
| 接種場所住所(都道府県/市区町村/番地)        | 東京都千代田区              |
| 接種場所電話 <b>番号</b> 0398761234 | 接種場所FAX番号 0398761234 |
| 接種場所住所(番地/建物名)              | 霞が関1丁目2              |
| 接種場所メールアドレス                 |                      |
| 按種場所備考                      |                      |
|                             |                      |

修正が必要な項目の情報を更新後「更新確認」ボタンを押下します。

| メニュー アカウント管理           |                 |  |  |  |  |  |  |  |
|------------------------|-----------------|--|--|--|--|--|--|--|
| メニュー 👌 事業所検索 👌 事業所詳細表示 | 事業所更新           |  |  |  |  |  |  |  |
| 事業所 更新                 |                 |  |  |  |  |  |  |  |
|                        | 更新確認 キャンセル 全クリア |  |  |  |  |  |  |  |
| ▼ 事業者情報                |                 |  |  |  |  |  |  |  |

更新作業を完了すると事業所詳細表示に戻ります。

登録内容に誤りがないか改めて確認し、最後に「申請」ボタンを押下してください。

※管理者に引継ぎ等メッセージがある場合は、コメント欄に記載してください。

| 処理者          | 処理内容 | イベメロ |
|--------------|------|------|
|              | 新規登録 |      |
| <b>Ч</b> <жЕ |      |      |
|              |      | ★ 申詞 |

※コメントの利用について

接種場所 ID に紐づく情報(病院名、住所、電話番号等)は、ほかの申請者と共通で使用する情報であり、誤登録発生時の リスク低減のため申請者側での修正ができません。コメント欄に接種場所の変更内容を記載し申請してください。 管理者にて、コメント欄の内容を確認し接種場所の更新を行います。

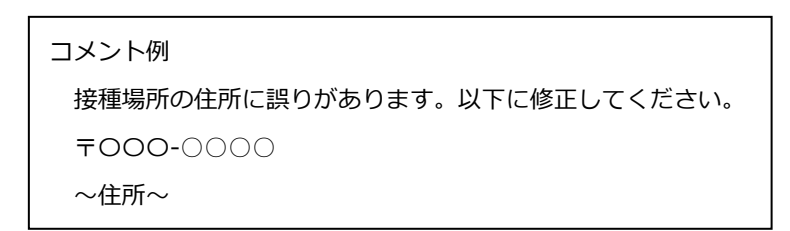

#### 「ワークフローは正常に行われました」との文章が表示されれば申請が完了です。

|       |       | ワークフローは正常 | に行われました。 | 1            |       |    |    |  |
|-------|-------|-----------|----------|--------------|-------|----|----|--|
|       | - L   | 1件中、1件目   | 目を表示していま | : <b>7</b> . |       |    |    |  |
| 登録画面へ | 更新画面へ | コピー登録へ    | 検索画面へ    | 削除           | PDF出力 | 煎へ | 次へ |  |

※「ワークフロー処理に失敗しました」エラーが表示される場合は、「事業の種類」「事業の種類細目 1」「事業の種類細目 2」 の内容に誤りがある可能性があります。

巻末「別紙:事業の種類 ID」を参照し、修正してください。

| 事業所 詳細表示 |                                         |
|----------|-----------------------------------------|
|          |                                         |
|          | ワークフロー処理に失敗しました。                        |
|          | 1件中、1件目を表示しています。                        |
|          | 登録画面へ 更新画面へ コピー登録へ 検索画面へ 剤除 PDF出力 新へ 次へ |
| ▼ 事業者情報  |                                         |

# 5.10. 事業所ダウンロード

登録した事業所情報を CSV 形式でダウンロードします。

メニューから事業所ダウンロードを押下すると事業所ダウンロード画面が表示されます。

| メニュー アカウント管理   | ニュー アカウント管理 |   |             |  |                                       |  |  |
|----------------|-------------|---|-------------|--|---------------------------------------|--|--|
| メニュー 事業所ダウンロード |             |   |             |  |                                       |  |  |
| 事業所 ダウンロード     | (1)         |   |             |  | •                                     |  |  |
| ▼検索条件          |             |   |             |  |                                       |  |  |
| 申請年月日 👂        | •~          | • |             |  | i i i i i i i i i i i i i i i i i i i |  |  |
| 申請番号           |             |   |             |  |                                       |  |  |
|                |             | ĺ | ダウンロード リセット |  |                                       |  |  |
|                |             |   | (2) (3)     |  |                                       |  |  |

| No  | 項目        | 説明                                     |
|-----|-----------|----------------------------------------|
| (1) | 出力条件      | 出力条件を設定します。▼検索条件バーをクリックで表示、非表示を切り替えます。 |
| (2) | ダウンロードボタン | 出力先を指定して事業所ダウンロードを行います。                |
| (3) | リセットボタン   | 出力条件をクリアします。                           |

※ダウンロードされる項目、アップロード時の必須項目などは P52~P55「※事業所ダウンロードファイルの項目」参照

### 5.11. 事業所アップロード更新

事業所情報を一括でアップロードします。メニューから事業所アップロード更新を押下すると事業所アップロード更新画面が 表示されます。

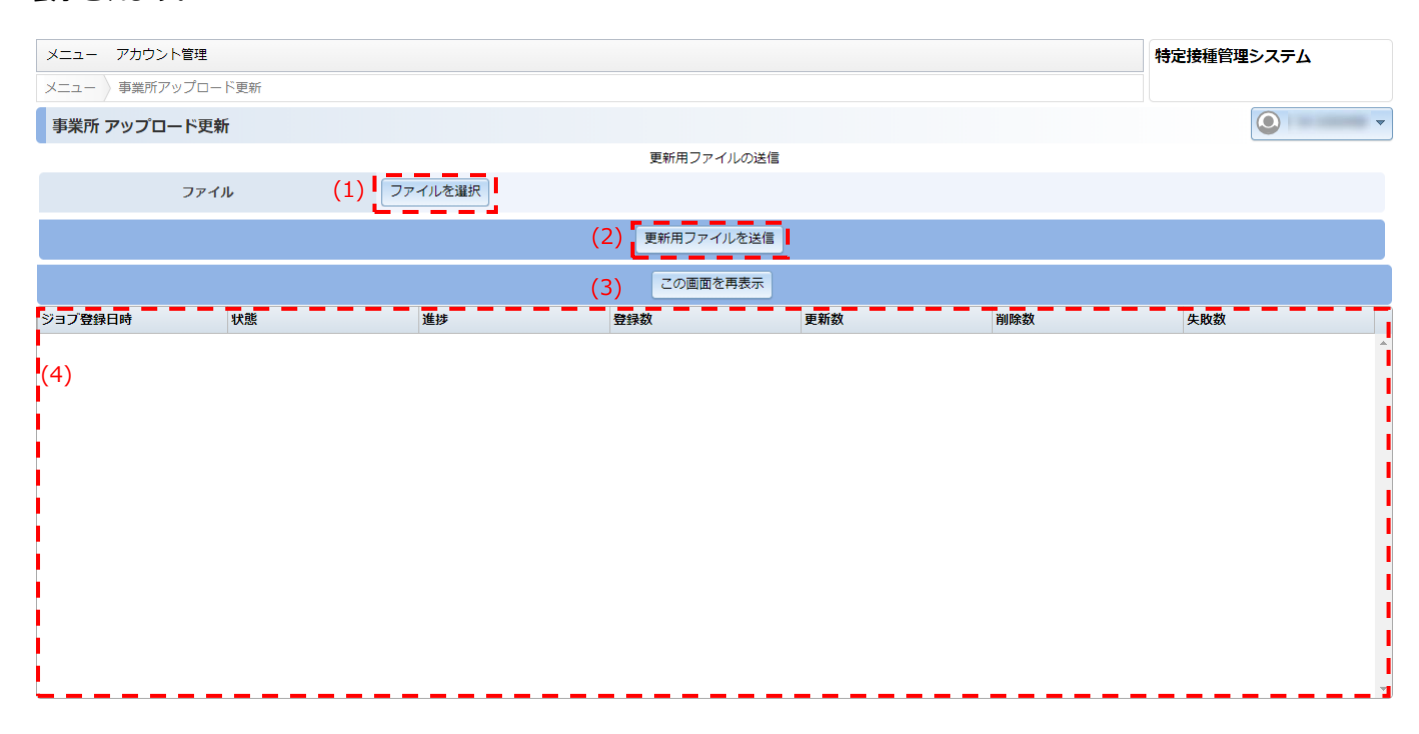

| No  | 項目            | 説明                        |
|-----|---------------|---------------------------|
| (1) | ファイルを選択ボタン    | アップロードするファイルを指定します。       |
| (2) | 更新用ファイルを送信ボタン | 更新用ファイルを特定接種管理システムに送信します。 |
| (3) | この画面を再表示ボタン   | 出力条件をクリアします。              |
| (4) | ジョブ状態         | 送信したファイルの状態を表示します。        |

※アップロードするファイルは、ログイン画面の「一括登録用 Excel フォーマットファイル」をダウンロードして利用してく

ださい。

※アップロード時の必要項目などは P50~P51「※事業所と接種実施医療機関一括アップロード用 Excel の作成要領」参照

|                                                                                                    | 特定接種管理システム                                                        |
|----------------------------------------------------------------------------------------------------|-------------------------------------------------------------------|
|                                                                                                    | ログインID       「スワード       シメパスワードを忘れた方はごちら       ※ICダインIDを忘れた方はごちら |
|                                                                                                    | 各種ドキュメント                                                          |
| 塩作マニュアルなどを登録しています。ダウンロードし<br>つ場作マニュアル<br>特定振音管理システムの場作マニュアルをご覧頂けま<br>システムの基本場作はこちらよりご確認ください。<br>申請者の方はごちら<br>管理者(目が体及び機係術者庁)の方はごちら<br>の一切等を用いたのにす。マットフェイリ。 | してご利用ください。<br>ます。<br>クリック                                         |

#### 登録済みの複数の事業所の情報を一括で修正したい場合

※申請承認済の事業所を修正する際には、アップロード更新前に「登録変更届出」ボタンの押下が必要です。

メニュー内の「事業所ダウンロード」ボタンをクリック、「ダウンロード」ボタンをクリック

| メニュー アカウント管理   |   |   |       |       |  |  |  |  |
|----------------|---|---|-------|-------|--|--|--|--|
| メニュー 事業所ダウンロード |   |   |       |       |  |  |  |  |
| 事業所 ダウンロード     |   |   |       |       |  |  |  |  |
| ▼検索条件          |   |   |       |       |  |  |  |  |
| 申請年月日          | ~ | • |       |       |  |  |  |  |
| 申請番号           |   |   |       |       |  |  |  |  |
|                |   |   | ダウンロー | ドリセット |  |  |  |  |

登録済みの事業所データが Excel シートで出力されるので、変更したい事業所の情報を修正・入力してください。 ※変更の無い項目についても空欄とせずに同じ内容を入力してください。

| А     | В     | С       | D       | E     | F            |    | G     | н      | I.    | J     | К                |
|-------|-------|---------|---------|-------|--------------|----|-------|--------|-------|-------|------------------|
| 事業所ID | 事業所名  | 事業所名かな  | 事業所郵例   | 事業所住所 | 事業所住所(番地/建物4 | 名) | 事業所電話 | 事業所FA> | 事業所メー | 申請事業者 | 事業の種類            |
| 5678  | ○○病院  | ○○びょういん | 1008916 | 東京都千代 | 1日区霞が関1丁目2-  | 2  |       |        |       | 8     | 新型インフルエンザ等医療提供を行 |
| -1    | ○○薬局  | ○○やっきょく | 1008916 | 東京都千代 | 1日区霞が関1丁目2-  | 2  |       |        |       | 5     | 新型インフルエンザ等医療提供を行 |
| -1    | 00ホー1 | ○○ほーむ   | 1008916 | 東京都千代 | 1日区霞が関1丁目2-  | 2  |       |        |       | 10    | 社会保険・社会福祉・介護事業   |
|       |       |         |         |       |              |    |       |        |       |       |                  |

登録済みの事業所情報の修正作業と併せて事業所の新規登録も可能です。

既存の情報を修正後、事業所 ID 欄には「-1」を入力の上、登録したい情報を入力してください。

アップロード後に登録結果が表示されるので、失敗数を確認してください。数字が0ではない場合は、 更新が失敗している事業所が存在しています。

| ファイル                | レファ      | イルを選択 |     |     |     |     |  |  |
|---------------------|----------|-------|-----|-----|-----|-----|--|--|
| 更新用ファイルを送信          |          |       |     |     |     |     |  |  |
|                     | この画面を再表示 |       |     |     |     |     |  |  |
| ジョブ登録日時             | 状態       | 進捗    | 登録数 | 更新数 | 削除数 | 失敗数 |  |  |
| 2020-07-20 12:08:59 | 終了       | 4     | 0   | 2   | 0   | 2   |  |  |
| 2020-07-20 10:37:13 | 終了       | 2     | 1   | 1   | 0   | 0   |  |  |

ジョブ登録日時のアップロードを実施した列をクリックすると、下記のポップアップが表示されますので、 処理結果ファイルをダウンロードしてください。

| 更新用ファイルを送信          |    |    |                                       |  |  |
|---------------------|----|----|---------------------------------------|--|--|
|                     |    |    | この画面を再表示                              |  |  |
| ジョブ登録日時             | 状態 | 進捗 | Web ページからのメッセージ         X         削除数 |  |  |
| 2020-07-20 12:08:59 | 終了 | 4  | 0                                     |  |  |
| 2020-07-20 10:37:13 | 終了 | 2  | 2 処理結果ファイルをダウンロードしますか? 0              |  |  |
|                     |    |    |                                       |  |  |
|                     |    |    | OK キャンセル                              |  |  |
|                     |    |    |                                       |  |  |

ダウンロードした CSV ファイルを開き、セルの A 列に「Error」と表示されている事業所がアップロードに失敗しているので C 列に記載されているエラー原因の内容を確認の上、修正してください。

※P56~P57「※-括アップロード用 Excel におけるエラーメッセージと対処方法」参照

| 1 | А                   | В                   | С                                     | D      |
|---|---------------------|---------------------|---------------------------------------|--------|
| 1 | <success></success> | <process></process> | <pre></pre>                           | 事業所ID  |
| 2 | Info                |                     |                                       | 0      |
| 3 | Success             | Update              |                                       | 303759 |
|   |                     |                     | 項目 事業の種類#id に指定された値1は選択肢に存在しません。      |        |
|   | Error               | Insert              | 項目 事業の種類細目1#id に指定された値 4 は選択肢に存在しません。 | -1     |
| 4 |                     |                     | 項目 事業の種類細目2#id に指定された値 4 は選択肢に存在しません。 |        |

#### 【注意事項!】

エラー確認後、再アップロードされる際、

事業所 ID が「-1」且つ A 列が「Success」の場合、そのまま再アップロードすると重複登録されますので、 登録された事業所 ID をシステム上で確認し、ID を記載してからアップロードしてください。

再アップロード後、失敗数が0と表示されていれば、全ての更新が完了した状態となります。

| 更新用ファイルを送信          |    |    |     |     |     |     |  |
|---------------------|----|----|-----|-----|-----|-----|--|
| この画面を再表示            |    |    |     |     |     |     |  |
| ジョブ登録日時             | 状態 | 進捗 | 登録数 | 更新数 | 削除数 | 失敗数 |  |
| 2020-07-20 12:40:12 | 終了 | 4  | 2   | 2   | 0   | 0   |  |
| 2020-07-20 12:08:59 | 終了 | 4  | 0   | 2   | 0   | 2   |  |

アップロード更新が完了した後は、事業所詳細画面より申請ボタンを押下してください。 ※一括申請の機能はありません。1件ずつ手動でボタン押下をお願いします。

#### 申請ボタンは、事業所の詳細表示の画面の最下部にあります(P32参照)

| > 申請状況履歴   |      |              |                     |  |  |
|------------|------|--------------|---------------------|--|--|
| 申請伏況       |      |              |                     |  |  |
| 処理者        | 処理内容 | <i>ч</i> ске | 処理日                 |  |  |
| Vn-1001605 | 新規登録 |              | 2020-08-20 12:01:13 |  |  |
| אכאב       |      | <b>-</b>     |                     |  |  |
|            |      | ▶ 申請         |                     |  |  |
|            |      |              |                     |  |  |

### ※事業所と接種実施医療機関一括アップロード用 Excel の作成要領

| 項番  | 項目             | 必須 | 設定内容                   | 設定例                 |  |
|-----|----------------|----|------------------------|---------------------|--|
| 1   | 事業所 ID         | 0  | 新規事業所 ID(=-1)を入力       | -1                  |  |
| 2   | <b>車</b> 業 所 夕 | 0  | 支店名、施設名等を入力する。         | ○◇車業所               |  |
|     |                | 0  | 全角文字を用いて入力すること。        |                     |  |
| 2   | 車業 所々 わた       | 0  | 亚仮タズ令色立字を用いてしわするマト     | まるさんかく              |  |
| 5   | ⇒未川石刀な         | 0  | 十版石(主角文子を用いて八万すること。    | じぎょうしょ              |  |
| 1   | 車業記載個来早        | 0  | 半角数字で入力すること。           | 1224567             |  |
| -   | 尹来历到侯田与        | Ŭ  | ハイフンは用いないこと。           | 1234307             |  |
|     |                |    | 町名以下を全角文字で入力すること。      |                     |  |
|     | 事業所住所          |    | 登記簿等と一致させること。          |                     |  |
| 5   | (都道府県/市区町村/    | 0  | また建物名がある場合は省略せず入力すること。 | OO県△△市□□町           |  |
|     | 番地)            |    | 事業所を1つしか有しない場合は、       |                     |  |
|     |                |    | 申請者情報で入力した所在地を入力すること。  |                     |  |
| 6   | 事業所住所          |    |                        | ○丁曰△悉枷              |  |
| 0   | (番地/建物名)       |    |                        |                     |  |
| 7   | 事業所需託悉只        | 0  | 半角数字で市外局番から入力すること。     | 123456789           |  |
| /   | 尹未//1电品田与      | Ŭ  | ハイフン及び括弧は用いないこと。       |                     |  |
| R   | 事業町 FAY 悉号     |    | 半角数字で市外局番から入力すること。     | 123456780           |  |
|     |                |    | ハイフン及び括弧は用いないこと。       | 123430700           |  |
| ٩   | 事業所メール         |    | 「@」及び記号など全て半角英数字で      | mail@evsample.co.in |  |
| 9   | アドレス           |    | 入力すること。                |                     |  |
|     |                |    | 当該事業所において勤務する申請事業者の    |                     |  |
|     |                |    | 全従業者数(外部事業者の従業者数を      |                     |  |
| 10  | 申請事業者の         |    | 含まない。)を入力する。           |                     |  |
| 10  | 全従業者数          |    | ただし、[事業の種類]が、国民生活・     |                     |  |
|     |                |    | 国民経済安定分野(公務員(区分3)含む)に  |                     |  |
|     |                |    | 該当する場合のみ必須入力となる。       |                     |  |
| 11  | 事業の種類#id       | 0  | ※別紙事業の種類 ID 参照         |                     |  |
| 12  | 事業の種類細目 1 # id | 0  | ※別紙事業の種類 ID 参照         |                     |  |
| 13  | 事業の種類細目 2#id   |    | ※別紙事業の種類 ID 参照         |                     |  |
| 14  | うち申請事業者の       | 0  | 常勤換算し、整数(小数点以下は切り上げる)で |                     |  |
| 14  | 従業者数           | Ŭ  | 入力すること。                |                     |  |
| 1 5 | うち外部事業者の       |    | 常勤換算し、整数(小数点以下は切り上げる)で |                     |  |
| 15  | 従業者数           |    | 入力すること。                |                     |  |
| 16  | 事業所備考          |    |                        |                     |  |
| 17  | 申請アカウント ID     |    | ログイン ID                |                     |  |
| 18  | 事業者 ID#id      | 0  | 事業者詳細表示で表示される事業者 ID    |                     |  |

| 19 | 接種場所 ID#id  | 0 | 接種場所詳細表示で表示される接種場所 ID     |              |  |
|----|-------------|---|---------------------------|--------------|--|
| 20 | 接種場所名       |   |                           |              |  |
| 21 | 接種場所名かな     |   |                           |              |  |
| 22 | 接種場所郵便番号    |   |                           |              |  |
|    | 接種場所住所      |   |                           |              |  |
| 23 | (都道府県/市区町村/ |   |                           |              |  |
|    | 番地)         |   |                           |              |  |
| 24 | 接種場所住所      |   | 1 技程場所 ID から技程場所を参照 9 るため |              |  |
| 24 | (番地/建物名)    |   |                           |              |  |
| 25 | 接種場所電話番号    |   |                           |              |  |
| 26 | 接種場所 FAX 番号 |   |                           |              |  |
| 27 | 接種場所        |   |                           |              |  |
| 27 | 27 メールアドレス  |   |                           |              |  |
| 28 | 接種場所備考      |   |                           |              |  |
|    |             |   | 産業医の選任の有無を入力する。           |              |  |
|    |             |   | 産業医を選任していない場合は            |              |  |
|    |             |   | 登録申請の対象とならない。             |              |  |
| 20 | 産業医選任の有無    |   | インフルエンザ(総合ページ)の           | "右"キた(+"冊"   |  |
| 29 |             |   | 「自治体、府省庁の皆様へ」欄にあります       |              |  |
|    |             |   | 詳しくは対象事業分野の Q&A を参照ください。  |              |  |
|    |             |   | インフルエンザ(総合ページ)  厚生労働省     |              |  |
|    |             |   | (mhlw.go.jp)              |              |  |
|    |             |   | 業務継続計画の作成の有無を入力する。        |              |  |
|    |             |   | 業務継続計画を作成していない場合は         |              |  |
|    |             |   | 登録の対象とならない。               |              |  |
| 30 | 業務継続計画の有無   |   | インフルエンザ(総合ページ)の           |              |  |
| 50 | 未初極物品一國の月無  |   | 「自治体、府省庁の皆様へ」欄にあります       |              |  |
|    |             |   | 詳しくは対象事業分野のQ&Aを参照ください。    |              |  |
|    |             |   | インフルエンザ(総合ページ)  厚生労働省     |              |  |
|    |             |   |                           | (mhlw.go.jp) |  |

### ※事業所ダウンロードファイルの項目

※手順「2.1.アカウント申請 新規登録」にて「設立区分」を「国・都道府県・市区町村」で

アカウント作成された場合は、NO30の下に「設立区分」、「設立区分#id」が表示されます。

| 項番 | 項目名             | 必須<br>項目 | 更新可能<br>項目 | 説明                 | 記入例                 |  |
|----|-----------------|----------|------------|--------------------|---------------------|--|
| 1  | 事業所 ID          | 0        | 0          | 数字6桁、半角数字で入力する。    | 123450              |  |
| 2  | 事業所名            | 0        | 0          | 支店、施設名等を           | 株式会社〇〇店             |  |
|    |                 |          |            | 全角文字で人力する。         |                     |  |
| 3  | 事業所名かな          | 0        | 0          | 平仮名で至用又子を入刀する。     | かぶしきがいしゃまるまるてん      |  |
| 4  | 事業所郵便番号         | 0        | 0          | 半角数字で入力する。         | 1234567             |  |
|    | 事業所住所           |          |            |                    |                     |  |
| 5  | (都道府県/          | 0        | 0          | 登記簿等と一致させること。また、   | ○∧県□◇市              |  |
| 5  | 市区町村/番地)        | Ũ        | Ũ          | 建物名がある場合は省略せずに     |                     |  |
|    |                 |          |            | 入力する。事業所を1つしか      |                     |  |
| G  | 事業所住所           |          |            | 有しない場合は、申請者情報で     |                     |  |
| 0  | (番地/建物名)        |          | 0          | 入力した所在地を入力する。      |                     |  |
|    |                 |          |            |                    |                     |  |
| 7  | 事業所電話番号         | 0        | 0          | 半角数字で市外局番から入力する。   | 0930001111          |  |
| 8  | 事業所 FAX 番号      |          | 0          | ハイフン及び括弧は用いない。<br> | 0932223333          |  |
| 9  | 事業所メール          |          | 0          | 「@」及び記号など全て        | mail@exsample.co.in |  |
|    | アドレス            |          | 0          | 半角英数字で入力する。        | man@exsample.co.jp  |  |
|    |                 |          |            | 当該事業所において勤務する      |                     |  |
|    |                 |          |            | 申請事業者の全従業者数(外部     |                     |  |
|    |                 |          |            | 事業者の従業者数を含まない。)    |                     |  |
| 10 | 申請事業者の          |          | 0          | を入力する。ただし、         | 200                 |  |
|    | 全従業者数           |          |            | [事業の種類]が、国民生活・     |                     |  |
|    |                 |          |            | 国民経済安定分野(公務員       |                     |  |
|    |                 |          |            | (区分3)含む)に該当する      |                     |  |
|    |                 |          |            | 場合のみ必須入力となる。       |                     |  |
| 11 | 事業の種類           | 0        | 0          | 事業所更新画面の           | 新型インフルエンザ等          |  |
|    |                 |          |            | プルダウン参照。           | 医療提供を行う事業           |  |
| 12 | <br>  事業の種類#id  | 0        | 0          | マニュアルの最後に掲載の       | 1                   |  |
|    |                 | _        | _          | 事業の種類 ID 参照。       |                     |  |
| 13 | <br>  事業の種類細目 1 | 0        | 0          | 事業所更新画面の           | <br> 薬局             |  |
|    |                 |          |            | プルダウン参照。           |                     |  |
| 14 | 事業の種類細目<br>     | 0        | 0          | マニュアルの最後に掲載の       | 4                   |  |
|    | 1#id            |          |            | 事業の種類 ID 参照。       |                     |  |

| 15 | 事業の種類細目 2             |           | 0    | 事業所更新画面の<br>プルダウン参照。            | 都道府県                                      |  |  |  |  |
|----|-----------------------|-----------|------|---------------------------------|-------------------------------------------|--|--|--|--|
| 16 | 事業の種類細目<br>2#id       |           | 0    | マニュアルの最後に掲載の<br>事業の種類 ID 参照。    | 2                                         |  |  |  |  |
| 17 | 登録対象業務の<br>従業者数(常勤換算) | 更新禁止、自動計算 |      |                                 |                                           |  |  |  |  |
| 18 | うち申請事業者の<br>従業者数      | 0         | 0    | 常勤換算し、整数(小数点以下は<br>切り上げる)で入力する。 | 150                                       |  |  |  |  |
| 19 | うち外部事業者の<br>従業者数      | 0         | 0    |                                 | 50                                        |  |  |  |  |
| 20 | 事業所備考                 |           | 0    | 必要に応じて任意で記載する。                  | 本社所在地は記載の通りですが<br>事務所の所在地は、<br>大阪〇〇になります。 |  |  |  |  |
| 21 | 登録番号                  |           |      |                                 |                                           |  |  |  |  |
| 22 | 登録年月日                 |           |      |                                 |                                           |  |  |  |  |
| 23 | 更新予定登録年月日             |           |      |                                 |                                           |  |  |  |  |
| 24 | 申請アカウント名              |           |      |                                 |                                           |  |  |  |  |
| 25 | データ登録ユーザ              |           | 更新禁止 |                                 |                                           |  |  |  |  |
| 26 | データ登録日時               |           |      |                                 |                                           |  |  |  |  |
| 27 | データ更新ユーザ              |           |      |                                 |                                           |  |  |  |  |
| 28 | データ更新日時               |           |      |                                 |                                           |  |  |  |  |
| 29 | 事業者 ID                |           | I    | 1                               | 1                                         |  |  |  |  |
| 30 | 事業者 ID#id             |           | 0    | 事業者詳細表示で<br>表示される事業者 ID を入力する。  | 987650                                    |  |  |  |  |
| 31 | 事業者名                  | 0         | 0    | 全角文字で入力する。                      | 株式会社OO薬局                                  |  |  |  |  |
| 32 | 事業者名かな                | 0         | 0    | 平仮名で全角文字を入力する。                  | かぶしきがいしゃ<br>まるまるやっきょく                     |  |  |  |  |
| 33 | 代表者名                  | 0         | 0    | 全角文字で入力する。                      | △△太郎                                      |  |  |  |  |
| 34 | 代表者名かな                | 0         | 0    | 平仮名で全角文字を入力する。                  | さんかくさんかくたろう                               |  |  |  |  |
| 35 | 事業者郵便番号               | 0         | 0    | 半角数字で入力する。<br>ハイフンは用いない。        | 0123456                                   |  |  |  |  |
|    | 事業者住所                 |           |      |                                 |                                           |  |  |  |  |
| 36 | (都道府県/市区町村            | 0         | 0    | また、建物名がある場合は                    | O△県O△市□区                                  |  |  |  |  |
|    | /番地)                  |           |      | 省略せずに入力する。                      |                                           |  |  |  |  |
| 37 | 事業者住所<br>(番地/建物名)     |           | 0    |                                 | 003丁目9番                                   |  |  |  |  |
| 38 | 事業者電話番号               | 0         | 0    | 半角数字で市外局番から入力する。                | 0929998888                                |  |  |  |  |
| 39 | 事業者 FAX 番号            |           | 0    | ハイフン及び括弧は用いない。                  | 0927776666                                |  |  |  |  |

| 40 | 許認可番号            |   | 0 | 半角数字で入力する。                      | 12345678901                                |
|----|------------------|---|---|---------------------------------|--------------------------------------------|
| 41 | 事業者備考            |   | 0 | 必要に応じて任意で記載する。                  | 本社所在地は記載の通りですが<br>事務所の所在地は、<br>東京都〇〇になります。 |
| 42 | <br>公務員フラグ       |   |   |                                 |                                            |
| 43 | 公務員フラグ#id        |   |   |                                 |                                            |
| 44 | 接種場所 ID          | 0 | 0 | 接種場所 ID をキーにして、<br>接種場所情報を取得可能。 | 1000                                       |
| 45 | 接種場所 ID#id       | 0 | 0 |                                 | 1000                                       |
| 46 | 接種場所名            |   | 0 | ※接種場所 ID から接種場所を                | 医療法人〇〇外科医院                                 |
| 47 |                  |   | 0 | 参照するため未入力でも OK                  | いりょうほうじん                                   |
| 47 | 」女性物が行うな         |   | 0 | _                               | まるまるげかいいん                                  |
| 48 | 接種場所郵便番号         |   | 0 |                                 | 2223333                                    |
| 49 | 接種場所電話番号         |   | 0 |                                 | 0931123344                                 |
| 50 | 接種場所 FAX 番号      |   | 0 | -                               | 0931123345                                 |
| 51 | 接種場所住所<br>(都道府県/ |   | 0 |                                 | ○△県○△市                                     |
| 01 | 市区町村/番地)         |   | U |                                 |                                            |
|    | 接種場所メール          |   |   | -                               |                                            |
| 52 | アドレス             |   | 0 |                                 | mail@exsample.co.jp                        |
| 53 | 接種場所住所           |   | 0 |                                 | □△2丁日2悉                                    |
| 55 | (番地/建物名)         |   |   | _                               |                                            |
| 54 | 接種場所備考           |   | 0 |                                 | 〇〇医院と覚書を締結済                                |
| 55 | フロー状態            |   |   |                                 |                                            |
| 56 | 申請年月日            |   |   |                                 |                                            |
| 57 | 申請番号             |   |   |                                 |                                            |
| 58 | 更新のお知らせ回数        |   |   |                                 |                                            |
| 59 | 申請有効状態           |   |   |                                 |                                            |
| 60 | 申請アカウント          |   |   | 更新禁止                            |                                            |
| 00 | メールアドレス          |   |   |                                 |                                            |
| 61 | 次承認者メール          |   |   |                                 |                                            |
|    | アドレス             |   |   |                                 |                                            |
| 62 | 設立主体             |   |   |                                 |                                            |
| 63 | 設立主体#id          |   |   |                                 |                                            |

|          |           |  |   | 産業医の選任の有無を入力する。    |            |  |
|----------|-----------|--|---|--------------------|------------|--|
|          |           |  |   | 産業医を選任していない場合は     |            |  |
|          |           |  |   | 登録申請の対象とならない。      |            |  |
|          |           |  |   | インフルエンザ(総合ページ)の    |            |  |
| 64       | 産業医選任の有無  |  | 0 | 「自治体、府省庁の皆様へ」欄に    | "有"または"無"  |  |
|          |           |  |   | あります詳しくは対象事業分野の    |            |  |
|          |           |  |   | Q&A を参照ください。       |            |  |
|          |           |  |   | インフルエンザ(総合ページ)     |            |  |
|          |           |  |   |                    |            |  |
| 産業医選任の有無 |           |  |   |                    | 項番 64 が有⇒1 |  |
| 65       | #id       |  |   | 1 または 0 を人力する。     | 項番 64 が無⇒0 |  |
|          |           |  |   | 業務継続計画の作成の         |            |  |
|          |           |  |   | 有無を入力する。           |            |  |
|          |           |  |   | 業務継続計画を作成していない     |            |  |
|          |           |  |   | 場合は登録の対象とならない。     |            |  |
|          |           |  | - | インフルエンザ(総合ページ)の    |            |  |
| 66       | 業務継続計画の有無 |  | 0 | 「自治体、府省庁の皆様へ」欄に    | "有"または"無"  |  |
|          |           |  |   | あります詳しくは対象事業分野の    |            |  |
|          |           |  |   | Q&Aを参照ください。        |            |  |
|          |           |  |   | インフルエンザ(総合ページ)     |            |  |
|          |           |  |   | 厚生労働省 (mhlw.go.jp) |            |  |
|          | 業務継続計画の有無 |  |   |                    | 項番 66 が有⇒1 |  |
| 6/       | #id       |  |   | I まには U を人刀する。<br> | 項番 66 が無⇒0 |  |
|          |           |  |   |                    |            |  |

| 項番 | エラーメッセージ                                                                                                   | 原因                                  | 対処                                       | 備考                                                                                                    |
|----|----------------------------------------------------------------------------------------------------|-------------------------------------|------------------------------------------|----------------------------------------------------------------------------------------------------|
| 1  | XXX は必須項目となっています。                                                                                          | 必須項目 XXX が<br>入力されていない。             | 必須項目 XXX を<br>入力する。                      | XXX=P54 で必須に<br>"O"がある項目のいずれか<br>例)事業所 ID                                                                           |
| 2  | XXX は -2,147,483,648 から<br>2,147,483,647 の範囲で<br>入力してください。                                                 | XXX に数字以外の<br>文字を入力されている。           | XXX に入力可能な<br>数字を入力する                    | <ul> <li>XXX =</li> <li>事業所 ID, うち申請</li> <li>事業者の従業者数、</li> <li>うち外部事業者の従業者数、</li> <li>接種場所 ID#id のいずれか</li> </ul> |
| 3  | 事業所名の項目にスペース<br>(全角、半角共)を入力することは<br>できません。                                                                 | 事業所名にスペース<br>(全角、半角共)が<br>入力されている   | 事業所名から<br>スペースを削除する                      | _                                                                                                    |
| 4  | 事業所名かなの項目は全角ひらがな<br>のみで入力してください。<br>スペース(全角、半角共)を<br>含むことはできません。                                           | 事業所名かなに<br>スペース(全角、半角共)<br>が入力されている | 事業所名かなから<br>スペースを削除する                    | _                                                                                                    |
| 5  | 事業所郵便番号 の項目は、<br>指定された書式を<br>満たしていません。                                                                     | 入力された郵便番号に<br>数字以外がある場合             | 事業所郵便番号を<br>半角数字で入力する                    | _                                                                                                    |
| 6  | 入力された事業所郵便番号は<br>存在しません。                                                                                   | 存在しない郵便番号を<br>入力した                  | 実在する郵便番号を<br>入力する                        | _                                                                                                    |
| 7  | 住所と事業の種類細目 2 に<br>誤りがあります。<br>入力された住所は、<br><b>XXX</b> ではありません。                                             | 住所と細目 2 が<br>一致しない                  | 細目2を選択し直す                                | XXX=保健所設置市、<br>保健所設置市(特別区含む)、<br>政令市、政令指定都市、<br>中核市、東京都のいずれか                                                        |
| 8  | 住所と事業の種類細目 2 に<br>誤りがあります。<br>入力された住所は、<br><i>XXX</i> であるため、<br>事業の種類細目 2 は「 <i>XXX</i> 」を<br>選択する必要があります。 | 住所と細目 2 が<br>一致しない                  | 細目2を選択し直す                                | XXX=保健所設置市、<br>東京都のいずれか                                                                                             |
| 9  | 事業所電話番号 の項目には<br>次の文字を入力してください。<br>[半角文字の数字。]                                                              | 半角数字以外が<br>入力されている                  | 事業所電話番号を<br>ハイフン、括弧を<br>使わず半角数字で<br>入力する | _                                                                                                    |

| 10 | 事業所 FAX 番号 の項目には<br>次の文字を入力してください。<br>[ 半角文字の数字。 ]             | 半角数字以外が<br>入力されている                                   | 事業所電話番号を<br>ハイフン、括弧を<br>使わず半角数字で<br>入力する                                                                                                    | _                                               |
|----|----------------------------------------------------------------|------------------------------------------------------|----------------------------------------------------------------------------------------------------|-------------------------------------------------|
| 11 | メールアドレスが適切では<br>ありません。<br>事業所メールアドレス の項目は、<br>メールアドレスの形式が不正です。 | 事業所メールアドレス<br>に誤りがある                                 | 半角英数記号でメール<br>アドレスの形式で<br>メールアドレスを<br>入力する                                                                                                    | _                                               |
| 12 | 項目 XXX #id に<br>指定された値 <b>XXX</b> は選択肢に<br>存在しません。             | 項目 XXX には指定した<br>id の選択肢が無い                          | ※別紙事業の種類 ID<br>参照を参照し正しい<br>id を入力する                                                                                                    | XXX=事業の種類、<br>事業の種類細目 1、<br>事業の種類細目 2 の<br>いずれか |
| 13 | 事業の種類細目2を<br>選択してください。                                         | 事業の種類細目2に<br>選択肢がある。<br>かつ、未選択の場合。                   | ※別紙事業の種類 ID<br>参照を参照し正しい<br>id を入力する                                                                                                    | _                                               |
| 14 | 登録対象業務の従業者数(常勤換算)<br>は1以上の値としてください。                            | うち申請事業者の<br>従業員数と<br>うち外部事業者の<br>従業者数の合計が<br>1 未満の場合 | <ul> <li>うち申請事業者の</li> <li>従業員数と、</li> <li>うち外部事業者の</li> <li>従業者数の合計が</li> <li>1 以上になるよう</li> <li>それぞれの従業者数を</li> <li>確認し、正しい値を</li> <li>入力する</li> </ul> | _                                               |
| 15 | XXX 事業者の従業者数 の項目に<br>数字以外の文字が含まれています。                          | XXX の従業者数に数字<br>以外が入力されている                           | 従業者数を数字で<br>入力する                                                                                                    | XXX=うち申請事業者の<br>従業員数、うち外部事業者<br>の従業者数           |
| 16 | 項目 接種場所 ID#id に<br>指定された値 <b>XXX</b> は int 型に<br>変換できません。      | 接種場所 ID#id に数字<br>以外が入力されている                         | 接種場所詳細表示で<br>表示される接種場所 ID<br>を入力する                                                                                                    | XXX=接種場所 ID                                     |

### 5.12. 有効期限通知

更新期限間近の事業所がある場合、システムから事業者様宛に更新の意思表示に関するメールが届きます。 ※更新の意思表示は、登録の有効期間満了の日の180日前から30日前までに作業いただくようお願いいたします。

件名:【厚生労働省より】特定接種管理システム 登録事業者としての有効期限が間近となりました

#### ●●● 様

(ログイン ID: Vn-●●●●●●●●)

特定接種の登録事業者の有効期限が残り ●● 日となりましたのでご連絡いたします。 下記の説明や注意点をお読みの上、ご対応の程よろしくお願いいたします。

対象事業所件数:●●件 有効期限: 2024 年 3 月 30 日まで

【特定接種について】

新型インフルエンザ等が発生した場合に、医療の提供または 国民生活・国民経済の安定に寄与する業務を行う事業者の従業員に対して行う予防接種です。

【特定接種管理システムについて】 特定接種を実施する場合に備え、特定接種の対象事業者が 所在地や従業員数等を事前に登録するシステムで、特定接種の根拠資料となるものです。

【特定接種の概要資料】

https://tokutei.mhlw.go.jp/docs/manual/%E7%89%B9%E5%AE%9A%E6%8E%A5%E7%A8%AE%E3%81%A8%E3%81% AF.pdf

【注意点】 登録の有効期限は5年です。

2024 年 3 月 30 日までの有効期間満了の後も、引き続き医療提供事業 または、国民生活・国民経済安定分野の事業を行う事業者は、 下記期間内に登録期間の更新が必要です。

更新申請受付期間:登録の有効期間満了の日の180日前から30日前まで (2023/10/2から2024/2/29まで)

なお、更新を希望しない場合も手続きが必要となりますので、 必ず期間内にご対応をお願いいたします。 更新の手続きは特定接種管理システムよりお願いします。

また、登録内容の変更を行う場合は、更新申請に加え、別途変更申請が必要になります。 変更申請についても、特定接種管理システムより行ってください。 ~省略~

### 更新の意志の回答方法は以下となります。

システムにログイン後、「事業所検索」ボタンを押下します。

| -ב=צ     |       |        |                 |               |    |         |
|----------|-------|--------|-----------------|---------------|----|---------|
| メニュー アカウ | ント管理  |        |                 |               |    |         |
| &        | &     | æ      | æ               | &             | \$ |         |
| 事業者検索    | 事業所検索 | 接種場所検索 | 事業所アップロ<br>ード更新 | 事業所ダウンロ<br>ード | 設定 | パスワード変更 |

#### メニューの事業所検索を押下すると事業所検索画面が表示されます。

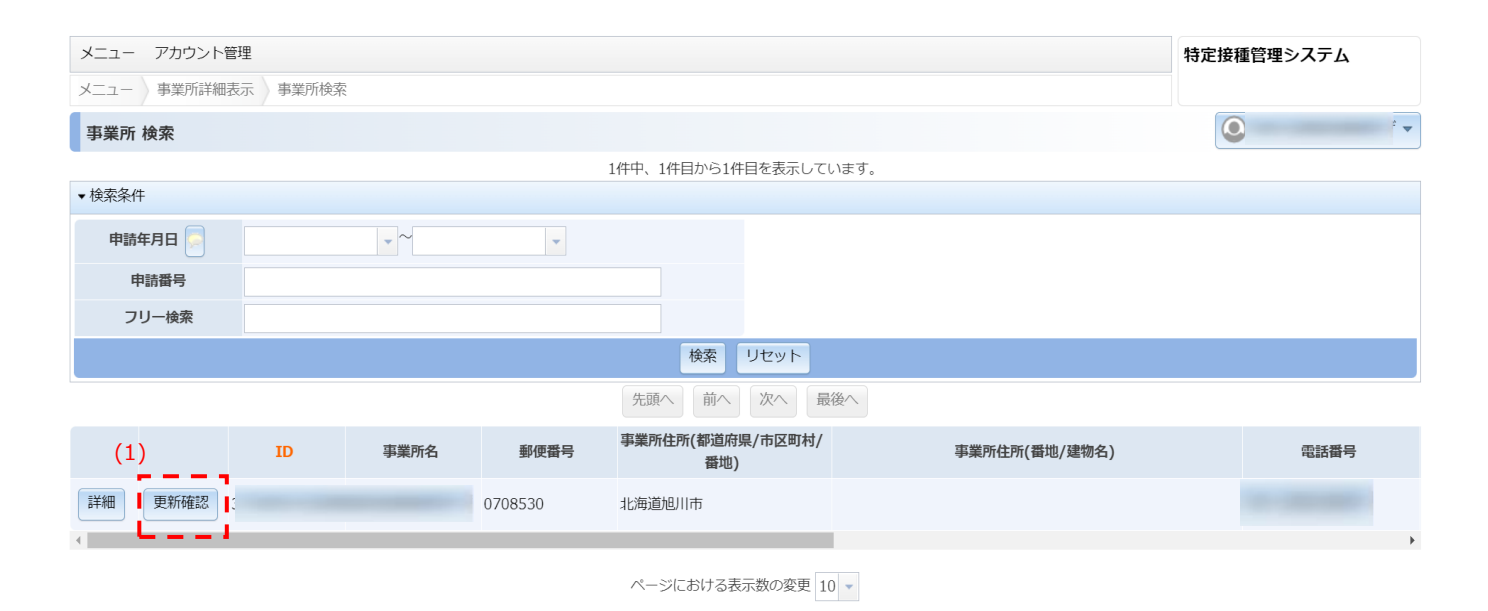

|     | 項日      | 記明                    |
|-----|---------|-----------------------|
| (1) | 更新確認ボタン | 更新の意思確認情報 更新画面へ遷移します。 |

※上記項目以外は、5.4.事業所検索をご確認ください。

## 5.13. 更新の意思確認情報 更新

### 事業所検索画面にて「更新確認」ボタンを押下すると更新の意思確認情報 更新画面が表示されます。

| メニュー アカウント管理             |                     |                  | 特定接種管理システム |
|--------------------------|---------------------|------------------|------------|
| メニュー 事業所詳細表示 事業所検索       | 夏 更新の意思確認情報更新       |                  |            |
| 更新の意思確認情報 更新             | (1)                 | (2) (3)          | •          |
|                          | 百轮旋题                |                  |            |
| _ 再新小音田破詞                | C THINE BO          |                  |            |
| ※更新の意思                   | ◎ 更新の意思あり ○ 更新の意思なし |                  |            |
|                          |                     |                  |            |
| ▼ 申請情報                   |                     |                  |            |
| 登録番号                     | 登録年月日 2017-12-2     | 2 更新予定登録年月日 2022 | -12-22     |
| 申請年月日 2022-11-18         |                     | 申請番号             |            |
| ▼ 事業者情報                  |                     |                  |            |
| 事業者名称                    |                     |                  |            |
| 事業者名称かな                  |                     |                  |            |
| 代表者名                     |                     |                  |            |
| 代表者名かな                   |                     |                  |            |
| 事業者郵便番号                  | 1058521             |                  |            |
| 事業者住所(都道府県市区町村)          | 東京都港区               |                  |            |
| 事業者住所(町名以下)              |                     |                  |            |
| <b>事業</b> 者電話番号<br>市業者供表 |                     | 爭棄者FAX番号         |            |
| 申未自帰う                    |                     |                  |            |
| ▼ 事業所情報                  |                     |                  |            |
| 事業所名称                    |                     |                  |            |
| 事業所名称かな                  |                     |                  |            |
| 事業所郵便番号                  | 0708530             |                  |            |
| 事業所任所(都迴府県/巾区町村/畲        | 北海道他川市              |                  |            |
| 事業所電話番号                  |                     | 事業所FAX 番号        |            |
| 事業所メールアドレス               |                     | 申請事業者の全従業者数 200  |            |
| 事業の種類                    | 新型インフルエンザ等医療提供を行う事業 |                  |            |
| 事業の種類細目1                 | 病院                  |                  |            |
| 事業の種類細目2                 | 保健所設置市              |                  |            |
| <b>全従業者数</b> 2600        | 申請事業者の従業者数 1400     | 外部事業者の従業者数 120   | 00         |
| 事業所備考                    |                     |                  |            |
| ▼ 接種場所情報                 |                     |                  |            |
| 接種場所名称                   |                     |                  |            |
| 接種場所名称かな                 |                     |                  |            |
| 接種場所郵便番号                 |                     |                  |            |
| 接種場所住所(都道府県市区町村          | )                   |                  |            |
| 接種場所住所(町名以下)             |                     |                  |            |
| 接種場所電話番号                 |                     | 接種場所FAX番号        |            |
| 接種場所備考                   |                     |                  |            |
| 接種場所メールアドレス              |                     |                  |            |
|                          | 更新確認                | キャンセル 全クリア       |            |
|                          |                     |                  |            |
|                          | (1)                 | (2) (3)          |            |

| No  | 項目       | 説明            |
|-----|----------|---------------|
| (1) | 更新確認     | 画面へ遷移します。     |
| (2) | キャンセルボタン | 前の画面へ遷移します。   |
| (3) | 全クリアボタン  | 入力した値をクリアします。 |

※赤字の項目は、省略できません。必ず入力してください。

## 5.14. 更新の意思確認情報 更新確認

### 更新の意思確認情報 更新画面にて「更新確認」ボタンを押下すると更新の意思確認情報 更新確認画面が表示されます。

|                                                                                                    |                                 |                                     | 特定接種管理システム |
|----------------------------------------------------------------------------------------------------|---------------------------------|-------------------------------------|------------|
| メニュー 》事業所詳細表示 》事業所検索 》更新                                                                                                    | fの意思確認情報更新(確認)                  |                                     |            |
| 更新の意思確認情報 更新確認                                                                                                    |                                 |                                     |            |
|                                                                                                    | このデータを更新しま                      | ます。よろしいですか?                         |            |
|                                                                                                    | 更新する                            | 更新画面へ戻る                             |            |
| - 更新の意思確認                                                                                                    |                                 | (2)                                 |            |
| ※ 更新の意思                                                                                                    | 更新の意思あり                         |                                     |            |
| ▼ 申請情報                                                                                                    |                                 |                                     |            |
| 登録番号                                                                                                    | 登録年月日 2017-12-22                | 更新予定登録年月日 2022-12-22                | 2          |
| フロー状態 確認[厚生労働省]                                                                                                    |                                 | 確認権限                                |            |
| 申請年月日 2022-11-18                                                                                                    |                                 | 申請番号                                |            |
| ▼ 事業者情報                                                                                                    |                                 |                                     |            |
| 事業者ID                                                                                                    |                                 |                                     |            |
| 事業者名称                                                                                                    |                                 |                                     |            |
| 事業有名称かな                                                                                                    |                                 |                                     |            |
| 11改有石<br>代表老务かか                                                                                                    |                                 |                                     |            |
| 事業者郵便番号                                                                                                    | 1058521                         |                                     |            |
| 事業者住所(都道府県市区町村)                                                                                                    | 東京都港区                           |                                     |            |
| 事業者住所(町名以下)                                                                                                    |                                 |                                     |            |
| 事業者電話番号                                                                                                    |                                 | 事業者FAX番号                            |            |
| 事業者備考                                                                                                    |                                 |                                     |            |
| ▼ 事業所情報                                                                                                    |                                 |                                     |            |
| ※ 事業所ID                                                                                                    |                                 |                                     |            |
| 事業所名称                                                                                                    |                                 |                                     |            |
| 事業所名称かな                                                                                                    |                                 |                                     |            |
| 事業所郵便番号                                                                                                    | 0708530                         |                                     |            |
| 事業所住所(都迴府県/市区町村/黄地)                                                                                                    | 北海道他们市                          |                                     |            |
| 事業所電話番号 0123456789                                                                                                    |                                 | 事業所FAX番号                            |            |
| 事業所メールアドレス                                                                                                    |                                 | 申請事業者の全従業者数 200                     |            |
| 事業の種類                                                                                                    | 新型インフルエンザ等医療提供を行う事業             |                                     |            |
|                                                                                                    |                                 |                                     |            |
| 事業の種類細目1                                                                                                    | 病院                              |                                     |            |
| 事業の種類細目1<br>事業の種類細目2                                                                                                    | 病院<br>保健所設置市                    |                                     |            |
| 事業の種類細目1       事業の種類細目2       全従業者数                                                                                                    | 病院<br>保健所設置市<br>申請事業者の従業者数 1400 | 外部事業者の従業者数 1200                     |            |
| 事業の種類細目1       事業の種類細目2       全従業者数     2600       事業所備考                                                                                                    | 病院<br>保健所設置市<br>申請事業者の従業者数 1400 | 外部事業者の従業者数 1200                     |            |
| <ul> <li>         ・東美の種類細目1         <ul> <li>             事業の種類細目1             事業の種類細目2         </li> </ul> </li> <li>         全従業者数         2600         <ul> <li>             事業所備考         </li> </ul> </li> <li>             技種場所情報         </li> </ul>                                                                                                    | 病院<br>保健所設置市<br>申請事業者の従業者数 1400 | <b>外部事業者の従業者数</b> 1200              |            |
|                                                                                                    | 病院<br>保健所設置市<br>申請事業者の従業者数 1400 | <b>外部事業者の従業者数</b> 1200              |            |
|                                                                                                    | 病院<br>保健所設置市<br>申請事業者の従業者数 1400 | 外部事業者の従業者数 1200                     |            |
|                                                                                                    | 病院<br>保健所設置市<br>申請事業者の従業者数 1400 | 外部事業者の従業者数 1200                     |            |
| 事業の種類細目1           事業の種類細目2           全従業者数         2600           事業所備考           ・ 接種場所情報           接種場所名称           接種場所名称力な           接種場所各称力な           接種場所各称力な           接種場所各称方法                                                                                                    | 病院<br>保健所設置市<br>申請事業者の従業者数 1400 | <b>外部事業者の従業者数</b> 1200              |            |
|                                                                                                    | 病院<br>保健所設置市<br>申請事業者の従業者数 1400 | <b>外部事業者の従業者数</b> 1200              |            |
|                                                                                                    | 病院<br>保健所設置市<br>申請事業者の従業者数 1400 | 外部事業者の従業者数 1200<br>接種場所FAX番号        |            |
| 事業の種類細目1       事業の種類細目2       全従業者数     2600       事業所備考       ・ 接種場所情報       接種場所名称       接種場所名称/小な       接種場所名称/小な       接種場所名称/小な       接種場所名称/小な       接種場所名称/小な       接種場所名称/小本       接種場所名称/小本       接種場所名称/小本       接種場所名称/小本       接種場所名称/小本       接種場所名称/小本       接種場所希報       接種場所指所(都道府県市区町村)       接種場所品所(町名以下)       接種場所品番号       接種場所備考                                                                       | 病院<br>保健所設置市<br>申請事業者の従業者数 1400 | 外部事業者の従業者数 1200<br>接種場所FAX番号        |            |
|                                                                                                    | 病院<br>保健所設置市<br>申請事業者の従業者数 1400 | <b>外部事業者の従業者数</b> 1200<br>接種場所FAX番号 |            |
|                                                                                                    | 病院<br>保健所設置市<br>申請事業者の従業者数 1400 | 外部事業者の従業者数 1200<br>接種場所FAX番号        |            |
|                                                                                                    | 病院<br>保健所設置市<br>申請事業者の従業者数 1400 | 外部事業者の従業者数 1200<br>接種場所FAX番号        |            |
| 事業の種類細目1           事業の種類細目2           全従業者数         2600           事業所備考           ・ 接種場所情報           接種場所自約           接種場所名称           接種場所名称           接種場所名称           接種場所名称           接種場所名称           接種場所名称           接種場所名称           接種場所名称           接種場所名称           接種場所名称           支種場所名称           * 接種場所名称           * 安康儒歴           安東儒歴           No         変更目時           1         2022-11-18 14/52-26 | 病院<br>保健所設置市<br>申請事業者の従業者数 1400 | 外部事業者の従業者数 1200 接極場所FAX番号           |            |

| No   | 項目      | 説明                     |            |  |  |
|------|---------|------------------------|------------|--|--|
| (1)  | 更新する    | 更新の意思確認情報 詳細表示画面へ遷移します | <b>f</b> . |  |  |
| (2)  | 更新画面へ戻る | 更新の意思確認情報 更新画面へ遷移します。  |            |  |  |
| ※事業所 |         |                        |            |  |  |

| ▼ 変更履 | 歴                   |       |                              |      |
|-------|---------------------|-------|------------------------------|------|
| No    | 変更日時                | 変更ユーザ |                              | 変更内容 |
| 1     |                     |       |                              |      |
| 2     | 2022-11-21 14:33:28 |       | 項目【更新の意思】:「更新の意思あり」が追加されました。 |      |

# 6. 接種場所の管理

接種場所名

本システムで接種場所を管理する機能について説明します。

(2)

### 6.1. 接種場所検索

メニューから接種場所検索を押下すると接種場所検索画面が表示されます。

| メニュー アカウント管理 |           | 特定接種管理システム |
|--------------|-----------|------------|
| メニュー 接種場所検索  |           |            |
| 接種場所 検索      |           |            |
|              | (1) 登録画面へ |            |

| (+        |                    |  |
|-----------|--------------------|--|
| 57,703件中、 | 1件目から10件目を表示しています。 |  |
|           |                    |  |

\_ \_ \_ \_ \_ \_ \_ \_ \_ \_ \_ \_ \_ \_ \_

|     | (J) (₩ JUV) (4) |                                                                                                    |              |                          |                  |          |  |
|-----|-----------------|----------------------------------------------------------------------------------------------------|--------------|--------------------------|------------------|----------|--|
|     |                 | (5) 先頭へ 前へ 次                                                                                                    | へ 最後へ        |                          |                  |          |  |
| (6) | 接種場所I<br>D      | 接種場所名                                                                                                    | 接種場所郵便番<br>号 | 接種場所住所(都道府県/市区町<br>村/番地) | 接種場所住所(番地/建物名)   | 接種場所電話番号 |  |
| 詳細  | -               | CARDINAL PROPERTY AND A DECK PROBATION OF                                                                                                    | 6360071      | And a generative         | BROWN TO HERE !  |          |  |
| 詳細  |                 | and decision and a fact that the second second seco | 3860004      | 1000.001                 | 1000             |          |  |
| 詳細  |                 | REAL PROPERTY AND ADDRESS OF THE ADDRESS OF THE REAL PROPERTY.                                                                                                    | 3860396      | 1000 ( 101               | Berlin           |          |  |
| 詳細  |                 | AND NO TO AND A REPORT OF A                                                                                                    | 1100015      | 100.00                   | 8.80 (B) (C)     |          |  |
| 詳細  |                 | UNDER STREET, STREET, STREET, ST.                                                                                                    | 5670035      | - Ballins                | Res Transmission |          |  |
| 詳細  |                 | CONTRACTOR OF A CONTRACTOR OF A CONTRACTOR OF A CONTRACTOR OF A CONTRACTOR OF A CONTRACTOR OF A CONTRACTOR OF A                                                                                                    | 3450025      | ALC: AND CO.             | 81110-815        |          |  |
| 詳細  |                 | CORE AND CONTRACTORS.                                                                                                    | 5670035      | - manufacture of         | B10-10-8-16      |          |  |
| 詳細  | -               | REAL PROPERTY AND A REAL PROPERTY OF A REAL PROPERTY OF A REAL PROPERT | 8528012      | Roman .                  | Barrath B - N    |          |  |
| 詳細  |                 | BRANCH REPORT AND A CONTRACT OF A DOLLAR                                                                                                    | 2310861      | No. and course of        | 101110-00011-11  |          |  |
| 詳細  |                 | ter in generations of the second rates                                                                                                    | 3100015      | frame.com                | Aug              |          |  |

# (7) 1 2 3 4 5 6 7 8 9 10 11 12 13 14 15 16 17 18 19 20 ...

ページにおける表示数の変更 10 - (8)

| No  | 項目       | 説明                            |
|-----|----------|-------------------------------|
| (1) | 登録画面へボタン | 接種場所新規登録画面へ遷移します。             |
| (2) | 接種場所名    | 接種場所名を指定して検索する場合指定します。        |
| (3) | 検索ボタン    | 接種場所を検索します。                   |
| (4) | リセット     | 検索条件(接種場所名)と検索結果をクリアします。      |
| (5) | ページ移動ナビ  | ページ移動を行います。                   |
| (6) | 詳細ボタン    | 接種場所詳細表示画面を表示します。             |
| (7) | ページ番号リンク | ページを指定して移動を行います。              |
| (8) | ページ表示数   | 1ページ辺りの表示数(10、30、50 件)を設定します。 |

# 6.2. 接種場所新規登録

接種場所検索画面から「登録画面へ」ボタンを押下すると表示され接種場所を新規登録できます。

| メニュー アカウント管理            |                                                          | 特定接種管理システム |  |  |  |  |
|-------------------------|----------------------------------------------------------|------------|--|--|--|--|
| メニュー 接種場所検索 接種場所新規登録    | メニュー 接種場所検索 接種場所新規登録                                     |            |  |  |  |  |
| 接種場所 新規登録               |                                                          |            |  |  |  |  |
| 接種医療機関が確定していない場合、登録申請を行 | えませんので御注意下さい。 (1) (2) (3)<br>登録確認 キャンセル 全クリア             |            |  |  |  |  |
| ※ 接種場所名 (4)             | <br>接種実施医療機関名を全角文字を用いて入力すること。開設届、医療機関と取り交わした覚書等と一致させること。 |            |  |  |  |  |
| ※ 接種場所名かな               | 平仮名で全角文字を用いて入力し、途中でスペースは空けないこと。                          |            |  |  |  |  |
| ※ 接種場所郵便番号              | ●<br>郵便番号を3桁以上入力すると、郵便番号と住所の候補についての選択肢が表示されます。           |            |  |  |  |  |
| ※ 接種場所住所(都道府県/市区町村/番地)  |                                                          |            |  |  |  |  |
| 接種場所住所(番地/建物名)          |                                                          |            |  |  |  |  |
| ※ 接種場所電話番号              | 半角数字で市外局番から入力すること。ハイフン及び搭弧は用いない。                         |            |  |  |  |  |
| 接種場所FAX番号               | 半角数字で市外局番から入力すること。ハイフン及び搭弧は用いない。                         |            |  |  |  |  |
| 按種場所備考                  |                                                          |            |  |  |  |  |

| No  | 項目       | 説明                |
|-----|----------|-------------------|
| (1) | 登録確認ボタン  | 接種場所登録確認画面へ遷移します。 |
| (2) | キャンセルボタン | 前の画面へ遷移します。       |
| (3) | 全クリアボタン  | 入力項目をクリアします。      |
| (4) | 接種場所情報   | 接種場所情報を入力します。     |

※青字の入力規則に従い入力してください。「?」ボタンがある項目は、より詳細な説明が記載されています。

※赤字の項目は、省略できません。必ず入力してください。

※接種場所はシステム全体で共有情報です。

既に登録されていないか確認の上、新規登録を行ってください。

## 6.3. 接種場所登録確認

### 接種場所新規登録画面にて「登録確認」ボタンを押下すると登録確認画面が表示されます。

| メニュー アカウント管理             |                       |                      | 特定接種管理システム |
|--------------------------|-----------------------|----------------------|------------|
| メニュー 接種場所検索 接種場所新規登録(確認) |                       |                      |            |
| 接種場所 登録確認                |                       |                      |            |
|                          |                       | このデータを登録します。よろしいですか? |            |
|                          |                       | 登録する 登録画面へ戻る         |            |
| ※ 接種場所名                  | □□病院                  | (1) (2)              |            |
| ※ 接種場所名かな                | しかくしかくびょういん           |                      |            |
| ※ 接種場所郵便番号               | 1920044               |                      |            |
| ※ 接種場所住所(都道府県/市区町村/番地)   | 東京都八王子市富士見町1-2        |                      |            |
| 接種場所住所(番地/建物名)           | 3                     |                      |            |
| ※ 接種場所電話番号               | 0426999999            |                      |            |
| 接種場所FAX番号                | 0426111111            |                      |            |
| 接種場所メールアドレス              | shikaku@shikaku.co.jp |                      |            |
| 接種場所備考                   |                       |                      |            |

| No  | 項目         | 説明                |
|-----|------------|-------------------|
| (1) | 登録するボタン    | 表示画面へ遷移します。       |
| (2) | 登録画面へ戻るボタン | 接種場所新規登録画面へ遷移します。 |

## 6.4. 接種場所詳細表示

接種場所登録確認画面にて「登録する」ボタンを押下、または、メニューの接種場所検索から表示された接種場所の「詳細」 ボタンを押下すると接種場所詳細表示画面が表示されます。

| メニュー アカウント管理                                                                                                    |                                                                                                    | 特定接種管理システム |
|----------------------------------------------------------------------------------------------------|----------------------------------------------------------------------------------------------------|------------|
| メニュー 接種場所検索 接種場所詳細表示                                                                                                    |                                                                                                    |            |
| 接種場所 詳細表示                                                                                                    |                                                                                                    |            |
|                                                                                                    | 接種場所データの登録処理は正常に行われました。<br>(1) (2) (3) (4)<br>「登録画面へ」「コピー登録へ」 検索画面へ 前へ 次へ                                           | 1          |
| 接種場所ID<br>接種場所名<br>接種場所名かな<br>接種場所修理局<br>接種場所住所(都道高環/市区町村/番地)<br>接種場所住所(番道高環/市区町村/番地)<br>接種場所在K(番号)<br>接種場所にAX番号<br>接種場所ズールアドレス<br>接種場所備考 | 60000<br>口戸病院<br>しかくしかくびょういん<br>1920044<br>東京都八王子市富土見町1-2<br>3<br>0426999999<br>0426111111<br>shikaku@shikaku.co.jp |            |

| No  | 項目        | 説明                         |  |
|-----|-----------|----------------------------|--|
| (1) | 登録画面へボタン  | 接種場所新規登録画面へ遷移します。          |  |
| (2) | コピー登録ヘボタン | 登録された内容をコピーして新規登録画面へ遷移します。 |  |
| (3) | 検索画面へボタン  | 接種場所検索画面へ遷移します。            |  |
| (4) | ページ移動ナビ   | ページ移動を行います。                |  |

※接種場所の更新は、事業所更新にて行い承認者に確認を得る必要があります。

# 7. プレファレンス

本システムで表示方法等の設定を変更する機能について説明します。

## 7.1. プレファレンス

メニュー> 設定から

表示文字の大きさと表示言語の設定が変更できます。

| ×==-              |           |          |
|-------------------|-----------|----------|
| メニュー              |           |          |
| プレファレンス           |           | ● 管理者2 マ |
| お好みの環境に合わせてカスタマイズ | を行ってください。 |          |
| テーマの指定            | claro     |          |
| 表示文字の大きさの指定 (1)   | 中 -       |          |
| メニューアイコンの表示       | 表示しない     |          |
| ログオフアイコンの表示       | 表示する      |          |
| サブメニューの表示         | 表示する      |          |
| サブメニューの表示位置       | 上         |          |
| パンくずの表示           | 表示する      |          |
| ログオンユーザ部の表示       | 表示する      |          |
| パスワードリマインダ        | 利用する      |          |
| カレンダの週の開始曜日       | 日曜日       |          |
| 言語の指定 (2)         | 日本語       |          |
|                   | 変更 (3)    |          |

| No  | 項目          | 説明                               |
|-----|-------------|----------------------------------|
| (1) | 表示文字の大きさの指定 | 文字の大きさを、大・中・小で指定 ※選択したタイミングで画面反映 |
| (2) | 言語の設定       | 言語を、日本語・英語で指定 ※選択したタイミングで画面反映    |
| (3) | 変更ボタン       | 設定の変更を反映                         |

# 8. パスワード変更

本システムでパスワードを変更する機能について説明します。

### 8.1. アカウントパスワード変更

パスワードの変更ができます。

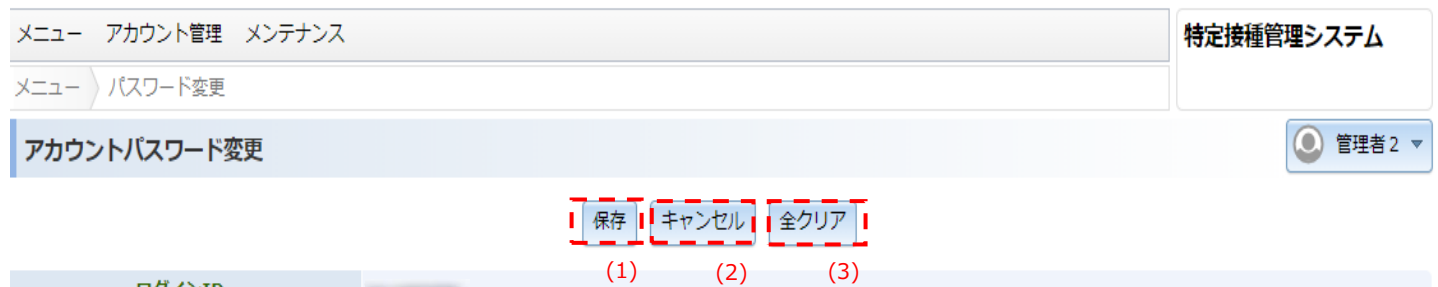

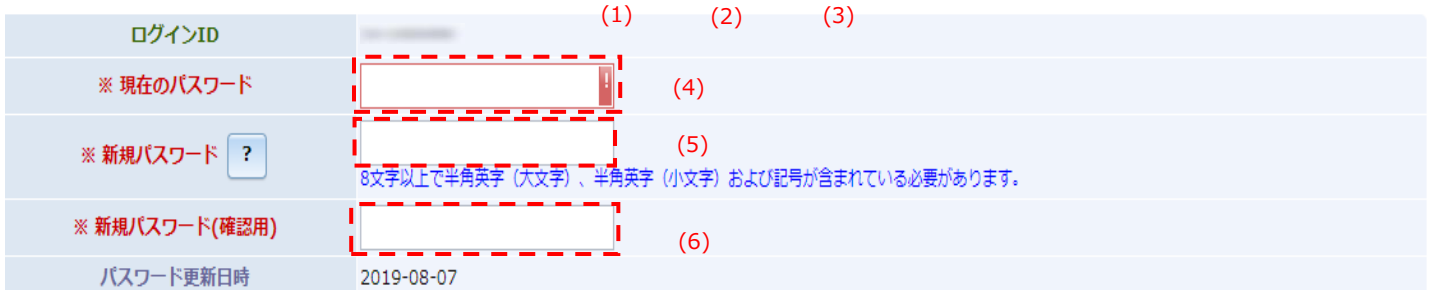

| No  | 項目           | 説明                        |
|-----|--------------|---------------------------|
| (1) | 保存ボタン        | パスワードの変更を保存               |
| (2) | キャンセル        | パスワードの変更をキャンセルしてメニュー画面へ遷移 |
| (3) | 全クリア         | 全ての入力内容をクリア               |
| (4) | 現在のパスワード     | 現在のパスワードを入力               |
| (5) | 新規パスワード      | 変更後のパスワードを入力              |
| (6) | 新規パスワード(確認用) | 変更後のパスワードを再入力             |

※[現在のパスワード]、および[新規パスワード]欄については、値を入力した後に項目を移動したタイミングで 入力に誤りがある場合、エラーが表示されます。

対処方法については、以下を参照してください。

| メッセージ     | 対処方法                                             |
|-----------|--------------------------------------------------|
| この値は必須です。 | ● [現在のパスワード]に入力がありません。<br>● [現在のパスワード]を確認してください。 |

※本メッセージは、[現在のパスワード]のみで発生します

| 現在のパスワード | •••• | ! < | 入力した値は無効です。 |   |
|----------|------|-----|-------------|---|
|          |      |     |             | 1 |

対処方法については、以下を参照してください。

| メッセージ       | 対処方法                                |  |  |
|-------------|-------------------------------------|--|--|
|             | ● [現在のパスワード]、または[新規パスワード]に誤りがあります。  |  |  |
| 入力した値は無効とす。 | ● [現在のパスワード]、または[新規パスワード]を確認してください。 |  |  |

※本メッセージは、[現在のパスワード]、および[新規パスワード]のみで発生します

### ※入力に誤りがある場合、[保存]ボタンをクリックすると、エラーメッセージが表示されます。

| メニュー アカウント管理 | 里 メンテナンス |                                               | 特定接種管理システム |
|--------------|----------|-----------------------------------------------|------------|
| メニュー //スワード変 | ŧ.       |                                               |            |
| アカウントパスワート   | 「変更      |                                               | ● 管理者 2 マ  |
|              |          | 新規パスワード は必須項目となっています。                         |            |
|              |          | 保存キャンセル全クリア                                   |            |
| ログインI        | D        |                                               |            |
| ※ 現在のパス      | フード      | •••••                                         |            |
| ※ 新規パスワー     | ?        | 8文字以上で半角英字(大文字)、半角英字(小文字)および記号が含まれている必要があります。 |            |
| ※ 新規パスワード    | (確認用)    |                                               |            |
| パスワード更新      | 所日時      | 2019-08-07                                    |            |

### 対処方法については、以下を参照してください。

| メッセージ                | 対処方法                                           |
|----------------------|------------------------------------------------|
| 新規パスワードは必須項目となっています。 | ● [新規パスワード]に入力がありません。<br>● [新規パスワード]を確認してください。 |
| メニュー アカウント管理 | メンテナンス |                                               | 特定接種管理システム |
|--------------|--------|-----------------------------------------------|------------|
| メニュー パスワード変更 |        |                                               |            |
| アカウントパスワード   | 変更     |                                               | ● 管理者 2 マ  |
|              |        | 新規パスワード と 新規パスワード(確認用) には同じ値を入力してください。        |            |
|              |        | 保存(キャンセル)全クリア                                 |            |
| ログインID       |        |                                               |            |
| ※ 現在のパスワー    | -F     | •••••                                         |            |
| ※ 新規パスワード    | ?      | 8文字以上で半角英字(大文字)、半角英字(小文字)および記号が含まれている必要があります。 |            |
| ※ 新規パスワード(科  | 確認用)   |                                               |            |
| パスワード更新日     | 日時     | 2019-08-07                                    |            |

| メッセージ                                      | 対処方法                                                                                                    |
|--------------------------------------------|----------------------------------------------------------------------------------------------------|
| 新規パスワード と 新規パスワード(確認用) に<br>は同じ値を入力してください。 | <ul> <li>● [新規パスワード]、[新規パスワード(確認用)]に異なる値が入力されています。</li> <li>● [新規パスワード]、[新規パスワード(確認用)]を確認してください。</li> </ul> |

| メニュー アカウント管理 | メンテナンス                |                                                                                                    | 特定接種管理システム  |
|--------------|-----------------------|----------------------------------------------------------------------------------------------------|-------------|
| メニュー パスワード変更 |                       |                                                                                                    |             |
| アカウントパスワード変  | 2更                    |                                                                                                    |             |
|              | 新規パスワード の<br>のアルファベット | 項目には次の文字を入力してください。 [ 指定した許容文字 '!"\$&¥()^~[]-{};:+_/-?'(必須)1 文字以上。半;<br>(小文字のみ)(必須)1 文字以上。半角文字の数字(必須)1 文字以上。半角文字のアルファペット(大文字のみ)(必須<br>字以上。 ] | 角文字<br>)1 文 |
|              |                       | 保存)(キャンセル)(全クリア)                                                                                                    |             |
| ログインI        | D                     |                                                                                                    |             |
| ※現在のパス       | ワード                   | ••••                                                                                                    |             |
| ※ 新規パスワート    | ۲ ?                   | 8文字以上で半角英字(大文字)、半角英字(小文字)および記号(利用可能な記号はヘルプ画面参照)が含まれている必要があります。                                                                              |             |
| ※ 新規パスワード    | 《確認用)                 |                                                                                                    |             |
| パスワード更新      | 新日時                   | 2019-08-14                                                                                                    |             |

| メッセージ                                                                                                    | 対処方法                                                                                                    |
|----------------------------------------------------------------------------------------------------|----------------------------------------------------------------------------------------------------|
| 新規パスワード の項目には次の文字を入力して<br>ください。 [指定した許容文字<br>'!"\$&¥()^~[].{};:+_/-?'(必須)1 文字以上。半<br>角文字のアルファベット(小文字のみ)(必須)1 文<br>字以上。半角文字の数字(必須)1 文字以上。半角<br>文字のアルファベット(大文字のみ)(必須)1 文字<br>以上。 ] | <ul> <li>新しく設定するパスワードは半角英字(小文字)、半角英字(大文字)、半角数字、指定された許容文字(記号)のそれぞれを1文字以上合み8文字以上である必要があります。</li> <li>指定した許容文字とは         !"\$&amp;¥()^~[].{};:+_/-?     </li> <li>となります。</li> </ul> |

## 9. アカウント更新

本システムでアカウント情報(名前、メールアドレス)を変更する機能について説明します。

### 9.1. アカウント更新

アカウント管理タブ → アカウント更新検索ボタンを押下すると、アカウント更新画面が表示されます。

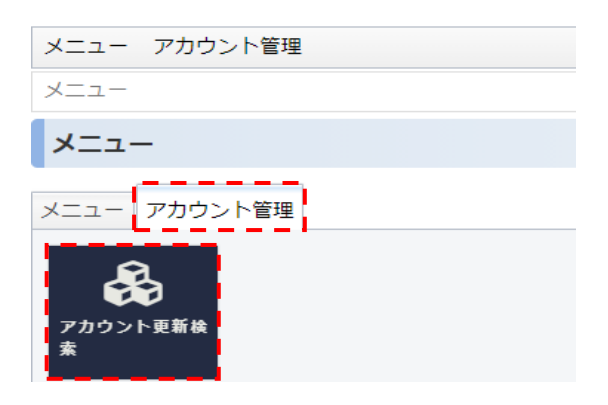

#### 名前(表示名)、メールアドレスの変更ができます。

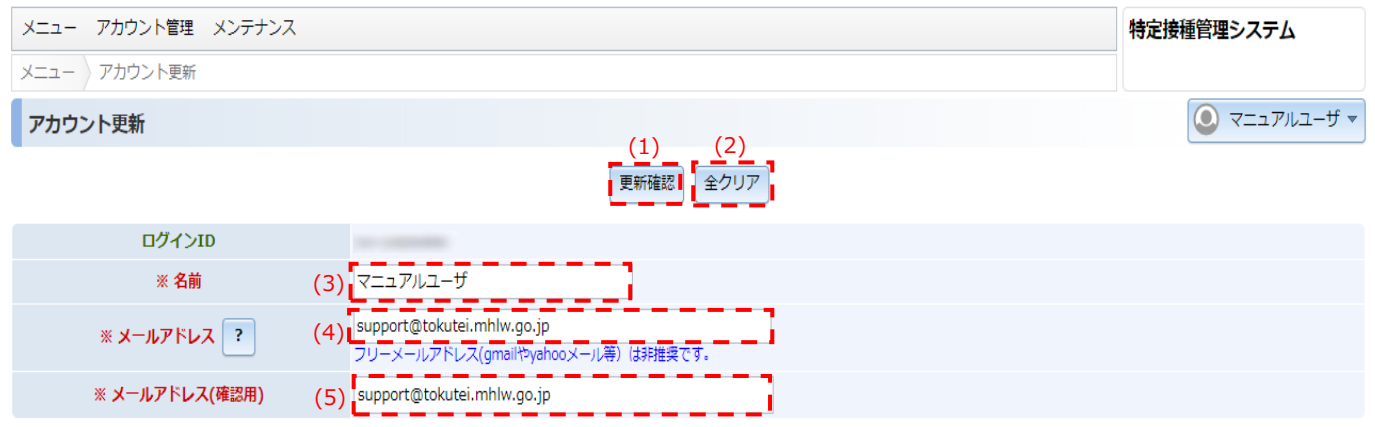

| No  | 項目           | 説明                                 |
|-----|--------------|------------------------------------|
| (1) | 更新確認         | 入力にエラーが無い場合、更新確認画面へ遷移します           |
| (2) | 全クリア         | 全ての入力内容をクリア                        |
| (3) | 名前           | 変更後の名前を入力 (変更がない場合は初期表示のまま更新を実行する) |
| (4) | メールアドレス      | 変更後のメールアドレスを入力                     |
|     |              | (変更がない場合は初期表示のまま更新を実行する)           |
| (5) | メールアドレス(確認用) | 変更後のメールアドレスを再入力                    |
|     |              | (変更がない場合は初期表示のまま更新を実行する)           |

| メニュー アカウント管理 メンテナンス |                                                                  | 特定接種管理システム                     |
|---------------------|------------------------------------------------------------------|--------------------------------|
| メニュー アカウント更新        |                                                                  |                                |
| アカウント更新             |                                                                  | <ul> <li>マニュアルユーザ マ</li> </ul> |
|                     | メールアドレスが適切ではありません。                                               |                                |
|                     | 更新確認 全クリア                                                        |                                |
| ログインID              |                                                                  |                                |
| ※ 名前                | マニュアルユ−f                                                         |                                |
| ※メールアドレス ?          | support-tokutei.mhlw.go.jp<br>フリーメールアドレス(gmailやyahooメール等)は非推奨です。 |                                |
| ※ メールアドレス(確認用)      | support-tokutei.mhlw.go.jp                                       |                                |

| メッセージ              | 対処方法                                                                 |
|--------------------|----------------------------------------------------------------------|
| メールアドレスが適切ではありません。 | <ul> <li>● @が無いなどメールアドレスが不適切です。入力されたメールアドレスが正しいか確認してください。</li> </ul> |

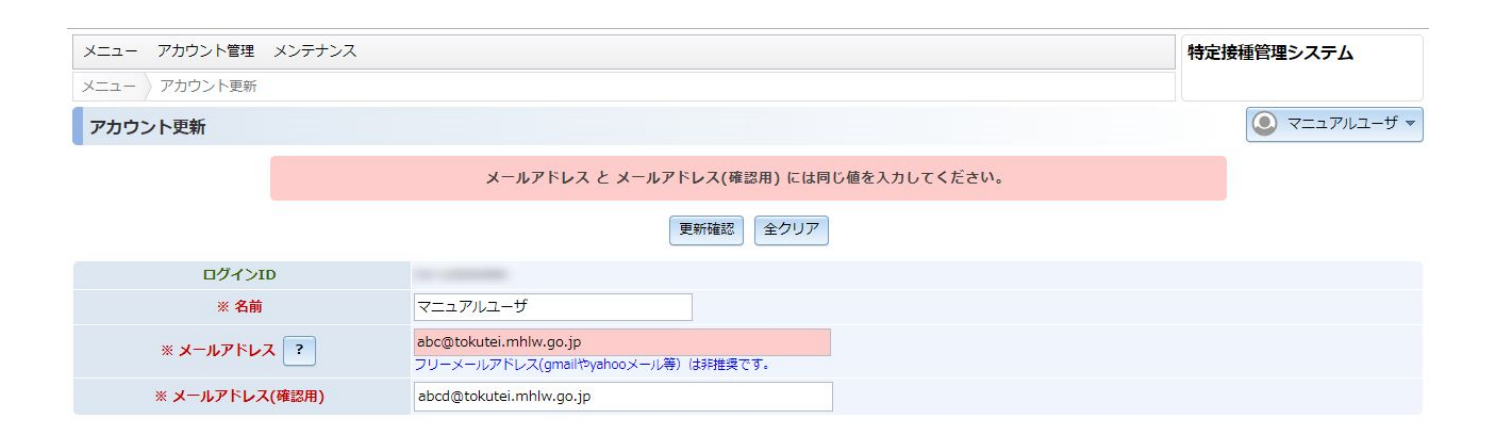

| メッセージ                                     | 対処方法                                                                                                    |
|-------------------------------------------|----------------------------------------------------------------------------------------------------|
| メールアドレスと メールアドレス(確認用) には<br>同じ値を入力してください。 | <ul> <li>● [メールアドレス]、[メールアドレス(確認用)]に異なる値が入力されています。</li> <li>● [メールアドレス]、[メールアドレス(確認用)]を確認してください。</li> </ul> |

| メニュー アカウント管理 | メンテナンス                                                                                      | 特定                                                   | 接種管理システム        |
|--------------|---------------------------------------------------------------------------------------------|------------------------------------------------------|-----------------|
| アカウント更新      |                                                                                             |                                                      | 💽 ನ==ಸಿಗಿ=-ಗೆ 🗸 |
|              |                                                                                             | 入力項目で警告が発生しています。入力内容を確認してください。                       |                 |
|              | フリーメールのアドレスで登録されようとしています。フリーメールの利用は推奨していませんが続行してよろしいですか?(フリーメール<br>に関してはヘルプボタン「?」よりご確認ください) |                                                      |                 |
|              |                                                                                             | 更新確認 全クリア                                            |                 |
| ログインII       | D                                                                                           |                                                      |                 |
| ※ 名前         |                                                                                             | マニュアルユーザ                                             |                 |
| ※メールアドレス     | ۲ ?                                                                                         | abc@gmail.com<br>フリーメールアドレス(gmailやyahooメール等)(は非推奨です。 |                 |
| ※ メールアドレス    | (確認用)                                                                                       | abc@gmail.com                                        |                 |

| メッセージ                                                                                               | 対処方法                                                                                                    |
|----------------------------------------------------------------------------------------------------|----------------------------------------------------------------------------------------------------|
| フリーメールのアドレスで登録されようとしてい<br>ます。フリーメールの利用は推奨していませんが<br>続行してよろしいですか?(フリーメールに関し<br>てはヘルプボタン「?」よりご確認ください) | <ul> <li>フリーメールアドレスでのご登録はおすすめしません。このため他のメールアドレスでの登録を推奨します。</li> <li>認知度の高いフリーメールは、迷惑メールの偽装アドレスとして使用されることも多く、利用者数も多いため、フリーメールサービス独自の迷惑メール対策レベルが標準で高くなっており、その影響でメールが未着になるケースが、非常に多くなっております。また第三者に悪用される可能性もございますので、フリーメールアドレスでのご登録はおすすめしません。</li> <li>特定接種管理システムからの重要なお知らせが届かない可能性がございますので、フリーメール以外のアドレスをお持ちの場合は、そちらのアドレスにてご登録頂けますようお願い申し上げます。</li> <li>(警告のため、続けて更新確認ボタンを押した場合は、このままメールアドレスを設定可能です。)</li> </ul> |

| メニュー アカウント管理 メンテナンス |                                                       | 特定接種管理システム |
|---------------------|-------------------------------------------------------|------------|
| メニュー アカウント更新        |                                                       | 1          |
| アカウント更新             |                                                       |            |
|                     | 入力項目で警告が発生しています。入力内容を確認してください。                        |            |
| ×                   | ールアドレスがすでに登録されています。パスワードが不明な場合はログイン画面からパスワード再発行が可能です。 |            |
|                     | 更新確認                                                  |            |
| ログインID              |                                                       |            |
| ※ 名前                |                                                       |            |
| ※メールアドレス ?          | -jp<br>フリーメールアドレス(gmallやyahooメール等)(お排提奨です。            |            |
| ※ メールアドレス(確認用)      | .jp                                                   |            |

| メッセージ                                                                                          | 対処方法                                                                                |
|------------------------------------------------------------------------------------------------|-------------------------------------------------------------------------------------|
| <ul> <li>メールアドレスがすでに登録されています。パス</li> <li>ワードが不明な場合はログイン画面からパスワー</li> <li>ド再発行が可能です。</li> </ul> | <ul> <li>入力されたメールアドレスは別の申請者で利用されています。</li> <li>(警告のため、続けて更新確認ボタンを押した場合は、</li> </ul> |

## 9.2. アカウント更新確認

#### 変更内容を確認します。

| メニュー アカウント管理 メンテナンス | 特定接種管理システム |
|---------------------|------------|
| メニュー アカウント更新(確認)    |            |
| アカウント更新 更新確認        |            |
| このデータを更新します。。       | よろしいですか?   |
| (1)更新する」            | 面へ戻る (2)   |

| (3) | ※ ログインID           |                                                                  |
|-----|--------------------|------------------------------------------------------------------|
|     | ※ 名前               | ನದಾ <u>ಗಿ</u> ಗೆ                                                 |
|     | * メールアドレス <b>?</b> | <mark>abc@gmail.com</mark><br>フリーメールアドレス(gmailやyahooメール等)は評推奨です。 |
|     | ※ メールアドレス(確認用)     | abc@gmail.com                                                    |

| No  | 項目      | 説明           |
|-----|---------|--------------|
| (1) | 更新する    | 更新完了画面へ遷移します |
| (2) | 更新画面へ戻る | 前画面へ遷移します    |
| (3) | 更新内容    | 更新内容         |

# 9.3. アカウント更新完了

### アカウント情報の更新が正常終了したことを表示します。

| メニュー アカウント管理 メ | ンテナンス                                                 | 特定接種管理システム          |
|----------------|-------------------------------------------------------|---------------------|
| メニュー アカウント更新   |                                                       |                     |
| アカウント更新        |                                                       | <ul> <li></li></ul> |
|                | アカウント更新データの更新処理は正常に行われました。                            |                     |
|                | (1) 更新画面へ                                             |                     |
| ※ ログインID       |                                                       |                     |
| ※ 名前           | マニュアルユーザ                                              |                     |
| ※ メールアドレス      | ? abc@gmail.com<br>フリーメールアドレス(gmailやyahooメール等)は排推環です。 |                     |
| ※ メールアドレス(確    | 認用) abc@gmail.com                                     |                     |

| No  | 項目    | 説明           |
|-----|-------|--------------|
| (1) | 更新画面へ | 更新完了画面へ遷移します |

## 10. 別紙(事業の種類 ID)

## 10.1. 民間

| No. | 事業の種類<br>#id | 事業の種類               | 事業の種類<br>細目 1#id | 事業の種類の<br>細目①      | 事業の種類<br>細目 2#id | 事業の種類の<br>細目②              |
|-----|--------------|---------------------|------------------|--------------------|------------------|----------------------------|
| 1   | 1            | 新型インフルエンザ等医療提供を行う事業 | 1                | 病院                 | 1                | 道府県                        |
| 2   | 1            | 新型インフルエンザ等医療提供を行う事業 | 1                | 病院                 | 11               | 保健所設置市(特別区を含<br>む。)        |
| 3   | 1            | 新型インフルエンザ等医療提供を行う事業 | 1                | 病院                 | 12               | 東京都                        |
| 4   | 1            | 新型インフルエンザ等医療提供を行う事業 | 2                | 診療所(歯科診療所<br>を除く。) | 2                | 都道府県                       |
| 5   | 1            | 新型インフルエンザ等医療提供を行う事業 | 2                | 診療所(歯科診療所<br>を除く。) | 21               | 保健所設置市(特別区を含<br>む。)        |
| 6   | 1            | 新型インフルエンザ等医療提供を行う事業 | 3                | 歯科診療所              | 3                | 都道府県                       |
| 7   | 1            | 新型インフルエンザ等医療提供を行う事業 | 3                | 歯科診療所              | 31               | 保健所設置市(特別区を含<br>む。)        |
| 8   | 1            | 新型インフルエンザ等医療提供を行う事業 | 4                | 薬局                 | 4                | 都道府県                       |
| 9   | 1            | 新型インフルエンザ等医療提供を行う事業 | 4                | 薬局                 | 41               | 保健所設置市(特別区を含<br>む。)        |
| 10  | 1            | 新型インフルエンザ等医療提供を行う事業 | 5                | 訪問看護ステーション         | 5                | 道府県                        |
| 11  | 1            | 新型インフルエンザ等医療提供を行う事業 | 5                | 訪問看護ステーション         | 51               | 保健所設置市(特別区を含<br>む。)        |
| 12  | 1            | 新型インフルエンザ等医療提供を行う事業 | 5                | 訪問看護ステーション         | 52               | 東京都                        |
| 13  | 2            | 重大緊急医療提供を行う事業       | 21               | 病院                 | 211              | 道府県                        |
| 14  | 2            | 重大緊急医療提供を行う事業       | 21               | 病院                 | 212              | 保健所設置市(特別区を含<br>む。)        |
| 15  | 2            | 重大緊急医療提供を行う事業       | 21               | 病院                 | 213              | 東京都                        |
| 16  | 2            | 重大緊急医療提供を行う事業       | 22               | 診療所(歯科診療所<br>を除く。) | 221              | 都道府県                       |
| 17  | 2            | 重大緊急医療提供を行う事業       | 22               | 診療所(歯科診療所<br>を除く。) | 222              | 保健所設置市(特別区を含<br>む。)        |
| 18  | 2            | 重大緊急医療提供を行う事業       | 23               | 助産所                | 231              | 都道府県                       |
| 19  | 2            | 重大緊急医療提供を行う事業       | 23               | 助産所                | 232              | 保健所設置市(特別区を含<br>む。)        |
| 20  | 3            | 社会保険・社会福祉・介護事業      | 31               | 介護保険施設             | 311              | 事業所、施設の指定申請、届<br>出先 : 都道府県 |
| 21  | 3            | 社会保険・社会福祉・介護事業      | 31               | 介護保険施設             | 312              | 事業所、施設の指定申請、届<br>出先:政令指定都市 |
| 22  | 3            | 社会保険・社会福祉・介護事業      | 31               | 介護保険施設             | 313              | 事業所、施設の指定申請、届<br>出先 : 中核市  |
| 23  | 3            | 社会保険・社会福祉・介護事業      | 32               | 指定居宅サービス事業         | 321              | 事業所、施設の指定申請、届<br>出先 : 都道府県 |
| 24  | 3            | 社会保険・社会福祉・介護事業      | 32               | 指定居宅サービス事業         | 322              | 事業所、施設の指定申請、届<br>出先:政令指定都市 |
| 25  | 3            | 社会保険・社会福祉・介護事業      | 32               | 指定居宅サービス事業         | 323              | 事業所、施設の指定申請、届<br>出先 : 中核市  |
| 26  | 3            | 社会保険・社会福祉・介護事業      | 33               | 指定地域密着型サービ<br>ス事業  |                  |                            |
| 27  | 3            | 社会保険·社会福祉·介護事業      | 34               | 老人福祉施設             | 341              | 事業所、施設の指定申請、届<br>出先 : 都道府県 |

| 28 | 3  | 社会保険・社会福祉・介護事業     | 34  | 老人福祉施設                           | 342  | 事業所、施設の指定申請、届<br>出先:政令指定都市   |
|----|----|--------------------|-----|----------------------------------|------|------------------------------|
| 29 | 3  | 社会保険・社会福祉・介護事業     | 34  | 老人福祉施設                           | 343  | 事業所、施設の指定申請、届<br>出先 : 中核市    |
| 30 | 3  | 社会保険・社会福祉・介護事業     | 35  | 有料老人木-ム                          | 351  | 事業所、施設の指定申請、届<br>出先 : 都道府県   |
| 31 | 3  | 社会保険・社会福祉・介護事業     | 35  | 有料老人木-ム                          | 352  | 事業所、施設の指定申請、届<br>出先 : 政令指定都市 |
| 32 | 3  | 社会保険・社会福祉・介護事業     | 35  | 有料老人木-ム                          | 353  | 事業所、施設の指定申請、届<br>出先 : 中核市    |
| 33 | 3  | 社会保険・社会福祉・介護事業     | 36  | 障害福祉サービス事業                       | 361  | 居宅介護                         |
| 34 | 3  | 社会保険・社会福祉・介護事業     | 36  | 障害福祉サービス事業                       | 362  | 重度訪問介護                       |
| 35 | 3  | 社会保険・社会福祉・介護事業     | 36  | 障害福祉サービス事業                       | 363  | 同行援護                         |
| 36 | 3  | 社会保険・社会福祉・介護事業     | 36  | 障害福祉サービス事業                       | 364  | 行動援護                         |
| 37 | 3  | 社会保険・社会福祉・介護事業     | 36  | 障害福祉サービス事業                       | 365  | 共同生活援助                       |
| 38 | 3  | 社会保険・社会福祉・介護事業     | 37  | 障害者支援施設                          | 371  | 障害者支援施設                      |
| 39 | 3  | 社会保険・社会福祉・介護事業     | 38  | 障害児入所支援施設                        | 372  | 福祉型障害児入所施設                   |
| 40 | 3  | 社会保険・社会福祉・介護事業     | 39  | 救護施設                             | 391  | 事業所、施設の指定申請、届<br>出先 : 都道府県   |
| 41 | 3  | 社会保険・社会福祉・介護事業     | 39  | 救護施設                             | 392  | 事業所、施設の指定申請、届<br>出先:政令指定都市   |
| 42 | 3  | 社会保険・社会福祉・介護事業     | 39  | 救護施設                             | 393  | 事業所、施設の指定申請、届<br>出先 : 中核市    |
| 43 | 3  | 社会保険・社会福祉・介護事業     | 40  | 児童福祉施設                           | 401  | 事業所、施設の指定申請、届<br>出先 : 都道府県   |
| 44 | 3  | 社会保険・社会福祉・介護事業     | 40  | 児童福祉施設                           | 402  | 事業所、施設の指定申請、届<br>出先 : 市      |
| 45 | 10 | ガス業                | 101 | ガス業                              |      |                              |
| 46 | 11 | 銀行業(中央銀行、政府関係金融機関) | 111 | 中央銀行                             |      |                              |
| 47 | 11 | 銀行業(中央銀行、政府関係金融機関) | 112 | 政府関係金融機関<br>(沖縄振興開発金融<br>公庫を除く。) |      |                              |
| 48 | 11 | 銀行業(中央銀行、政府関係金融機関) | 113 | 沖縄振興開発金融公<br>庫総務部総務課             |      |                              |
| 49 | 12 | 空港管理業              | 121 | 空港機能施設事業                         | 1211 | 航空局管内                        |
| 50 | 12 | 空港管理業              | 121 | 空港機能施設事業                         | 1212 | 東京航空局管内                      |
| 51 | 12 | 空港管理業              | 121 | 空港機能施設事業                         | 1213 | 大阪航空局管内                      |
| 52 | 13 | 航空輸送業              | 131 | 航空運送業                            | 1311 | 航空局管内                        |
| 53 | 13 | 航空輸送業              | 131 | 航空運送業                            | 1312 | 東京航空局管内                      |
| 54 | 13 | 航空輸送業              | 131 | 航空運送業                            | 1313 | 大阪航空局管内                      |
| 55 | 14 | 水運業                | 141 | 外航海運業                            |      |                              |
| 56 | 14 | 水運業                | 142 | 船舶貸渡業                            | 1421 | 外航船舶貸渡業                      |
| 57 | 14 | 水運業                | 142 | 船舶貸渡業                            | 1422 | 内航船舶貸渡業                      |

| 58 | 14 | 水運業                          | 143 | 沿海海運業                          | 1431  | 一般旅客定期航路事業                                                  |
|----|----|------------------------------|-----|--------------------------------|-------|-------------------------------------------------------------|
| 59 | 14 | 水運業                          | 143 | 沿海海運業                          | 1432  | 内航海運事業                                                      |
| 60 | 14 | 水運業                          | 144 | 内陸水運業                          | 1441  | 一般旅客定期航路事業                                                  |
| 61 | 14 | 水運業                          | 144 | 内陸水運業                          | 1442  | 内航海運事業                                                      |
| 62 | 15 | 通信業                          | 151 | 固定電気通信業                        | 1511  | ①電気通信事業法第16条<br>第1項の規定による届出をした<br>者に限る。                     |
| 63 | 15 | 通信業                          | 151 | 固定電気通信業                        | 1512  | ②東日本電信電話株式会社、<br>西日本電信電話株式会社及<br>びNTTコミュニケーションズ株<br>式会社に限る。 |
| 64 | 15 | 通信業                          | 151 | 固定電気通信業                        | 1513  | ③①又は②のいずれにも該当し<br>ない者。                                      |
| 65 | 15 | 通信業                          | 152 | 移動電気通信業                        | 1521  | ①電気通信事業法第16条<br>第1項の規定による届出をした<br>者に限る。                     |
| 66 | 15 | 通信業                          | 152 | 移動電気通信業                        | 1522  | ②株式会社N T T ドコモに限<br>る。                                      |
| 67 | 15 | 通信業                          | 152 | 移動電気通信業                        | 1523  | ③①又は②のいずれにも該当し<br>ない者。                                      |
| 68 | 16 | 鉄道業                          | 161 | 鉄道業                            |       |                                                             |
| 69 | 17 | 電気業                          | 171 | 電気業                            |       |                                                             |
| 70 | 18 | 道路貨物運送業                      | 181 | 一般貨物自動車運送<br>業                 |       |                                                             |
| 71 | 19 | 道路旅客運送業                      | 191 | 一般乗合旅客自動車<br>運送業               |       |                                                             |
| 72 | 19 | 道路旅客運送業                      | 192 | 患者等搬送事業                        |       |                                                             |
| 73 | 20 | 放送業                          | 201 | 公共放送業                          |       |                                                             |
| 74 | 20 | 放送業                          | 202 | 民間放送業                          | 2021  | テレビジョン放送業(衛星放送<br>業を除く。)<br>ラジオ放送業(衛星放送業を<br>除く。)           |
| 75 | 20 | 放送業                          | 202 | 民間放送業                          | 2022  | 衛星放送業                                                       |
| 76 | 21 | 郵便業                          | 211 | 郵便業                            |       |                                                             |
| 77 | 22 | 映像·音声·文字情報制作業                | 221 | 新聞業                            |       |                                                             |
| 78 | 23 | 銀行業(銀行、中小企業等金融業、農林水<br>産金融業) | 231 | 銀行                             | 2311  | 都市・信託・その他銀行、外国<br>銀行支店                                      |
| 79 | 23 | 銀行業(銀行、中小企業等金融業、農林水<br>産金融業) | 231 | 銀行                             | 2312  | ゆうちょ銀行                                                      |
| 80 | 23 | 銀行業(銀行、中小企業等金融業、農林水<br>産金融業) | 231 | 銀行                             | 2313  | 整理回収機構                                                      |
| 81 | 23 | 銀行業(銀行、中小企業等金融業、農林水<br>産金融業) | 231 | 銀行                             | 2314  | 地方・第二地方銀行(埼玉り<br>そなを含む。)                                    |
| 82 | 23 | 銀行業(銀行、中小企業等金融業、農林水<br>産金融業) | 232 | 中小企業等金融業<br>(商工組合中央金庫<br>を除く。) | 2321  | 信金中央金庫                                                      |
| 83 | 23 | 銀行業(銀行、中小企業等金融業、農林水<br>産金融業) | 232 | 中小企業等金融業<br>(商工組合中央金庫<br>を除く。) | 2322  | 信用金庫                                                        |
| 84 | 23 | 銀行業(銀行、中小企業等金融業、農林水<br>産金融業) | 232 | 中小企業等金融業<br>(商工組合中央金庫<br>を除く。) | 23221 | 信用金庫·北海道財務局                                                 |
| 85 | 23 | 銀行業(銀行、中小企業等金融業、農林水<br>産金融業) | 232 | 中小企業等金融業<br>(商工組合中央金庫<br>を除く。) | 23222 | 信用金庫·函館財務事務所                                                |

| 86  | 23 | 銀行業(銀行、中小企業等金融業、農林水<br>産金融業) | 232 | 中小企業等金融業<br>(商工組合中央金庫<br>を除く)  | 23223 | 信用金庫·旭川財務事務所                               |
|-----|----|------------------------------|-----|--------------------------------|-------|--------------------------------------------|
| 87  | 23 |                              | 232 | 中小企業等金融業<br>(商工組合中央金庫<br>を除く)  | 23224 | 信用金庫·釧路財務事務所                               |
| 88  | 23 | 銀行業(銀行、中小企業等金融業、農林水<br>産金融業) | 232 | 中小企業等金融業<br>(商工組合中央金庫<br>を除く。) | 23225 | 信用金庫·帯広財務事務所                               |
| 89  | 23 | 銀行業(銀行、中小企業等金融業、農林水<br>産金融業) | 232 | 中小企業等金融業<br>(商工組合中央金庫<br>を除く。) | 23226 | 信用金庫·小樽出張所                                 |
| 90  | 23 | 銀行業(銀行、中小企業等金融業、農林水<br>産金融業) | 232 | 中小企業等金融業<br>(商工組合中央金庫<br>を除く。) | 23227 | 信用金庫·北見出張所                                 |
| 91  | 23 | 銀行業(銀行、中小企業等金融業、農林水<br>産金融業) | 232 | 中小企業等金融業<br>(商工組合中央金庫<br>を除く。) | 2323  | 全国信用協同信用組合連合<br>会                          |
| 92  | 23 | 銀行業(銀行、中小企業等金融業、農林水<br>産金融業) | 232 | 中小企業等金融業<br>(商工組合中央金庫<br>を除く。) | 2324  | 信用組合                                       |
| 93  | 23 | 銀行業(銀行、中小企業等金融業、農林水<br>産金融業) | 232 | 中小企業等金融業<br>(商工組合中央金庫<br>を除く。) | 23241 | 信用組合·北海道財務局                                |
| 94  | 23 | 銀行業(銀行、中小企業等金融業、農林水<br>産金融業) | 232 | 中小企業等金融業<br>(商工組合中央金庫<br>を除く。) | 23242 | 信用組合·函館財務事務所                               |
| 95  | 23 | 銀行業(銀行、中小企業等金融業、農林水<br>産金融業) | 232 | 中小企業等金融業<br>(商工組合中央金庫<br>を除く。) | 23243 | 信用組合·釧路財務事務所                               |
| 96  | 23 | 銀行業(銀行、中小企業等金融業、農林水<br>産金融業) | 232 | 中小企業等金融業<br>(商工組合中央金庫<br>を除く。) | 23244 | 信用組合·帯広財務事務所                               |
| 97  | 23 | 銀行業(銀行、中小企業等金融業、農林水<br>産金融業) | 232 | 中小企業等金融業<br>(商工組合中央金庫<br>を除く。) | 2325  | 労働金庫連合会                                    |
| 98  | 23 | 銀行業(銀行、中小企業等金融業、農林水<br>産金融業) | 232 | 中小企業等金融業<br>(商工組合中央金庫<br>を除く。) | 2326  | 労働金庫                                       |
| 99  | 23 | 銀行業(銀行、中小企業等金融業、農林水<br>産金融業) | 234 | 中小企業等金融業<br>(商工組合中央金庫<br>に限る。) |       |                                            |
| 100 | 23 | 銀行業(銀行、中小企業等金融業、農林水<br>産金融業) | 233 | 農林水産金融業                        | 2331  | (農林中央金庫、北海道信用<br>農業協同組合連合会)                |
| 101 | 23 | 銀行業(銀行、中小企業等金融業、農林水<br>産金融業) | 233 | 農林水産金融業                        | 2332  | (信用農業協同組合連合会<br>(北海道を除く。))                 |
| 102 | 23 | 銀行業(銀行、中小企業等金融業、農林水<br>産金融業) | 233 | 農林水産金融業                        | 2333  | (農業協同組合(北海道の<br>地域において信用事業を行うも<br>のに限る。))  |
| 103 | 23 | 銀行業(銀行、中小企業等金融業、農林水<br>産金融業) | 233 | 農林水産金融業                        | 2334  | (農業協同組合(北海道以<br>外の地域において信用事業を<br>行うものに限る。) |
| 104 | 23 | 銀行業(銀行、中小企業等金融業、農林水<br>産金融業) | 233 | 農林水産金融業                        | 2335  | 信用漁業協同組合連合会(京<br>都府及び沖縄県を除く。)              |
| 105 | 23 | 銀行業(銀行、中小企業等金融業、農林水<br>産金融業) | 233 | 農林水産金融業                        | 2336  | 信用漁業協同組合連合会(う<br>ち京都府信用漁業協同組合<br>連合会に限る。)  |
| 106 | 23 | 銀行業(銀行、中小企業等金融業、農林水<br>産金融業) | 233 | 農林水産金融業                        | 2337  | 信用漁業協同組合連合会(う<br>ち沖縄県信用漁業協同組合<br>連合会に限る。)  |
| 107 | 23 | 銀行業(銀行、中小企業等金融業、農林水<br>産金融業) | 233 | 農林水産金融業                        | 2338  | 漁業協同組合(信用事業に<br>係るものに限る。)                  |
| 108 | 24 | 河川管理・用水供給業                   | 241 | 河川管理業                          |       |                                            |
| 109 | 24 | 河川管理・用水供給業                   | 242 | 用水供給業                          |       |                                            |
| 110 | 25 | 下水道業                         | 251 | 下水道処理施設維持<br>管理業               |       |                                            |
| 111 | 25 | 下水道業                         | 252 | 下水道管路施設維持<br>管理業               |       |                                            |
| 112 | 26 | <br>上水道業                     | 261 | 上水道業                           |       | -                                          |

| 113 | 27 | 工業用水道業       | 271 | 工業用水道業             |      |                                          |
|-----|----|--------------|-----|--------------------|------|------------------------------------------|
| 114 | 28 | 金融証券決済事業     | 281 | 全国銀行資金決済ネッ<br>トワーク | 2811 | 全国銀行資金決済ネットワーク                           |
| 115 | 28 | 金融証券決済事業     | 282 | 金融決済システム           | 2821 | 統合ATMスイッチングサービス                          |
| 116 | 28 | 金融証券決済事業     | 282 | 金融決済システム           | 2822 | マルチペイメントネットワーク                           |
| 117 | 28 | 金融証券決済事業     | 282 | 金融決済システム           | 2823 | 外国為替円決済                                  |
| 118 | 28 | 金融証券決済事業     | 282 | 金融決済システム           | 2824 | 全国銀行個人信用情報センタ<br>-                       |
| 119 | 28 | 金融証券決済事業     | 282 | 金融決済システム           | 2825 | CLS、SWIFT                                |
| 120 | 28 | 金融証券決済事業     | 282 | 金融決済システム           | 2826 | 短資会社                                     |
| 121 | 28 | 金融証券決済事業     | 282 | 金融決済システム           | 2827 | 手形交換所                                    |
| 122 | 28 | 金融証券決済事業     | 282 | 金融決済システム           | 2828 | 電子債権記録機関                                 |
| 123 | 28 | 金融証券決済事業     | 282 | 金融決済システム           | 2829 | しんきん情報システムセンター、<br>しんきん共同センター、情報サー<br>ビス |
| 124 | 28 | 金融証券決済事業     | 282 | 金融決済システム           | 2830 | 信組情報サービス、メイプルひろ<br>しま                    |
| 125 | 28 | 金融証券決済事業     | 282 | 金融決済システム           | 2831 | 全国漁協オンラインセンター                            |
| 126 | 28 | 金融証券決済事業     | 284 | 金融商品取引所等           |      |                                          |
| 127 | 28 | 金融証券決済事業     | 285 | 金融商品取引精算機<br>関     |      |                                          |
| 128 | 28 | 金融証券決済事業     | 286 | 振替機関               |      |                                          |
| 129 | 29 | 石油·鉱物卸売業     | 291 | 石油卸売業              | 2911 | 石油卸売業(LPを含む)                             |
| 130 | 29 | 石油·鉱物卸売業     | 291 | 石油卸売業              | 2912 | 石油卸売業(LPを除く)                             |
| 131 | 30 | 石油製品・石炭製品製造業 | 301 | 石油精製業              |      |                                          |
| 132 | 31 | 熱供給業         | 311 | 熱供給業               |      |                                          |
| 133 | 32 | 飲食料品小売業      | 321 | コンビニエンスストア         |      |                                          |
| 134 | 32 | 飲食料品小売業      | 322 | 各種食料品小売業           |      |                                          |
| 135 | 32 | 飲食料品小売業      | 323 | 食料品スーパー            |      |                                          |
| 136 | 33 | 各種商品小売業      | 331 | 百貨店・総合スーパー         |      |                                          |
| 137 | 34 | 食料品製造業       | 341 | 缶詰・農産保存食料品<br>製造業  |      |                                          |
| 138 | 34 | 食料品製造業       | 342 | 精穀・製粉業             | 3421 | (精米業、米粉製造業)                              |
| 139 | 34 | 食料品製造業       | 342 | 精穀・製粉業             | 3422 | (精麦業、小麦粉製造業)                             |
| 140 | 34 | 食料品製造業       | 342 | 精穀·製粉業             | 3423 | (そば粉製造業)                                 |
| 141 | 34 | 食料品製造業       | 342 | 精穀·製粉業             | 3424 | (大豆粉、とうもろこし粉、その<br>他穀粉製造業)               |
| 142 | 34 | 食料品製造業       | 343 | パン・菓子製造業           | 3431 | (パン製造業)                                  |

| 143 | 34 | 食料品製造業                         | 343 | パン・菓子製造業         | 3432 | (菓子製造業)                                    |
|-----|----|--------------------------------|-----|------------------|------|--------------------------------------------|
| 144 | 34 | 食料品製造業                         | 344 | レトルト食品製造業        |      |                                            |
| 145 | 34 | 食料品製造業                         | 345 | 冷凍食品製造業          |      |                                            |
| 146 | 34 | 食料品製造業                         | 346 | めん類製造業           |      |                                            |
| 147 | 34 | 食料品製造業                         | 347 | 処理牛乳・乳飲料製造<br>業  |      |                                            |
| 148 | 35 | 飲食料品卸売業                        | 351 | 食料·飲料卸売業         |      |                                            |
| 149 | 35 | 飲食料品卸売業                        | 352 | 卸売市場関係者          |      |                                            |
| 150 | 36 | 燃料小売業(LP ガス及びガソリンスタンドに限<br>る。) | 361 | 燃料小売業            |      |                                            |
| 151 | 37 | その他の生活関連サービス業                  | 371 | 冠婚葬祭業            | 3711 | 冠婚葬祭互助会                                    |
| 152 | 37 | その他の生活関連サービス業                  | 371 | 冠婚葬祭業            | 3712 | 全日本葬祭業協同組合連合<br>会                          |
| 153 | 37 | その他の生活関連サービス業                  | 371 | 冠婚葬祭業            | 3713 | (農業協同組合(北海道の<br>地域において信用事業を行うも<br>のに限る。)   |
| 154 | 37 | その他の生活関連サービス業                  | 371 | 冠婚葬祭業            | 3714 | (農業協同組合(北海道以<br>外の地域において信用事業を<br>行うものに限る。) |
| 155 | 37 | その他の生活関連サービス業                  | 372 | 火葬·墓地管理業         |      |                                            |
| 156 | 38 | その他小売業                         | 381 | ドラッグストア          |      |                                            |
| 157 | 39 | 廃棄物処理業                         | 391 | 産業廃棄物処理業         | 3911 | 許可自治体:都道府県                                 |
| 158 | 39 | 廃棄物処理業                         | 391 | 産業廃棄物処理業         | 3912 | 許可自治体:政令市                                  |
| 159 | 82 | 医薬品·化粧品等卸売業                    | 821 | 医薬品卸売販売業         |      |                                            |
| 160 | 83 | 医薬品製造業                         | 831 | 医薬品製造販売業         |      |                                            |
| 161 | 83 | 医薬品製造業                         | 832 | 医薬品製造業           |      |                                            |
| 162 | 84 | 医療機器修理業                        | 841 | 医療機器修理業          |      |                                            |
| 163 | 85 | 医療機器販売業                        | 851 | 医療機器販売業          |      |                                            |
| 164 | 86 | 医療機器貸与業                        | 861 | 医療機器貸与業          |      |                                            |
| 165 | 87 | 医療機器製造業                        | 871 | 医療機器製造販売業        |      |                                            |
| 166 | 87 | 医療機器製造業                        | 872 | 医療機器製造業          |      |                                            |
| 167 | 88 | 再生医療等製品販売業                     | 881 | 再生医療等製品販売<br>業   |      |                                            |
| 168 | 89 | 再生医療等製品製造業                     | 891 | 再生医療等製品製造<br>販売業 |      |                                            |
| 169 | 89 | 再生医療等製品製造業                     | 892 | 再生医療等製品製造<br>業   |      |                                            |

## 10.2. 国、都道府県、市区町村

| No. | 事業の<br>種類#id | 事業の種類                            | 事業の種類<br>細目 1#id | 事業の種類の<br>細目①  | 事業の種類<br>細目 2#id | 事業の種類の<br>細目②                |
|-----|--------------|----------------------------------|------------------|----------------|------------------|------------------------------|
| 1   | 4            | 新型インフルエンザ等医療提供を行う事業(区分<br>3の公務員) | 41               | 病院             | 411              | 道府県                          |
| 2   | 4            | 新型インフルエンザ等医療提供を行う事業(区分<br>3の公務員) | 41               | 病院             | 412              | 保健所設置市(特別区含む。)               |
| 3   | 4            | 新型インフルエンザ等医療提供を行う事業(区分<br>3の公務員) | 41               | 病院             | 413              | 東京都                          |
| 4   | 4            | 新型インフルエンザ等医療提供を行う事業(区分<br>3の公務員) | 42               | 診療所(歯科診療所を除く。) | 421              | 都道府県                         |
| 5   | 4            | 新型インフルエンザ等医療提供を行う事業(区分<br>3の公務員) | 42               | 診療所(歯科診療所を除く。) | 422              | 保健所設置市(特別区含む。)               |
| 6   | 4            | 新型インフルエンザ等医療提供を行う事業(区分<br>3の公務員) | 43               | 歯科診療所          | 431              | 都道府県                         |
| 7   | 4            | 新型インフルエンザ等医療提供を行う事業(区分<br>3の公務員) | 43               | 歯科診療所          | 432              | 保健所設置市(特別区含む。)               |
| 8   | 4            | 新型インフルエンザ等医療提供を行う事業(区分<br>3の公務員) | 44               | 薬局             | 441              | 都道府県                         |
| 9   | 4            | 新型インフルエンザ等医療提供を行う事業(区分<br>3の公務員) | 44               | 薬局             | 442              | 保健所設置市(特別区含む。)               |
| 10  | 4            | 新型インフルエンザ等医療提供を行う事業(区分<br>3の公務員) | 45               | 訪問看護ステーション     | 451              | 道府県                          |
| 11  | 4            | 新型インフルエンザ等医療提供を行う事業(区分<br>3の公務員) | 45               | 訪問看護ステーション     | 452              | 保健所設置市(特別区含む。)               |
| 12  | 4            | 新型インフルエンザ等医療提供を行う事業(区分<br>3の公務員) | 45               | 訪問看護ステーション     | 453              | 東京都                          |
| 13  | 5            | 重大緊急医療提供を行う事業(区分3の公務<br>員)       | 51               | 病院             | 511              | 道府県                          |
| 14  | 5            | 重大緊急医療提供を行う事業(区分 3 の公務<br>員)     | 51               | 病院             | 512              | 保健所設置市(特別区含む。)               |
| 15  | 5            | 重大緊急医療提供を行う事業・東京都(区分 3<br>の公務員)  | 51               | 病院             | 513              | 東京都                          |
| 16  | 5            | 重大緊急医療提供を行う事業(区分 3 の公務<br>員)     | 52               | 診療所(歯科診療所を除く。) | 521              | 都道府県                         |
| 17  | 5            | 重大緊急医療提供を行う事業(区分 3 の公務<br>員)     | 52               | 診療所(歯科診療所を除く。) | 522              | 保健所設置市(特別区含む。)               |
| 18  | 5            | 重大緊急医療提供を行う事業(区分 3 の公務<br>員)     | 53               | 助産所            | 531              | 都道府県                         |
| 19  | 5            | 重大緊急医療提供を行う事業(区分3の公務<br>員)       | 53               | 助産所            | 532              | 保健所設置市(特別区含む。)               |
| 20  | 6            | 社会保険・社会福祉・介護事業(区分3の公務<br>員)      | 61               | 介護保険施設         | 611              | 事業所、施設の指定申請、届<br>出先 : 都道府県   |
| 21  | 6            | 社会保険・社会福祉・介護事業(区分3の公務<br>員)      | 61               | 介護保険施設         | 612              | 事業所、施設の指定申請、届<br>出先 : 政令指定都市 |
| 22  | 6            | 社会保険・社会福祉・介護事業(区分3の公務<br>員)      | 61               | 介護保険施設         | 613              | 事業所、施設の指定申請、届<br>出先 : 中核市    |
| 23  | 6            | 社会保険・社会福祉・介護事業(区分3の公務<br>員)      | 62               | 指定居宅サービス事業     | 621              | 事業所、施設の指定申請、届<br>出先 : 都道府県   |
| 24  | 6            | 社会保険・社会福祉・介護事業(区分3の公務<br>員)      | 62               | 指定居宅サービス事業     | 622              | 事業所、施設の指定申請、届<br>出先 : 政令指定都市 |
| 25  | 6            | 社会保険・社会福祉・介護事業(区分3の公務<br>員)      | 62               | 指定居宅サービス事業     | 623              | 事業所、施設の指定申請、届<br>出先 : 中核市    |
| 26  | 6            | 社会保険・社会福祉・介護事業(区分3の公務<br>員)      | 63               | 指定地域密着型サービス事業  |                  |                              |
| 27  | 6            | 社会保険・社会福祉・介護事業(区分3の公務<br>員)      | 64               | 老人福祉施設         | 641              | 事業所、施設の指定申請、届<br>出先 : 都道府県   |
| 28  | 6            | 社会保険・社会福祉・介護事業(区分3の公務<br>員)      | 64               | 老人福祉施設         | 642              | 事業所、施設の指定申請、届<br>出先 : 政令指定都市 |

| 29 | 6  | 社会保険・社会福祉・介護事業(区分3の公務<br>員)   | 64  | 老人福祉施設     | 643  | 事業所、施設の指定申請、届<br>出先 : 中核市    |
|----|----|-------------------------------|-----|------------|------|------------------------------|
| 30 | 6  | 社会保険・社会福祉・介護事業(区分3の公務<br>員)   | 65  | 有料老人木-ム    | 651  | 事業所、施設の指定申請、届<br>出先 : 都道府県   |
| 31 | 6  | 社会保険・社会福祉・介護事業(区分 3 の公務<br>員) | 65  | 有料老人木-ム    | 652  | 事業所、施設の指定申請、届<br>出先:政令指定都市   |
| 32 | 6  | 社会保険・社会福祉・介護事業(区分 3 の公務<br>員) | 65  | 有料老人木-ム    | 653  | 事業所、施設の指定申請、届<br>出先 : 中核市    |
| 33 | 6  | 社会保険・社会福祉・介護事業(区分 3 の公務<br>員) | 66  | 障害福祉サービス事業 | 661  | 居宅介護                         |
| 34 | 6  | 社会保険・社会福祉・介護事業(区分3の公務<br>員)   | 66  | 障害福祉サービス事業 | 662  | 重度訪問介護                       |
| 35 | 6  | 社会保険・社会福祉・介護事業(区分 3 の公務<br>員) | 66  | 障害福祉サービス事業 | 663  | 同行援護                         |
| 36 | 6  | 社会保険・社会福祉・介護事業(区分 3 の公務<br>員) | 66  | 障害福祉サービス事業 | 664  | 行動援護                         |
| 37 | 6  | 社会保険・社会福祉・介護事業(区分 3 の公務<br>員) | 66  | 障害福祉サービス事業 | 665  | 共同生活援助                       |
| 38 | 6  | 社会保険・社会福祉・介護事業(区分 3 の公務<br>員) | 67  | 障害者支援施設    | 671  | 障害者支援施設                      |
| 39 | 6  | 社会保険・社会福祉・介護事業(区分 3 の公務<br>員) | 68  | 障害児入所支援施設  | 681  | 福祉型障害児入所施設                   |
| 40 | 6  | 社会保険・社会福祉・介護事業(区分 3 の公務<br>員) | 69  | 救護施設       | 691  | 事業所、施設の指定申請、届<br>出先 : 都道府県   |
| 41 | 6  | 社会保険・社会福祉・介護事業(区分 3 の公務<br>員) | 69  | 救護施設       | 692  | 事業所、施設の指定申請、届<br>出先 : 政令指定都市 |
| 42 | 6  | 社会保険・社会福祉・介護事業(区分 3 の公務<br>員) | 69  | 救護施設       | 693  | 事業所、施設の指定申請、届<br>出先 : 中核市    |
| 43 | 6  | 社会保険・社会福祉・介護事業(区分 3 の公務<br>員) | 70  | 児童福祉施設     | 701  | 事業所、施設の指定申請、届<br>出先 : 都道府県   |
| 44 | 6  | 社会保険・社会福祉・介護事業(区分 3 の公務<br>員) | 70  | 児童福祉施設     | 702  | 事業所、施設の指定申請、届<br>出先 : 市      |
| 45 | 41 | 空港管理業(区分3の公務員)                | 411 | 空港機能施設事業   | 4111 | 航空局管内                        |
| 46 | 41 | 空港管理業(区分3の公務員)                | 411 | 空港機能施設事業   | 4112 | 東京航空局管内                      |
| 47 | 41 | 空港管理業(区分3の公務員)                | 411 | 空港機能施設事業   | 4113 | 大阪航空局管内                      |
| 48 | 42 | 航空運輸業(区分3の公務員)                | 421 | 航空運送業      | 4211 | 航空局管内                        |
| 49 | 42 | 航空運輸業(区分3の公務員)                | 421 | 航空運送業      | 4212 | 東京航空局管内                      |
| 50 | 42 | 航空運輸業(区分3の公務員)                | 421 | 航空運送業      | 4213 | 大阪航空局管内                      |
| 51 | 43 | 鉄道業(区分3の公務員)                  | 431 | 鉄道業        |      |                              |
| 52 | 43 | 鉄道業(区分3の公務員)                  | 431 | 鉄道業        |      |                              |
| 53 | 43 | 鉄道業(区分3の公務員)                  | 431 | 鉄道業        |      |                              |
| 54 | 43 | 鉄道業(区分3の公務員)                  | 431 | 鉄道業        |      |                              |
| 55 | 43 | 鉄道業(区分3の公務員)                  | 431 | 鉄道業        |      |                              |
| 56 | 43 | 鉄道業(区分3の公務員)                  | 431 | 鉄道業        |      |                              |
| 57 | 43 | 鉄道業(区分3の公務員)                  | 431 | 鉄道業        |      |                              |
| 58 | 43 | 鉄道業(区分3の公務員)                  | 431 | 鉄道業        |      |                              |

| 59 | 43 | 鉄道業(区分3の公務員)                              | 431 | 鉄道業                                             |   |
|----|----|-------------------------------------------|-----|-------------------------------------------------|---|
| 60 | 43 |                                           | 431 |                                                 |   |
| 61 | 10 | 道政協変運送業(区分3の小務局)                          | 441 | 一些垂合旋室白動車運送業                                    |   |
| 01 |    |                                           |     |                                                 |   |
| 62 | 44 | 道路旅客連送業(区分3の公務員)<br>                      | 442 | 患者等搬送事業<br>                                     |   |
| 63 | 45 | 河川管理・用水供給業(区分3の公務員)                       | 451 | 河川管理業                                           |   |
| 64 | 45 | 河川管理・用水供給業(区分3の公務員)                       | 452 | 用水供給業                                           |   |
| 65 | 46 | 下水道業(区分3の公務員)                             | 461 | 下水道処理施設維持管理業                                    |   |
| 66 | 46 | 下水道業 (区分3の公務員)                            | 462 | 下水道管路施設維持管理業                                    |   |
| 67 | 47 | 上水道業(区分3の公務員)                             | 471 | 上水道業                                            |   |
| 68 | 48 | ガス業(区分3の公務員)                              | 481 |                                                 |   |
| 69 | 49 | 電気業(区分3の公務員)                              | 491 | 電気業                                             |   |
| 70 | 50 | 工業用水道業(区分3の公務員)                           | 501 | 工業用水道業                                          |   |
| 71 | 51 | 政府対策本部の意思決定、総合調整等に関する<br>事務               | 511 | 政府対策本部員                                         | - |
| 72 | 52 | 政府対策本部の事務                                 | 521 | 政府対策本部事務局職員                                     | - |
| 73 | 53 | 政府が行う意思決定・重要政策の企画立案にかか<br>わる業務、閣議関係事務     | 531 | 内閣官房職員(官邸・閣議関<br>係職員)                           | - |
| 74 | 54 | 政府対策本部の意思決定に必要な専門的知見の<br>提供               | 541 | 基本的対処方針等諮問委員                                    | - |
| 75 | 55 | 各府省庁の意思決定・総合調整に関する事務<br>(秘書業務を含む。)        | 551 | 各府省庁政務三役(大臣・副<br>大臣・大臣政務官)                      | - |
| 76 | 55 |                                           | 552 | 秘書官                                             | - |
| 77 | 56 | 各府省庁の新型インフルエンザ等対策の中核を担う<br>本部事務           | 561 | 各府省庁対策本部構成員·各<br>府省庁対策幹事会構成員·各<br>府省庁対策本部事務局担当者 | _ |
| 78 | 57 | 諸外国との連絡調整、在外邦人支援                          | 571 | 在外公館職員                                          | - |
| 79 | 58 |                                           | 581 | 検疫所職員                                           | - |
| 80 | 58 | 検疫・動物検疫・入国管理・税関の強化(検疫実施空港・港における水際対策・検疫事務) | 582 | 動物検疫所職員                                         | - |
| 81 | 58 |                                           | 583 | 入国管理局職員                                         | - |
| 82 | 58 |                                           | 584 | 税関職員                                            | - |
| 83 | 59 | 国内外の情報収集・検査体制の整備・ワクチン製<br>造株の開発・作製        | 591 | 国立感染症研究所職員                                      | - |
| 84 | 60 | 緊急の改正が必要な法令の審査、解釈(行政<br>府)                | 601 | 内閣法制局職員                                         | - |
| 85 | 61 | 都道府県対策本部の意思決定、総合調整等に関<br>する事務             | 611 | 都道府県対策本部員                                       | - |
| 86 | 62 | 都道府県対策本部の事務                               | 621 | 都道府県対策本部事務局職員                                   | - |
| 87 | 63 | 市町村対策本部の意思決定、総合調整等に関す<br>る事務              | 631 | 市町村対策本部員                                        | - |
| 88 | 64 | 市町村対策本部の事務                                | 641 | 市町村対策本部事務局職員                                    | - |

| 89  | 65 | 新型インフルエンザウイルス性状解析、抗原解析、<br>遺伝子解析、発生流行状況の把握                                                                                         | 651 | 地方衛生研究所職員                                                            |      | -    |
|-----|----|----------------------------------------------------------------------------------------------------|-----|----------------------------------------------------------------------|------|------|
| 90  | 66 | 住民への予防接種、帰国者・接触者外来の運営、<br>疫学的調査、検体の採取                                                                                              | 661 | 保健所職員                                                                |      | -    |
| 91  | 66 |                                                                                                    | 662 | 市町村保健師                                                               |      | -    |
| 92  | 66 |                                                                                                    | 663 | 市町村保健センター職員                                                          |      | -    |
| 93  | 67 | 新型インフルエンザ等対策に必要な法律の制定・改<br>正、予算の議決、国会報告に係る審議(秘書業<br>務を含む。)                                                                         | 671 | 国会議員                                                                 |      | -    |
| 94  | 67 |                                                                                                    | 672 | 国会議員公設秘書(政策担当<br>秘書、公設第一秘書、公設第二<br>秘書)                               |      | _    |
| 95  | 68 | 新型インフルエンザ等対策に必要な都道府県、市町                                                                                                    | 681 | 地方議合議員                                                               | 6811 | 都道府県 |
| 96  | 68 | 村の予算の議決、議会への報告                                                                                                    | 681 | - 心力藏云藏貝                                                             | 6812 | 市町村  |
| 97  | 69 |                                                                                                    | 691 | 衆議院事務局職員                                                             |      | -    |
| 98  | 69 |                                                                                                    | 692 | 参議院事務局職員                                                             |      | -    |
| 99  | 70 | ₩土業への運営                                                                                                    | 701 | 地方議会関係職員                                                             | 7011 | 都道府県 |
| 100 | 70 | ・地方議会の運営                                                                                                    | 701 |                                                                      | 7012 | 市町村  |
| 101 | 71 | 緊急の改正が必要な法令の審査、解釈(立法                                                                                                    | 711 | 衆議院法制局職員                                                             |      | -    |
| 102 | 71 | 府)                                                                                                    | 712 | 参議院法制局職員                                                             |      | -    |
| 103 | 72 | 令状発付に関する事務                                                                                                    | 721 | 裁判所職員                                                                |      | _    |
| 104 | 73 | 勾留請求、勾留状の執行指揮等に関する事務                                                                                                    | 731 | 検察官                                                                  |      | _    |
| 105 | 74 | 刑事施設等(刑務所、拘置所、少年刑務所、少<br>年院、少年鑑別所)の保安警備                                                                                            | 741 | 刑事施設等職員                                                              |      | _    |
| 106 | 75 | 医療施設等の周辺における警戒活動等、犯罪の予防・検挙等の第一線の警察活動                                                                                               | 751 | 警察職員                                                                 |      | _    |
| 107 | 76 |                                                                                                    | 761 | 消防職員                                                                 |      | _    |
| 108 | 76 |                                                                                                    | 762 | 消防団員                                                                 |      | -    |
| 109 | 76 |                                                                                                    | 763 | 都道府県の航空消防隊                                                           |      | _    |
| 110 | 76 |                                                                                                    | 764 | 救急搬送事務に従事する職員<br>(消防本部を置かない市町村に<br>おいて救急搬送事務を担当する<br>こととされている職員に限る。) |      | -    |
| 111 | 77 | 事件・事故等への対応及びそれらを未然に防止する<br>ため船艇・航空機等の運用、船舶交通のための信<br>号等の維持                                                                         | 771 | 海上保安官                                                                |      | -    |
| 112 | 78 | 防衛医科大学校病院及び各自衛隊病院等におけ<br>る診断・治療<br>家さんに対する防疫対策、在外邦人の輸送、医官<br>等による検疫支援、緊急物資等の輸送<br>その他、第一線(部隊等)において国家の危機に<br>即応して対処する事務<br>自衛隊の指揮監督 | 781 | 防衛省職員                                                                |      | -    |
| 113 | 79 | 国家の在巡答曲に開まて事政                                                                                                    | 791 | 内閣官房職員                                                               |      | _    |
| 114 | 79 | 国家の厄依官理に対する事務                                                                                                    | 792 | 各府省庁職員                                                               |      | -    |
| 115 | 80 | その他の生活関連サービス業(区分3の公務員)                                                                                                    | 801 | 火葬·墓地管理業                                                             |      |      |

| 116 | 80 | その他の生活関連サービス業(区分3の公務員) | 802 | 冠婚葬祭業    | 8021 | 冠婚葬祭互助会           |
|-----|----|------------------------|-----|----------|------|-------------------|
| 117 | 80 | その他の生活関連サービス業(区分3の公務員) | 802 | 冠婚葬祭業    | 8022 | 全日本葬祭業協同組合連合<br>会 |
| 118 | 81 | 廃棄物処理業(区分3の公務員)        | 811 | 産業廃棄物処理業 | 8111 | 許可自治体:都道府県        |
| 119 | 81 | 廃棄物処理業(区分3の公務員)        | 811 | 産業廃棄物処理業 | 8112 | 許可自治体:政令市         |